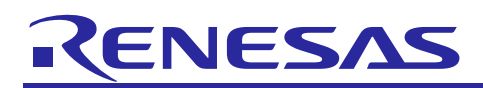

Renesas Synergy<sup>™</sup> Platform

# Cellular Framework

# Introduction

This Application Note will enable you to use a Cellular Framework module in your own design. Upon completion of this application project, you will be able to add this module to your own design, configure it correctly for the target application, and write code using the included application code as a reference and starting point. References to more detailed API descriptions and suggestions of other applications, that describe advanced uses of the module are available on the Renesas Synergy<sup>™</sup> Knowledge Base as referenced in the reference section of this document and should be a valuable resource for creating more complex designs.

The Cellular Framework module is a high-level application layer interface for the cellular modem integration on the SSP Application Framework and provides sets of APIs to provision, configure and to communicate with the cellular network for data communication. Cellular Framework uses the SSP Application Framework (console framework) to communicate with the Cellular modems with serial interface by using AT commands internally. SSP Application framework also creates the serial data pipe over serial interface for the data communication, leveraging the PPP WAN protocol provided by NetX<sup>™</sup>. Any TCP/IP communication can be established over this Wide Area Network (WAN) link using the sockets, NetX Application protocols, and IoT protocols such as MQTT or COAP.

The Cellular Framework also provides the framework level Socket APIs to communicate with the TCP/IP stack present on-chip (inside cellular hardware module) in certain cellular hardware modules and there by communicating with the internet network, using the socket APIs.

## **Required Resources**

To build and run the Cellular Framework Application example, you need:

- Renesas Synergy<sup>™</sup> PK-S5D9 kit
- e<sup>2</sup> studio ISDE v7.3.0 or later, or IAR Embedded Workbench<sup>®</sup> for Renesas Synergy<sup>™</sup> v8.23.3 or later
- Synergy Software Package (SSP) 1.6.0 or later, or Synergy Standalone Configurator (SSC) 7.3.0 or later
- SEGGER J-Link<sup>®</sup> and its associated USB driver
- Renesas Synergy USB CDC driver for Windows<sup>®</sup> 7 (attached in the bundle)
- Windows 7/10 test PC with Console Application like Tera Term or equivalent application installed.
- NimbeLink<sup>™</sup> LTE CAT3 Cellular modem with PMOD adaptor module (Part Num. NL-SW-LTE-TSVG for North America)
- NimbeLink<sup>™</sup> LTE CAT1 Cellular modem with PMOD adaptor module (Part Num. NL-SW-LTE-GELS3-B for North America)
- Quectel BG 96 CATM1 Cellular modem with Arduino shield (Rev F board)
- SIM card from the service provider
- Micro USB cables
- Download all the required Renesas (SSP) from the Renesas Synergy<sup>™</sup> Gallery (<u>https://synergygallery.renesas.com</u>).

# Prerequisites and Intended Audience

This application note assumes you have some experience with e<sup>2</sup> studio ISDE or IAR EW for Synergy, as well as the Synergy Software Package (SSP). Before performing application note procedures, build and run the **Blinky** project in the *SSP User Manual*. Doing so enables you to become familiar with e<sup>2</sup> studio and the SSP, and ensure that the debug connection to your board functions properly.

In addition, this application note assumes you have some knowledge of Cellular networks, as well as 3GPP standards and communication protocols. Also helpful is an understanding of TCP/IP and its layered architecture, LAN technologies, WAN technologies, BSD socket communications, and so on.

The intended audience are users who want to develop applications with a Cellular framework module using S3, S5, S7 Synergy MCU Series.

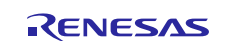

# Contents

| 1.  | Cellular Framework Module Overview                                    | 3  |
|-----|-----------------------------------------------------------------------|----|
| 1.1 | Major Blocks of the Cellular Framework                                | 3  |
| 2.  | Cellular Framework Module Operational Overview                        | 4  |
| 2.1 | Cellular Framework Module Initialization                              | 5  |
| 2.2 | Cellular Hardware Module Provisioning                                 | 5  |
| 2.3 | Application Flow Control Using Socket Interface                       | 6  |
| 2.4 | Cellular Packet Transmission                                          | 7  |
| 2.5 | Cellular Packet Reception                                             |    |
| 2.6 | Cellular Framework Module Important Operational Notes and Limitations | 8  |
| 3.  | Cellular Framework Module APIs Overview                               | 8  |
| 3.1 | Cellular Framework API                                                |    |
| 3.2 | Cellular Framework Socket Interface API                               | 17 |
| 4.  | Including the Cellular Framework Module in an Application             | 24 |
| 4.1 | Including the Cellular Framework Module with NetX as TCP/IP Stack     | 24 |
| 4.2 | Including the Cellular Framework Module with On-chip Stack for TCP/IP | 27 |
| 5.  | Configuring the Cellular Framework Module                             | 29 |
| 5.1 | Configuring Cellular Framework with NetX as TCP/IP Stack              |    |
| 5.2 | Configuring Cellular Framework with BSD Socket                        |    |
| 6.  | Using the Cellular Framework Module in an Application                 |    |
| 7.  | Cellular Framework Module Application Project                         |    |
| 7.1 | Cellular Application Software Architecture Overview                   |    |
| 8.  | Running the Cellular Framework Module Application Project             | 57 |
| 8.1 | Cellular Hardware Module Activation and Setup Details                 |    |
| 8.2 | PK-S5D9 Board Setup Details                                           |    |
| 8.3 | Run the Sample Application                                            | 61 |
| 8.4 | Install the USB CDC Device Driver                                     |    |
| 9.  | Cellular Framework Module Conclusion                                  | 67 |
| 10. | Cellular Framework Module Next Steps                                  | 67 |
| 11. | Reference Information                                                 | 68 |
| Rev | vision History                                                        | 70 |

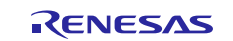

# 1. Cellular Framework Module Overview

The Cellular framework provides a generic interface for the applications to communicate with the Cellular hardware module, from various vendors without writing the vendor specific interface code. The framework mainly consists of common set of APIs', to interface to the networking stack and generic interface driver for the different Cellular hardware modules. This section introduces the Cellular framework's basic blocks and key features that enables you to determine whether the intended Cellular application can be developed using the Cellular framework.

The application is abstracted from the underlying vendor driver code by the framework. With the Generic API's and abstraction, the applications developed for the cellular hardware module can be easily ported with another cellular hardware module. The networking stack NetX is also integrated with the framework using the Network Software Abstraction Layer (NSAL).

# 1.1 Major Blocks of the Cellular Framework

The Synergy Cellular Framework consists of the following logical blocks:

- Synergy Cellular Framework Application Interface
- Network Stack Abstraction Layer (NSAL) for NetX TCP/IP stack
- Cellular Device Driver
- BSD Socket compatible APIs for interfacing with Cellular hardware module that supports on-chip networking stack
- Synergy Software Package (SSP) HAL Interface

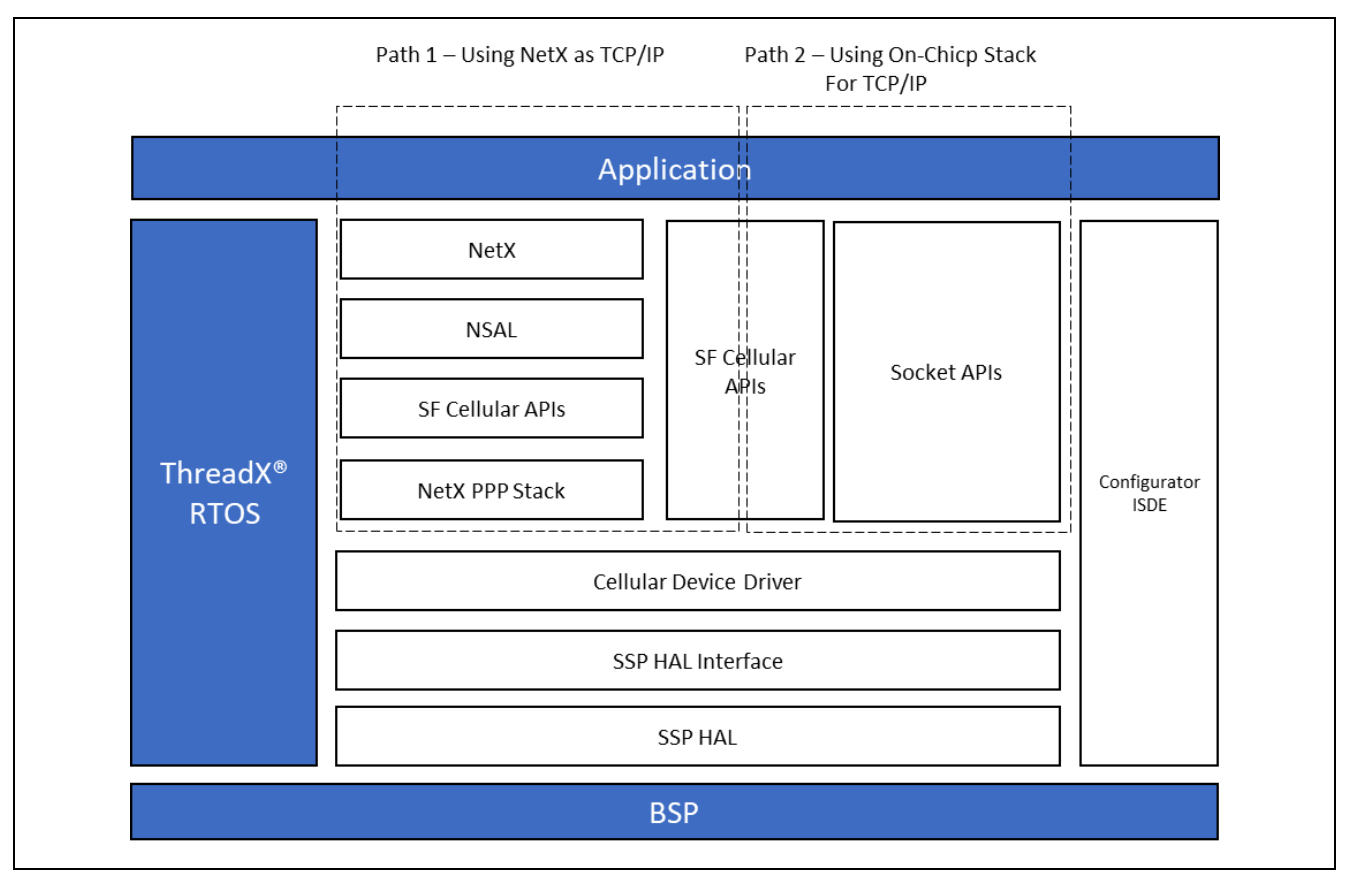

Figure 1. Cellular Framework Module Organization and Interface Layers

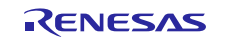

## 1.1.1 Cellular Framework Application Layer Interface

The Cellular Framework provides a common set of interfaces for the application to configure, provision and to communicate with the Cellular hardware module. By using these Generic interfaces, the user can develop the Cellular based application using Synergy MCUs. The Cellular hardware module has various configuration parameters as specified by the family of 3GPP standards. It is possible that individual device drivers and/or Cellular chipsets/modules will not support configuration of all parameters. At a bare minimum, the network operator, Access Point Name (APN) and security credentials are required to make the module functional.

## 1.1.2 Network Stack Abstraction Layer

The Cellular Framework provides a network stack abstraction layer (NSAL). NSAL is layer which connects the NetX and the Cellular driver by using (PPP) stack that is used for the data communication over WAN link.

## 1.1.3 Socket Interface Layer

The Cellular Framework provides a Socket level API for the application to interact with the on-chip networking stack present on the Cellular hardware module. This requires the Cellular hardware module/driver to support an on-chip networking stack and socket interface. When the application uses these APIs, it uses the on-chip networking stack present on the Cellular hardware module and does not use the NSAL or the NetX and its Socket APIs and does not use the Networking stack running on the Synergy MCU Group.

## 1.1.4 PPP Stack

Point to point protocol (PPP) is widely used WAN protocol in the Data communication. NetX provides the PPP stack support as part of the SSP. NSAL leverages the PPP stack to communicate over the serial interface to the cellular service provider's network. PPP provides options that handles authentication methods like PAP/CHAP. Although these authentication mechanisms are optional, NSAL makes use of framework APIs to send/receive data from the Cellular hardware module. NSAL allows the cellular device driver to be re-used without any changes specific to the network stack.

## 1.1.5 Cellular Device Driver

Cellular Framework uses the AT command set to interact with the Cellular modem using the serial driver. The serial interface used to interact with the modem is UART. The UART speed used in the framework defaults are up to 115200bits/sec.

## 2. Cellular Framework Module Operational Overview

Figure 1 shows the user application perspective, in which the application can be used in two different paths for the communication using the framework depending on the support available on the Cellular modems. Some modules provide options to use the TCP/IP stack at the Host end and other modules provide options to use the TCP/IP stack at the Host end and other modules provide options to use the TCP/IP stack present on the Cellular modem itself. In some cases, cellular hardware module provides both. When the host TCP/IP stack (NetX) is used, the logical layers of NetX, NSAL, PPP are used as described in the Architecture diagram. When the on-chip stack is used, the Socket APIs are used to communicate with the TCP/IP stack present on the Cellular modem. However, the user cannot use both at the same time.

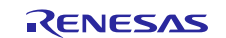

# 2.1 Cellular Framework Module Initialization

As shown below in the control flow diagram, during the initialization using the configuration supplied by the user as required for the Cellular modem, NetX  $nx_ip_create$  is called that internally invokes the NSAL driver entry function that takes care of the link level initialization and initializes the cellular hardware module. In addition, it provisions the module and establishes the Network connection using the PPP interface.

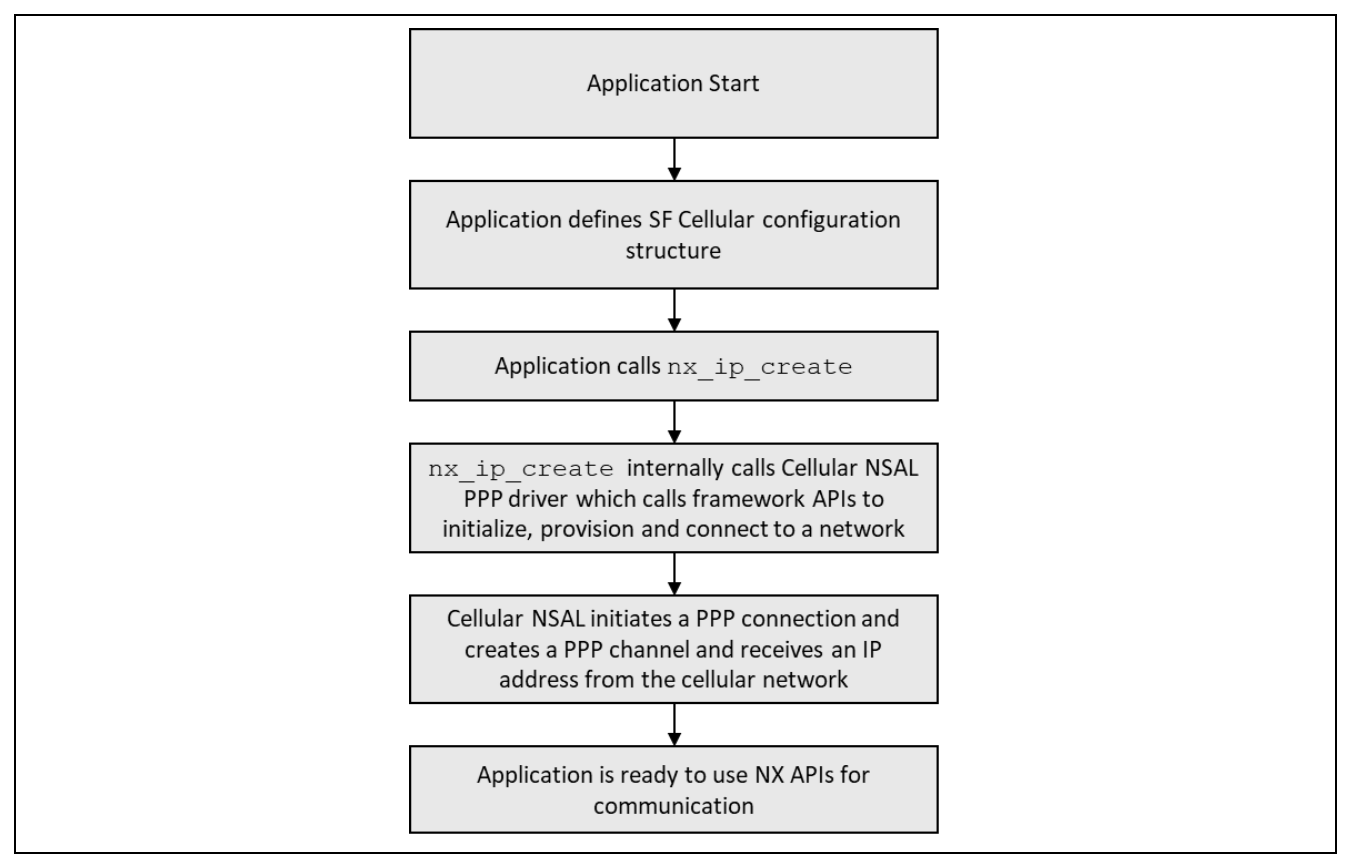

Figure 2. Cellular Framework Module Initialization Sequence

# 2.2 Cellular Hardware Module Provisioning

Provisioning of the part of the provisioning structure. The arguments used for provisioning is done using the control structure and the user configured parameter as the provision of the Cellular modem are the authentication, APN, username and password. In the case of the Cellular Framework, the callback function provisions the module. You are required to give the APN name, Authentication type and other details required for provisioning of the module.

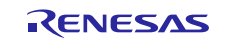

# 2.3 Application Flow Control Using Socket Interface

The following diagram shows the flow for the on-chip stack path usage with the Cellular Socket interface.

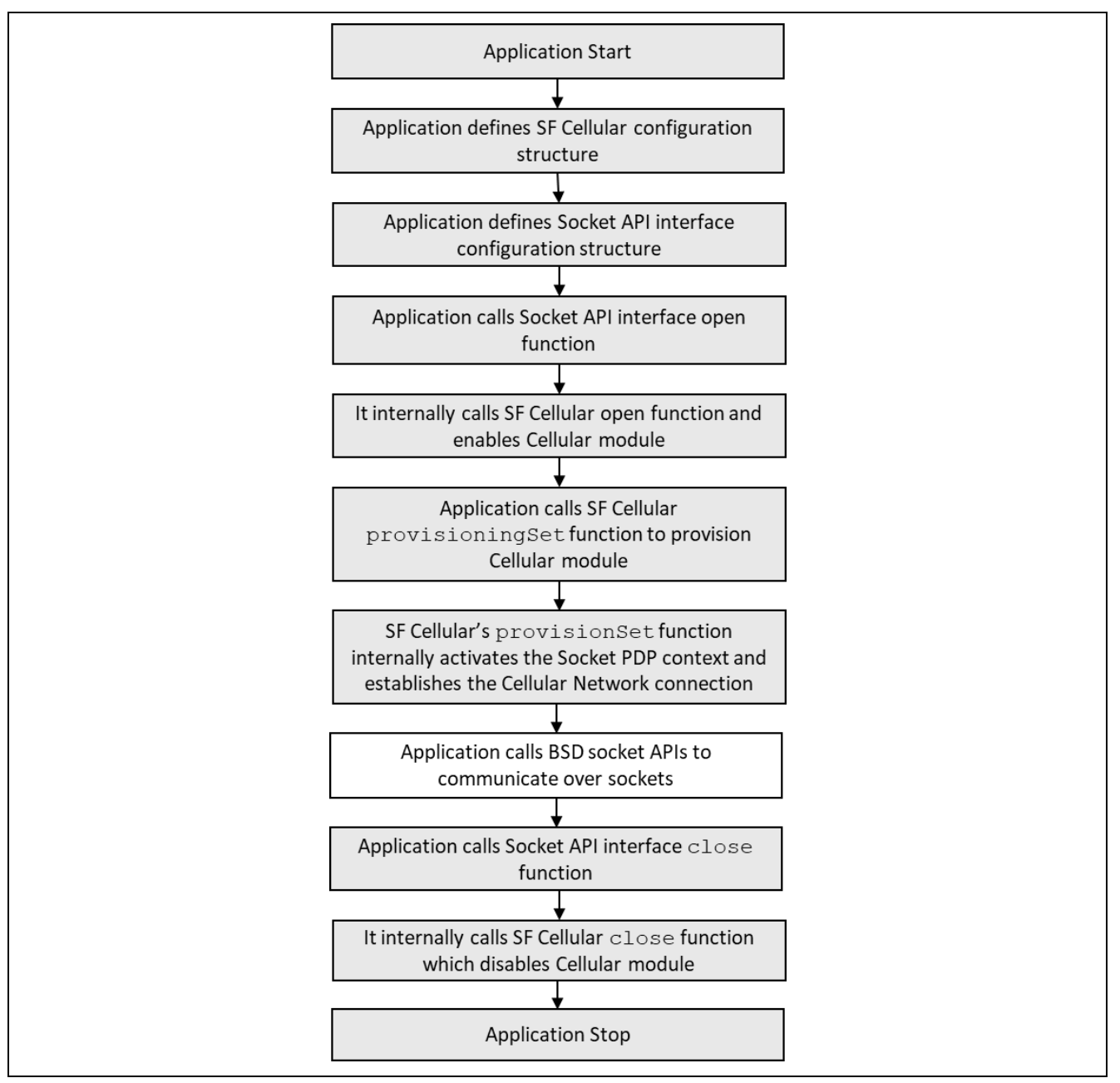

Figure 3. Cellular Framework Module Socket Interface

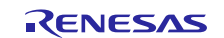

# 2.4 Cellular Packet Transmission

The following flow diagram shows the sequence of steps that the Packet transmission uses for the NetX application.

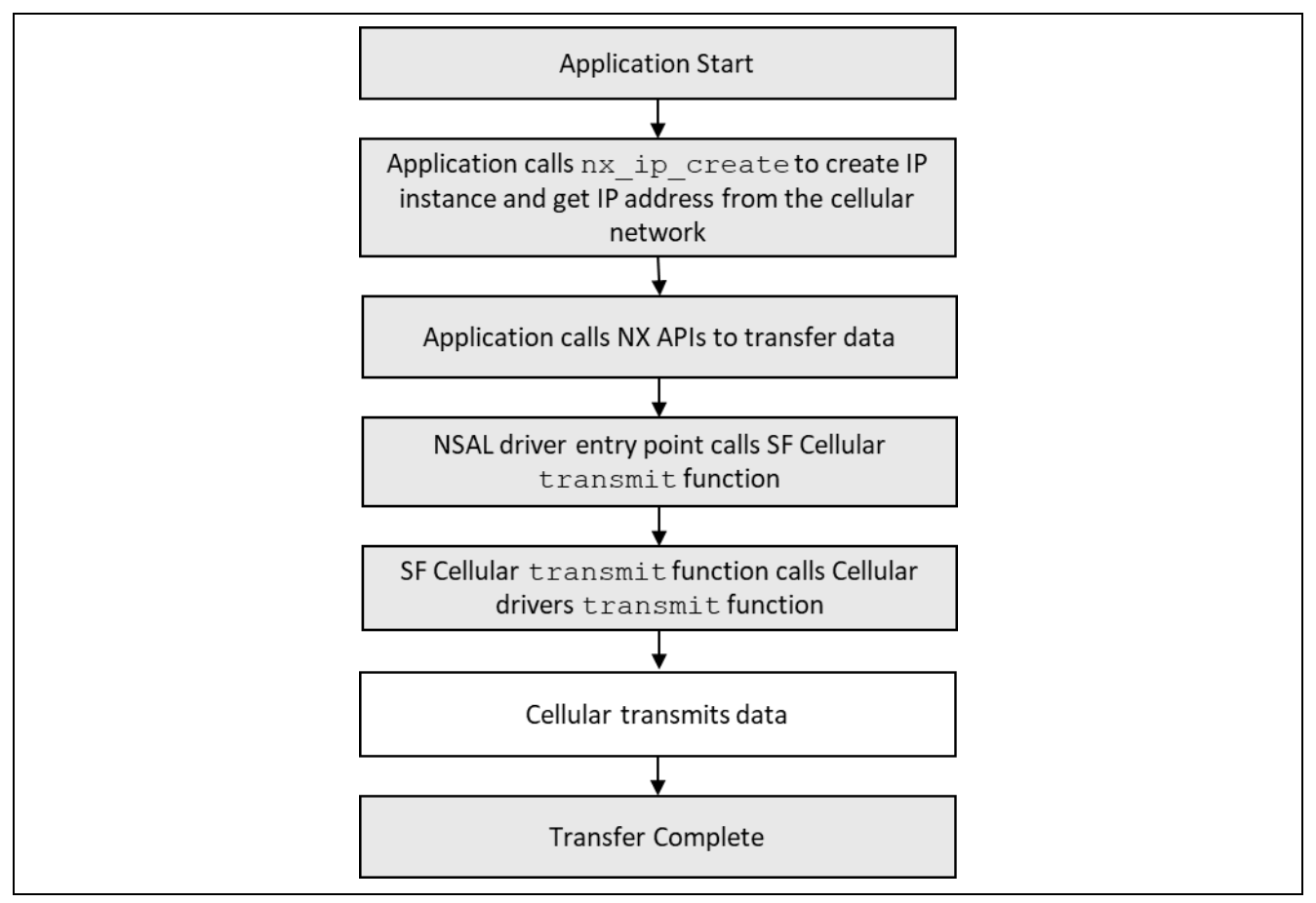

Figure 4. Cellular Framework Packet Transmission Sequence

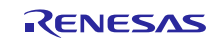

# 2.5 Cellular Packet Reception

The flow diagram in the below, shows the Packet reception for the Cellular Framework using NetX. In the case of receive when the data is received on the serial interface, the processing thread triggers the callback function and the callback functions handles the data and sends it to the NetX layers for further processing.

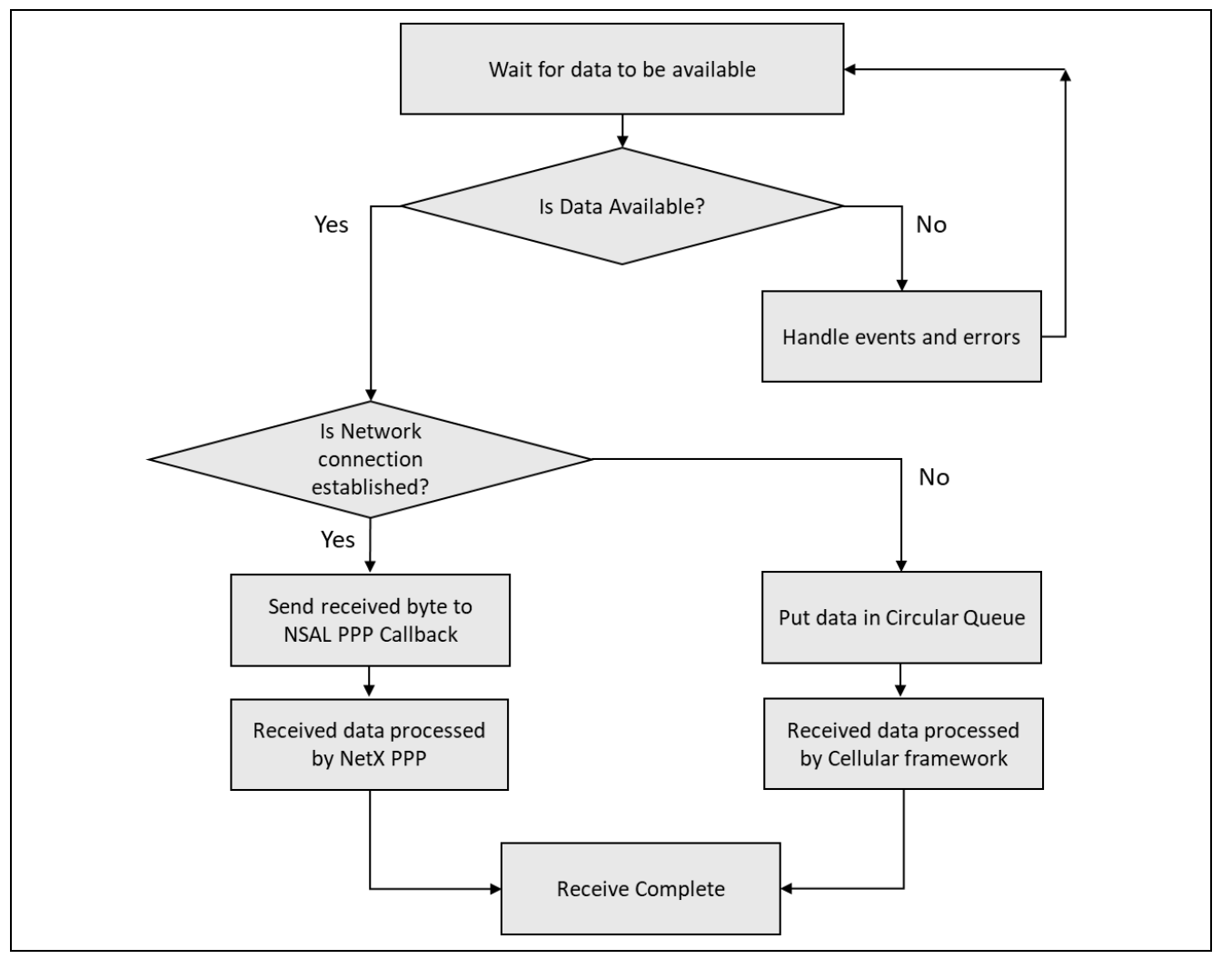

Figure 5. Cellular Framework Packet Reception Sequence

# 2.6 Cellular Framework Module Important Operational Notes and Limitations

- The current framework supports the NimbeLink CAT3, CAT1 and Quectel BG96 Cellular hardware module only.
- Firmware upgrade over air (FOTA) is not supported by NimbeLink CAT3 and CAT1 Cellular hardware module.

Refer to the latest SSP Release Notes for any additional operational limitations for this module.

# 3. Cellular Framework Module APIs Overview

The Cellular Framework module defines a set of APIs for interacting with the underlying modules using the generic interface. The following are the APIs used by the Cellular framework to communicate with the driver and cellular hardware module. Most of the Cellular framework APIs uses the  $p_ctrl$  and  $p_cfg$  data structures as part of the API that are created when the instance is created. For quick and better understanding of the API, the structure and some of its details are explained here. For more information on the instance structure refer the *SSP User Manual*.

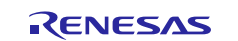

This instance structure encompasses everything that is needed to use an instance for the Cellular framework interface. Most of the API uses the control and config structure as parameters when it is used from the application.

## typedef struct st\_sf\_cellular\_instance

{

| sf_cellular_ctrl_t | * p_ctrl;         | Pointer to the control structure for the Cellular framework instance |
|--------------------|-------------------|----------------------------------------------------------------------|
| sf_cellular_cfg_t  | const *<br>p_cfg; | Pointer to the config structure for the cellular framework instance  |
| sf_cellular_api_t  | const *<br>p_api; | Pointer to the API structure for the cellular framework instance     |

} sf\_cellular\_instance\_t;

The following structure shows the Cellular configuration parameters that are part of the configuration structure. Some of these parameters are configured via the configurator. This config information is used by the underlying drivers when the API's are called.

## typedef struct st\_sf\_cellular\_cfg

{

| sf_cellular_op_select_mo<br>de_t       | op_select_mode                                                    | Cellular Operator selection mode. There<br>are 4 different options available for the<br>operation mode selection.<br>Auto (Automatic Operator Selection)<br>Manual (Manual Operator Selection)<br>De-register (De-register from the network)<br>Manual Fallback (Manual with fallback to<br>automatic) |
|----------------------------------------|-------------------------------------------------------------------|----------------------------------------------------------------------------------------------------|
| sf_cellular_op_t                       | op                                                                | Cellular operator. Valid when operator<br>selection mode is manual mode. This is<br>structure within the config structure that<br>keeps the Cellular Operator Name and<br>the name format.                                                                                                    |
| uint16_t                               | num_pref_ops                                                      | Number of preferred cellular operators in<br>the pref_ops array. User can have<br>preferred Operator list                                                                                                    |
| sf_cellular_op_t                       | pref_ops<br>[SF_CELLULAR_MAX_<br>PREFFERED_OPERATOR_<br>COUNT]    | Array of structures describing preferred operators                                                                                                    |
| sf_cellular_timezone_upd<br>ate_mode_t | tz_upd_mode                                                       | TimeZone update mode policy. This is the option for automatic time zone update(enable/disable)                                                                                                    |
| uint8_t                                | * p_sim_pin                                                       | SIM Pin. If the SIM has Pin which is<br>required to unlock, it can be configured<br>here                                                                                                    |
| uint8_t                                | * p_puk_pin                                                       | PUK Pin. Personal Unlocking Key (PUK),<br>is used in 3GPP mobile phones to reset<br>a personal identification number (PIN) that<br>has been lost or forgotten. Most Cellular<br>Modems offer the feature<br>of PIN protection.                                                                         |
| ssp_err_t                              | (* p_prov_callback)<br>(sf_cellular_callba<br>ck_args_t * p_args) | Pointer to provisioning callback function, used in NSAL                                                                                                    |

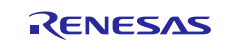

| void                     | (* p_recv_callback)<br>(sf_cellular_callba<br>ck_args_t * p_args) | This is the receive callback function used<br>by NetX which will take a data packet<br>from the Cellular hardware module and<br>hand it over to NetX for further processing |
|--------------------------|-------------------------------------------------------------------|----------------------------------------------------------------------------------------------------|
| void                     | const * p_context                                                 | User defined context passed into callback function                                                                                                    |
| void                     | const * p_extend                                                  | Instance specific configuration for any<br>extended configuration                                                                                                    |
| sf_cellular_at_cmd_set_t | const * p_cmd_set                                                 | Pointer to Instance specific AT command set                                                                                                    |

# } sf\_cellular\_cfg\_t

## typedef struct st\_sf\_cellular\_ctrl

{

| void * p_driver_handle | Stores information required by underlying Cellular device driver. |
|------------------------|-------------------------------------------------------------------|
|------------------------|-------------------------------------------------------------------|

} sf\_cellular\_ctrl\_t

# 3.1 Cellular provisioning information structure

# typedef struct st\_sf\_cellular\_provisioning

{

| uint8_t                     | Apn                          | Access Point Name                |
|-----------------------------|------------------------------|----------------------------------|
|                             | [SF_CELLULAR_MAX_STRING_LEN] |                                  |
| sf_cellular_auth_type_t     | auth_type                    | Authentication type:<br>PAP/CHAP |
| uint8_t                     | Username                     | User name used for               |
|                             | [SF_CELLULAR_MAX_STRING_LEN] | authentication                   |
| uint8_t                     | Password                     | Password used for                |
|                             | [SF_CELLULAR_MAX_STRING_LEN] | authentication                   |
| sf_cellular_airplane_mode_t | airplane_mode                | Airplane mode                    |
| uint8_t                     | context_id                   | Context ID to be used for        |
|                             |                              | connection                       |
| sf_cellular_pdp_type_t      | pdp_type                     | PDP Type for Context             |

} sf\_cellular\_provisioning\_t

# 3.2 Cellular info structure information

## typedef struct st\_sf\_cellular\_info

{

| uint8_t            | mfg_name[SF_CELLULAR_MFG_NAME_LEN]               | Manufacturer name                                              |  |
|--------------------|--------------------------------------------------|----------------------------------------------------------------|--|
| uint8_t            | chipset[SF_CELLULAR_CHIPSET_LEN]                 | Pointer to string showing Cellular chipset/driver information. |  |
| uint8_t            | <pre>fw_version[SF_CELLULAR_FWVERSION_LEN]</pre> | Cellular firmware version                                      |  |
| uint8_t            | <pre>imei[SF_CELLULAR_IMEI_LEN]</pre>            | IMEI number                                                    |  |
| uint16_t           | rssi                                             | Received signal strength<br>indication                         |  |
| uint16_t           | ber                                              | Bit rate error                                                 |  |
| of collular info ( |                                                  |                                                                |  |

} sf\_cellular\_info\_t

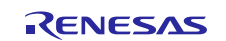

# 3.3 The statistic and error counters for the cellular instance

## typedef struct st\_sf\_cellular\_stats

| ٢ |  |
|---|--|
| ٠ |  |
| ι |  |

r

| uint32_t | rx_bytes | Bytes received successfully    |
|----------|----------|--------------------------------|
| uint32_t | tx_bytes | Bytes transmitted successfully |
| uint32_t | rx_err   | Bytes receive errors           |
| uint32_t | tx_err   | Bytes transmit errors          |

} sf\_cellular\_stats\_t

# 3.4 The Cellular network status structure

## typedef struct st\_sf\_cellular\_network\_status

| ĩ        |                                            |                |
|----------|--------------------------------------------|----------------|
| uint16_t | country_code                               | Country code   |
| uint16_t | operator_code                              | Operator code  |
| uint16_t | rssi                                       | RSSI           |
| uint8_t  | cid[SF_CELLULAR_CID_LEN]                   | Cell ID        |
| uint8_t  | imsi[SF_CELLULAR_IMSI_LEN]                 | IMSI           |
| uint8_t  | op_name[SF_CELLULAR_MAX_OPERATOR_NAME_LEN] | Operator name  |
| uint8_t  | service_domain                             | Service Domain |
| Uint8_t  | active_band                                | Active Band    |

} sf\_cellular\_network\_status\_t

# 3.5 Cellular Hardware Module reset type

## Typedef enum e\_sf\_cellular\_reset\_type

#### {

| SF_CELLULAR_RESET_TYPE_SOFT | Soft reset module using AT command      |
|-----------------------------|-----------------------------------------|
| SF_CELLULAR_RESET_TYPE_HARD | Hard reset module by toggling Reset Pin |

} sf\_cellular\_reset\_type\_t

## Table 1. ssp\_err\_t (SSP Error Codes):

| Error Code                         | Description                            |
|------------------------------------|----------------------------------------|
| SSP_ERR_CELLULAR_CONFIG_FAILED     | Cellular module Configuration failed   |
| SSP_ERR_CELLULAR_INIT_FAILED       | Cellular module initialization failed. |
| SSP_ERR_CELLULAR_TRANSMIT_FAILED   | Transmission failed                    |
| SSP_ERR_CELLULAR_FW_UPTODATE       | Firmware is up to date                 |
| SSP_ERR_CELLULAR_FW_UPGRADE_FAILED | Firmware upgrade failed                |
| SSP_ERR_CELLULAR_FAILED            | Cellular Failed.                       |

Note: These are error codes returned by the SSP when the API is used. The table lists error codes specific to the Cellular framework. For more information and the entire SSP Error codes refer the SSP User Manual or the (synergy/ssp/inc/ssp\_common\_api.h).

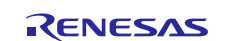

# 3.6 Cellular Framework API

## 3.6.1 open

It initializes and enables the Cellular hardware module for data transfers. It does initial driver configuration, enables the driver link, enables interrupts and makes the device ready for data transfer.

| Parameter          |                                                                                          |             |  |
|--------------------|------------------------------------------------------------------------------------------|-------------|--|
| Name               | Direction                                                                                | Description |  |
| p_ctrl             | In                                                                                       | See Table 1 |  |
| p_cfg              | In                                                                                       | See Table 1 |  |
|                    |                                                                                          |             |  |
| Return values      | See Table 1                                                                              | See Table 1 |  |
|                    |                                                                                          |             |  |
| Function Prototype | ssp_err_t (*open) (sf_cellular_ctrl_t * p_ctrl,sf_cellular_cfg_t const * const<br>p_cfg) |             |  |

## 3.6.2 close

Description: It de-initializes and disables the Cellular hardware module for any communication. It deactivates the PDP context.

| Parameter          |                                                  |             |
|--------------------|--------------------------------------------------|-------------|
| Name               | Direction                                        | Description |
| p_ctrl             | In                                               | See Table 1 |
|                    |                                                  |             |
| Return values      | See Table 1                                      |             |
|                    | Table 1. ssp_err_t (SSP Error Codes):            |             |
|                    |                                                  |             |
| Function Prototype | ssp_err_t (*close) (sf_cellular_ctrl_t * p_ctrl) |             |

## 3.6.3 provisioningGet

Description: It gets the provisioning information for the cellular hardware module

| Parameter               |                                                                |             |
|-------------------------|----------------------------------------------------------------|-------------|
| Name                    | Direction                                                      | Description |
| p_ctrl                  | In                                                             | See Table 1 |
| p_cellular_provisioning | Out                                                            | See Table 1 |
|                         |                                                                |             |
| Return values           | See Table 1                                                    |             |
|                         |                                                                |             |
| Function Prototype      | <pre>ssp_err_t (* provisioningGet) (sf_cellular_ctrl_t *</pre> |             |
|                         | <pre>const p_ctrl, sf_cellular_provisioning_t * const</pre>    |             |
|                         | p_cellular_provisioning)                                       |             |

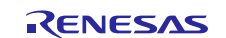

# 3.6.4 provisioningSet

Description: It sets the provisioning information for the cellular hardware module.

| Parameter               |                                                                |             |
|-------------------------|----------------------------------------------------------------|-------------|
| Name                    | Direction                                                      | Description |
| p_ctrl                  | In                                                             | See Table 1 |
| p_cellular_provisioning | In                                                             | See Table 1 |
|                         |                                                                |             |
| Return values           | See Table 1                                                    |             |
|                         |                                                                |             |
| Function Prototype      | <pre>ssp_err_t (* provisioningSet) (sf_cellular_ctrl_t *</pre> |             |
|                         | <pre>const p_ctrl, sf_cellular_provisioning_t const *</pre>    |             |
|                         | <pre>const p_cellular_provisioning)</pre>                      |             |

## 3.6.5 infoGet

Description: It Reads the Cellular hardware module's information.

| Parameter          |                                                                      |             |
|--------------------|----------------------------------------------------------------------|-------------|
| Name               | Direction                                                            | Description |
| p_ctrl             | In                                                                   | See Table 1 |
| p_cellular_info    | Out                                                                  | See Table 1 |
|                    |                                                                      |             |
| Return values      | See Table 1                                                          |             |
|                    | ·                                                                    |             |
| Function Prototype | <pre>ssp_err_t (* infoGet) (sf_cellular_ctrl_t * const p_ctrl,</pre> |             |
|                    | sf_cellular_info_t * const p_cellular_info)                          |             |

## 3.6.6 statisticsGet

Description: It Returns statistics information of Cellular hardware module.

| Parameter               |                                                                    |             |
|-------------------------|--------------------------------------------------------------------|-------------|
| Name                    | Direction                                                          | Description |
| p_ctrl                  | In                                                                 | See Table 1 |
| p_cellular_device_stats | Out                                                                | See Table 1 |
|                         |                                                                    |             |
| Return values           | See Table 1                                                        |             |
|                         |                                                                    |             |
| Function Prototype      | <pre>ssp_err_t (* statisticsGet) (sf_cellular_ctrl_t * const</pre> |             |
|                         | p_ctrl, sf_cellular_stats_t * const                                |             |
|                         | p_cellular_device_stats)                                           |             |

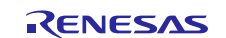

# 3.6.7 transmit

Description: It passes packet buffer to PPP stack for transmission

| Parameter          |                               |                                           |
|--------------------|-------------------------------|-------------------------------------------|
| Name               | Direction                     | Description                               |
| p_ctrl             | In                            | See Table 1                               |
| p_buf              | In                            | Pointer to packet buffer to transmit      |
| length             | In                            | Length of packet buffer                   |
|                    |                               |                                           |
| Return values      | See Table 1                   |                                           |
|                    |                               |                                           |
| Function Prototype | <pre>ssp_err_t (* trans</pre> | smit) (sf_cellular_ctrl_t * const p_ctrl, |
|                    | uint8_t * const p_            | _buf, uint32_t length)                    |

## 3.6.8 versionGet

Description: Gets version and stores it in provided pointer p\_version.

| Parameter          |              |                                                                                                    |
|--------------------|--------------|----------------------------------------------------------------------------------------------------|
| Name               | Direction    | Description                                                                                                  |
| p_version          | Out          | p_version pointer to memory location to return version<br>number Gets the version number of API and SSP Code |
|                    |              |                                                                                                    |
| Return values      | See Table 1  |                                                                                                    |
|                    |              |                                                                                                    |
| Function Prototype | ssp_err_t (* | <pre>versionGet)(ssp_version_t * const p_version)</pre>                                                      |
|                    |              |                                                                                                    |

## 3.6.9 networkConnect

Description: Initiates the Data connection

| Parameter          |                                                                  |             |
|--------------------|------------------------------------------------------------------|-------------|
| Name               | Direction                                                        | Description |
| p_ctrl             | In                                                               | See Table 1 |
|                    |                                                                  |             |
| Return values      | See Table 1                                                      |             |
|                    | ·                                                                |             |
| Function Prototype | ssp_err_t (* networkConnect) (sf_cellular_ctrl_t * const p_ctrl) |             |

## 3.6.10 networkDisconnect

Description: Terminates the Data connection

| Parameter          |                                                                  |             |
|--------------------|------------------------------------------------------------------|-------------|
| Name               | Direction                                                        | Description |
| p_ctrl             | In                                                               | See Table 1 |
|                    | ·                                                                |             |
| Return values      | See Table 1                                                      |             |
|                    | ·                                                                |             |
| Function Prototype | <pre>ssp_err_t (* networkDisconnect) (sf_cellular_ctrl_t *</pre> |             |
|                    | const p_ctrl)                                                    |             |

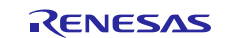

## 3.6.11 networkStatusGet

Description: Get Network Status information

| Parameter          |                                                                       |             |
|--------------------|-----------------------------------------------------------------------|-------------|
| Name               | Direction                                                             | Description |
| p_ctrl             | In                                                                    | See Table 1 |
| p_network_status   | Out                                                                   | See Table 1 |
|                    | ·                                                                     |             |
| Return values      | See Table 1                                                           |             |
|                    |                                                                       |             |
| Function Prototype | <pre>ssp_err_t (* networkStatusGet) (sf_cellular_ctrl_t * const</pre> |             |
|                    | <pre>p_ctrl, sf_cellular_network_status_t * p_network_status)</pre>   |             |

# 3.6.12 simPinSet

Description: Set SIM Pin.

| Parameter          |                                                                |                                                      |
|--------------------|----------------------------------------------------------------|------------------------------------------------------|
| Name               | Direction                                                      | Description                                          |
| p_ctrl             | In                                                             | See Table 1                                          |
| p_old_pin          | In                                                             | Pointer to char array containing current 4-digit pin |
| p_new_pin          | In                                                             | Pointer to char array containing new 4-digit pin     |
|                    |                                                                |                                                      |
| Return values      | See Table 1                                                    |                                                      |
|                    |                                                                |                                                      |
| Function Prototype | <pre>ssp_err_t (* simPinSet) (sf_cellular_ctrl_t * const</pre> |                                                      |
|                    | p_ctrl, uint8_t * const p_old_pin, uint8_t * const             |                                                      |
|                    | p_new_pin)                                                     |                                                      |

## 3.6.13 simLock

Description: Locks the SIM.

| Parameter          |                                                                                                 |                            |
|--------------------|-------------------------------------------------------------------------------------------------|----------------------------|
| Name               | Direction                                                                                       | Description                |
| p_ctrl             | In                                                                                              | See Table 1                |
| p_pin              | In                                                                                              | PIN number to lock the SIM |
|                    |                                                                                                 |                            |
| Return values      | See Table 1                                                                                     |                            |
|                    |                                                                                                 |                            |
| Function Prototype | <pre>ssp_err_t (* simLock) (sf_cellular_ctrl_t * const p_ctrl,<br/>uint8 t * const p pin)</pre> |                            |
|                    |                                                                                                 | · P_P                      |

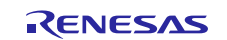

## 3.6.14 simUnlock

Description: Unlocks the SIM.

| Parameter          |                                                                |                              |
|--------------------|----------------------------------------------------------------|------------------------------|
| Name               | Direction                                                      | Description                  |
| p_ctrl             | In                                                             | See Table 1                  |
| p_pin              | In                                                             | PIN number to unlock the SIM |
| Return values      | See Table 1                                                    |                              |
|                    |                                                                |                              |
| Function Prototype | <pre>ssp_err_t (* simUnlock) (sf_cellular_ctrl_t * const</pre> |                              |
|                    | p_ctrl, uint8_t * const p_pin)                                 |                              |

## 3.6.15 simIDGet

Description: Gets the SIM ID

| Parameter          |                                                                                              |             |  |
|--------------------|----------------------------------------------------------------------------------------------|-------------|--|
| Name               | Direction                                                                                    | Description |  |
| p_ctrl             | In                                                                                           | See Table 1 |  |
| p_sim_id           | Out                                                                                          | SIM ID      |  |
|                    |                                                                                              |             |  |
| Return values      | See Table 1                                                                                  |             |  |
|                    |                                                                                              |             |  |
| Function Prototype | <pre>ssp_err_t (* simIDGet)(sf_cellular_ctrl_t * const p_ctrl,<br/>uint8_t * p_sim_id)</pre> |             |  |

# 3.6.16 fotaCheck

Description: Checks for Available Firmware upgrade

| Parameter                                                              |                                                                 |  |  |
|------------------------------------------------------------------------|-----------------------------------------------------------------|--|--|
| Direction                                                              | Description                                                     |  |  |
| In                                                                     | See Table 1                                                     |  |  |
|                                                                        |                                                                 |  |  |
| See Table 1                                                            |                                                                 |  |  |
|                                                                        |                                                                 |  |  |
| <pre>ssp_err_t (* fotaCheck) (sf_cellular_ctrl_t * const p ctrl)</pre> |                                                                 |  |  |
|                                                                        | Direction<br>In<br>See Table 1<br>ssp_err_t (* fotac<br>p_ctrl) |  |  |

# 3.6.17 fotaStart

Description: Starts the Firmware upgrade

| Parameter          |                                                                        |             |
|--------------------|------------------------------------------------------------------------|-------------|
| Name               | Direction                                                              | Description |
| p_ctrl             | In                                                                     | See Table 1 |
|                    |                                                                        |             |
| Return values      | See Table 1                                                            |             |
|                    | ·                                                                      |             |
| Function Prototype | <pre>ssp_err_t (* fotaStart) (sf_cellular_ctrl_t * const p_ctrl)</pre> |             |

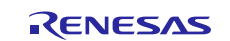

## 3.6.18 fotaStop

Description: Stops the Firmware upgrade

| Parameter          |                               |                                           |  |
|--------------------|-------------------------------|-------------------------------------------|--|
| Name               | Direction                     | Description                               |  |
| p_ctrl             | In                            | See Table 1                               |  |
|                    |                               |                                           |  |
| Return values      | See Table 1                   |                                           |  |
|                    |                               |                                           |  |
| Function Prototype | <pre>ssp_err_t (* fotas</pre> | Stop) (sf_cellular_ctrl_t * const p_ctrl) |  |

## 3.6.19 reset

Reset cellular hardware module

| Parameter          |                                                                                                    |             |  |
|--------------------|----------------------------------------------------------------------------------------------------|-------------|--|
| Name               | Direction                                                                                                    | Description |  |
| p_ctrl             | In                                                                                                    | See Table 1 |  |
| reset_type         | In                                                                                                    | Reset Type  |  |
|                    |                                                                                                    |             |  |
| Return values      | See Table 1                                                                                                  |             |  |
|                    |                                                                                                    |             |  |
| Function Prototype | <pre>ssp_err_t (* reset) (sf_cellular_ctrl_t * const p_ctrl,<br/>sf_cellular_reset_type_t reset_type))</pre> |             |  |

# 3.7 Cellular Framework Socket Interface API

The Cellular Framework module provides a set of APIs for interacting with the Cellular hardware modules that have an on-chip stack using the socket interface. The following are the APIs used by the Cellular Framework to communicate with the on-chip stack on the Cellular hardware module. Framework provides two sets of APIs to communicate with the on-chip module. The first set of APIs uses the  $p_ctrl$  and  $p_cfg$  data structures as part of the API which are created when the instance is created. The second set of APIs are the socket interface to create TCP/UDP sockets for data communications. For a quick and better understanding of the API, the structure and its details are explained in the *SSP User Manual*.

This instance structure encompasses everything that is needed to use an instance for the Cellular framework interface.

## typedef struct st\_sf\_cellular\_onchip\_stack\_instance

|   | ٢ |  |
|---|---|--|
| 1 | ٢ |  |
|   | - |  |

.

| sf_cellular_onchip_stack_ctrl_t | * p_ctrl         | Pointer to the control structure for the Cellular framework instance   |
|---------------------------------|------------------|------------------------------------------------------------------------|
| sf_cellular_onchip_stack_cfg_t  | const *<br>p_cfg | Pointer to the config structure for the cellular<br>framework instance |
| sf_cellular_onchip_stack_api_t  | const *<br>p_api | Pointer to the API structure for the cellular<br>framework instance    |

## } sf\_cellular\_onchip\_stack\_instance\_t;

## typedef struct st\_sf\_cellular\_onchip\_stack\_ctrl

| {                                            |                       |                                 |  |
|----------------------------------------------|-----------------------|---------------------------------|--|
| sf_cellular_instance_t                       | *p_lower_lvl_cellular | Pointer to SF Cellular instance |  |
| <pre>} sf_cellular_onchip_stack_ctrl_t</pre> |                       |                                 |  |

## Defines the Cellular configuration parameters

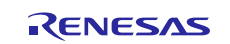

## typedef struct st\_sf\_cellular\_onchip\_stack\_cfg

| ٢ |  |
|---|--|
| ٢ |  |
| • |  |

| sf_cellular_instance_t | const *<br>p_lower_lvl | Pointer to SF Cellular instance |
|------------------------|------------------------|---------------------------------|
| void                   | * p_extend             | Extended configuration          |

} sf\_cellular\_onchip\_stack\_cfg\_t;

## Table 2. On-chip socket API error codes for CAT3 and CAT1

| SF_CELLULAR_CAT3_SOCKET_INVALID_FD | (-1) | Invalid Socket Descriptor    |
|------------------------------------|------|------------------------------|
| SF_CELLULAR_CAT3_SOCKET_ERROR      | (-1) | Error processing Socket API. |
| SF_CELLULAR_CAT3_SOCKET_SUCCESS    | (0)  | Socket Success               |
|                                    |      |                              |
| SF_CELLULAR_CAT1_SOCKET_INVALID_FD | (-1) | Invalid Socket Descriptor    |
| SF_CELLULAR_CAT1_SOCKET_ERROR      | (-1) | Error processing Socket API. |
| SF_CELLULAR_CAT1_SOCKET_SUCCESS    | (0)  | Socket Success               |

## 3.7.1 open

Description: It initializes and enables the Cellular hardware module for data transfers. It does initial driver configuration, enable the driver link, enable interrupts and makes the device ready for data transfer.

| Parameter          |                                                                                                    |             |
|--------------------|----------------------------------------------------------------------------------------------------|-------------|
| Name               | Direction                                                                                                    | Description |
| p_ctrl             | In                                                                                                    | See Table 1 |
| p_cfg              | In                                                                                                    | See Table 1 |
|                    |                                                                                                    |             |
| Return values      | See Table 1                                                                                                    |             |
|                    |                                                                                                    |             |
| Function Prototype | <pre>ssp_err_t (* open) (sf_cellular_socket_ctrl_t * p_ctrl,<br/>sf_cellular_socket_cfg_t const * const p_cfg)</pre> |             |

# 3.7.2 close

Description: Pointer to function which un-initialize the network interface and may put it in low power mode or power it off. Close the driver, disables the driver link, disable interrupt.

| Parameter          |                                   |                                          |
|--------------------|-----------------------------------|------------------------------------------|
| Name               | Direction                         | Description                              |
| p_ctrl             | In                                | See Table 1                              |
|                    |                                   |                                          |
| Return values      | See Table 1                       |                                          |
|                    |                                   |                                          |
| Function Prototype | <pre>ssp_err_t (* c p_ctrl)</pre> | lose) (sf_cellular_socket_ctrl_t * const |

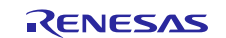

٦

# 3.7.3 versionGet

Description: Gets version and stores it in provided pointer p\_version.

| Parameter          |                    |                                                                                                    |
|--------------------|--------------------|----------------------------------------------------------------------------------------------------|
| Name               | Direction          | Description                                                                                                    |
| p_version          | Out                | p_version pointer to memory location to return version<br>number Gets the version number of API and SSP<br>Code |
|                    |                    |                                                                                                    |
| Return values      | See Table 1        |                                                                                                    |
|                    |                    |                                                                                                    |
| Function Prototype | ssp_err_t (* verst | lonGet) (ssp_version_t * const p_version)                                                                       |

## 3.7.4 socket

Description: This API creates the socket.

## Parameter

| T al alliotol      |                                                 |             |
|--------------------|-------------------------------------------------|-------------|
| Name               | Direction                                       | Description |
| p_ctrl             | In                                              | See Table 2 |
| p_cfg              | In                                              | See Table 2 |
|                    |                                                 |             |
| Return values      | See Table 2                                     |             |
|                    |                                                 |             |
| Function Prototype | int socket (int domain, int type, int protocol) |             |

## 3.7.5 close

Description: This API closes the socket.

| Parameter          |                           |              |
|--------------------|---------------------------|--------------|
| Name               | Direction                 | Description  |
| socket_fd          | In                        | Local socket |
|                    |                           |              |
| Return values      | See Table 2               |              |
|                    | •                         |              |
| Function Prototype | int close (int socket_fd) |              |

## 3.7.6 bind

Description: This API Bind socket to interface which is identified by IP address

| Parameter          |                |                                                  |  |
|--------------------|----------------|--------------------------------------------------|--|
| Name               | Direction      | Description                                      |  |
| socket_fd          | In             | Local socket                                     |  |
| p_local_sock_addr  | In             | Pointer to local socket address                  |  |
| addrlen            | In             | Size of sock address structure                   |  |
|                    |                |                                                  |  |
| Return values      | See Table 2    | See Table 2                                      |  |
|                    |                |                                                  |  |
| Function Prototype | int bind (int  | int bind (int socket_fd, const struct sockaddr * |  |
|                    | p_local_sock_a | p_local_sock_addr, socklen_t addrlen)            |  |

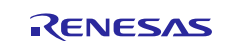

# 3.7.7 listen

Description: Listen for TCP connection. Set socket in listen mode for TCP connection

| Parameter          |             |                                |
|--------------------|-------------|--------------------------------|
| Name               | Direction   | Description                    |
| socket_fd          | In          | Local socket                   |
| backlog            | In          | Max number of connection queue |
|                    |             |                                |
| Return values      | See Table 2 |                                |
|                    |             |                                |
| Function Prototype | int listen  | (int sockfd, int backlog)      |

# 3.7.8 connect

Description: Establish TCP connection with remote socket.

| Parameter          |                                                  |                                 |
|--------------------|--------------------------------------------------|---------------------------------|
| Name               | Direction                                        | Description                     |
| socket_fd          | In                                               | Local socket                    |
| p_local_sock_addr  | In                                               | Pointer to local socket address |
| addrlen            | In                                               | Size of sock address structure  |
|                    |                                                  |                                 |
| Return values      | See Table 2                                      |                                 |
|                    |                                                  |                                 |
| Function Prototype | int connect (int sockfd, const struct sockaddr * |                                 |
|                    | <pre>p_serv_addr, socklen_t addrlen)</pre>       |                                 |

## 3.7.9 accept

Description: Accept connection request from remote.

| Parameter          |                                                                                            |                                                             |
|--------------------|--------------------------------------------------------------------------------------------|-------------------------------------------------------------|
| Name               | Direction                                                                                  | Description                                                 |
| sockfd             | In                                                                                         | Local socket                                                |
| p_cliaddr          | Out                                                                                        | Pointer to remote socket address which trying to<br>connect |
| p_addrlen          | Out                                                                                        | Pointer to address length of client socket address          |
|                    |                                                                                            |                                                             |
| Return values      | See Table 2                                                                                |                                                             |
|                    |                                                                                            |                                                             |
| Function Prototype | <pre>int accept (int sockfd, struct sockaddr * p_cliaddr,<br/>socklen_t * p_addrlen)</pre> |                                                             |

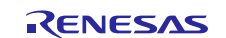

# 3.7.10 send

Description: Send data to remote socket.

| Parameter          |                                                                                        |                                                                |  |
|--------------------|----------------------------------------------------------------------------------------|----------------------------------------------------------------|--|
| Name               | Direction                                                                              | Description                                                    |  |
| sockfd             | In                                                                                     | Local socket                                                   |  |
| p_buf              | In                                                                                     | Pointer to Data buffer                                         |  |
| length             | In                                                                                     | Data buffer length                                             |  |
| flags              | In                                                                                     | Socket flags                                                   |  |
|                    |                                                                                        |                                                                |  |
| Return values      | On success, these calls return the number of characters sent. On error, -1 is returned |                                                                |  |
|                    |                                                                                        |                                                                |  |
| Function Prototype | ssize_t sen                                                                            | <pre>ssize_t send(int sockfd, const void * p_buf, size_t</pre> |  |
|                    | length, int                                                                            | length, int flags)                                             |  |

## 3.7.11 recv

Description: Receive data from remote socket.

| Parameter          |                                                                                               |                                                    |
|--------------------|-----------------------------------------------------------------------------------------------|----------------------------------------------------|
| Name               | Direction                                                                                     | Description                                        |
| sockfd             | In                                                                                            | Local socket                                       |
| p_buf              | Out                                                                                           | Pointer to Data buffer where data will be received |
| length             | In                                                                                            | Maximum length of data which can be received       |
| flags              | In                                                                                            | Socket flags                                       |
|                    |                                                                                               |                                                    |
| Return values      | On success, these calls return the number of characters received. On error,<br>-1 is returned |                                                    |
|                    |                                                                                               |                                                    |
| Function Prototype | <pre>ssize_t recv (int sockfd, void * p_buf, size_t length,<br/>int flags)</pre>              |                                                    |

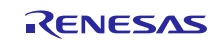

# 3.7.12 sendto

Description: Send data to remote socket.

| 4:00                                                                                   |                                                                  |  |  |  |  |
|----------------------------------------------------------------------------------------|------------------------------------------------------------------|--|--|--|--|
| tion                                                                                   | Description                                                      |  |  |  |  |
|                                                                                        | Local socket                                                     |  |  |  |  |
|                                                                                        | Pointer to Data buffer to sent                                   |  |  |  |  |
|                                                                                        | Data Buffer length                                               |  |  |  |  |
|                                                                                        | Socket flags                                                     |  |  |  |  |
| In Pointer to remote socket address where to send da                                   |                                                                  |  |  |  |  |
| In Length of the Socket address structure                                              |                                                                  |  |  |  |  |
|                                                                                        |                                                                  |  |  |  |  |
| On success, these calls return the number of characters sent. On error, -1 is returned |                                                                  |  |  |  |  |
|                                                                                        |                                                                  |  |  |  |  |
| ssize_t sendto (int sockfd, const void * p_buf, size_t                                 |                                                                  |  |  |  |  |
| length, int flags, const struct sockaddr * p_dest_addr,                                |                                                                  |  |  |  |  |
| socklen_t addrlen)                                                                     |                                                                  |  |  |  |  |
|                                                                                        | uccess, these ourned<br>e_t sendto<br>th, int fla<br>len_t addr: |  |  |  |  |

## 3.7.13 recvfrom

Description: Receive data from remote socket.

| Parameter          |                                                                                                    |                                                      |  |  |
|--------------------|----------------------------------------------------------------------------------------------------|------------------------------------------------------|--|--|
| Name               | Direction                                                                                                    | Description                                          |  |  |
| sockfd             | In                                                                                                    | Local socket                                         |  |  |
| p_buf              | Out                                                                                                    | Pointer to Data buffer where data will be received   |  |  |
| length             | In                                                                                                    | Maximum length of data which can be received         |  |  |
| flags              | In                                                                                                    | Socket flags                                         |  |  |
| p_dest_addr        | In                                                                                                    | Pointer to remote socket address which has sent data |  |  |
| addrlen            | In                                                                                                    | Length of the Socket address structure               |  |  |
|                    |                                                                                                    |                                                      |  |  |
| Return values      | On success, these calls return the number of characters received. On error,<br>-1 is returned                                         |                                                      |  |  |
|                    |                                                                                                    |                                                      |  |  |
| Function Prototype | <pre>ssize_t recvfrom (int sockfd, void * p_buf, size_t length, int flags, struct sockaddr * p_src_addr, socklen_t * p_addrlen)</pre> |                                                      |  |  |

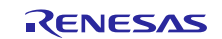

# 3.7.14 setsockopt

Description: Set Socket options

| Parameter          |                                                                                                    |                            |  |  |  |
|--------------------|----------------------------------------------------------------------------------------------------|----------------------------|--|--|--|
| Name               | Direction                                                                                                   | Description                |  |  |  |
| sockfd             | In                                                                                                    | Local socket               |  |  |  |
| level              | In                                                                                                    | Sockets API level          |  |  |  |
| optname            | In                                                                                                    | In Options to be set       |  |  |  |
| p_optval           | In Options value to be set                                                                                  |                            |  |  |  |
| optlen             | In                                                                                                    | Length of the option value |  |  |  |
|                    | •                                                                                                    |                            |  |  |  |
| Return values      | See Table 2                                                                                                 |                            |  |  |  |
|                    |                                                                                                    |                            |  |  |  |
| Function Prototype | <pre>int setsockopt (int sockfd, int level, int optname, const<br/>void * p_optval, socklen_t optlen)</pre> |                            |  |  |  |

# 3.7.15 getsockopt

Description: Get Socket options

| Parameter          |                                                            |                            |  |  |  |
|--------------------|------------------------------------------------------------|----------------------------|--|--|--|
| Name               | Direction                                                  | Description                |  |  |  |
| sockfd             | In                                                         | Local socket               |  |  |  |
| level              | In                                                         | Sockets API level          |  |  |  |
| optname            | In                                                         | In Options to be get       |  |  |  |
| p_optval           | Out Options value to be get                                |                            |  |  |  |
| optlen             | In                                                         | Length of the option value |  |  |  |
|                    |                                                            |                            |  |  |  |
| Return values      | See Table 2                                                |                            |  |  |  |
|                    |                                                            |                            |  |  |  |
| Function Prototype | int getsockopt (int sockfd, int level, int optname, void * |                            |  |  |  |
|                    | <pre>p_optval, socklen_t * p_optlen)</pre>                 |                            |  |  |  |

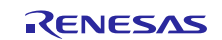

## 3.7.16 select

Description: Wait on a given socket for specified amount of time. In case of any activity or arrival of packet that comes out of wait.

| Parameter          |                                                               |                                                                   |  |  |  |
|--------------------|---------------------------------------------------------------|-------------------------------------------------------------------|--|--|--|
| Name               | Direction                                                     | Description                                                       |  |  |  |
| nfds               | In                                                            | Max fd                                                            |  |  |  |
| p_readfds          | In                                                            | Pointer to fd_set to check whether data is available for read     |  |  |  |
| p_writefds         | In                                                            | Pointer to fd_set to check whether data is available for write    |  |  |  |
| p_exceptfds        | In                                                            | Pointer to fd_set to check whether exceptional condition occurred |  |  |  |
| p_timeout          | In                                                            | Wait time in milliseconds                                         |  |  |  |
|                    |                                                               |                                                                   |  |  |  |
| Return values      | es See-Table 2                                                |                                                                   |  |  |  |
|                    |                                                               |                                                                   |  |  |  |
| Function Prototype | <b>pe</b> int select (int nfds, fd_set * p_readfds, fd_set *  |                                                                   |  |  |  |
|                    | <pre>p_writefds, fd_set * p_exceptfds, struct timeval *</pre> |                                                                   |  |  |  |
|                    | p_timeout);                                                   |                                                                   |  |  |  |

Note: For details on operation and definitions for the function data structures, typedefs, defines, API data, API structures, and function variables, review the *SSP User's Manual*, API References for the associated module.

# 4. Including the Cellular Framework Module in an Application

This section describes how to include the Cellular Framework module in an application using the ISDE configurator.

Note: It is assumed that you are familiar with creating a project, adding threads, adding a stack to a thread, and configuring a block within the stack. If you are unfamiliar with any of these items, refer to the first few chapters of the *SSP User's Manual* to learn how to manage each of these important steps in creating SSP-based applications.

To add the Cellular Framework to an application, simply add it to a thread using the stacks selection sequence given in the following table. Cellular framework Supports following options to add the framework to the application. Based on where the TCP/IP stack loaded and running on the module it can be classified as follows:

- Cellular framework using NetX as TCP/IP stack (TCP/IP stack running on Synergy Host).
- Cellular framework using On-chip stack (TCP/IP stack present on Cellular Hardware Module).

# 4.1 Including the Cellular Framework Module with NetX as TCP/IP Stack

When the Cellular framework is used with NetX, it can be included using three different ways as follows:

- Including the Cellular framework with just NetX Port (NSAL Layer).
- Including the Cellular framework along with IP instance to the application
- Including the Cellular framework along with NetX application layers.

## Table 3. Including Cellular Framework Module with the NetX Port

| Resource               | ISDE Tab | Stacks Selection Sequence                            |  |  |
|------------------------|----------|------------------------------------------------------|--|--|
| g_sf_cellular_nx0(NetX | Threads  | From the included NetX application (HTTP Client) Add |  |  |
| Port using Cellular    |          | NetX Network Driver->New->NetX Port using Cellular   |  |  |
| framework)             |          | Framework on sf_cellular_nsal_nx                     |  |  |

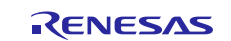

# **Cellular Framework**

| Cellular Thread Stacks |   |                                                                |          | Driver<br>1 Framework<br>X-Ware                     | · · · JUUUU |          | Analog<br>Audio<br>Connectivity<br>File System |   |
|------------------------|---|----------------------------------------------------------------|----------|-----------------------------------------------------|-------------|----------|------------------------------------------------|---|
|                        |   |                                                                |          | P405                                                | 3           |          | Input                                          | • |
|                        |   |                                                                | L .      | BLE                                                 | •           | 2        | Networking                                     | • |
|                        | • | BSD Socket using CAT3 On-Chip Stack on CAT3 Cellular Framework | 3        | Cellular                                            | •           |          | Services                                       | • |
|                        | • | Cellular Framework on CAT3 Modem                               |          | Wi-Fi                                               | •           |          | USB                                            | + |
| 4                      | • | NetX Port using Cellular Framework on sf_cellular_nsal_nx      | <b>⊕</b> | NetX Port ETHER on sf_el_nx                         | 5           | 16       |                                                |   |
|                        | • | SF Cellular Framework Common                                   | •        | [DEPRECATED] NetX Telnet Server on nx_telnet_server | 21          | 17<br>18 |                                                |   |
|                        |   |                                                                | •        | [DEPRECATED] NetX on nx                             |             | 20       |                                                |   |

## Figure 6. Cellular Framework Module using NetX Port

## Table 4. Including Cellular Framework Module with the NetX IP Instance

| Resource                | ISDE Tab | Stacks Selection Sequence      |
|-------------------------|----------|--------------------------------|
| g_ip0(NetX IP Instance) | Threads  | X-Ware->NetX->NetX IP instance |

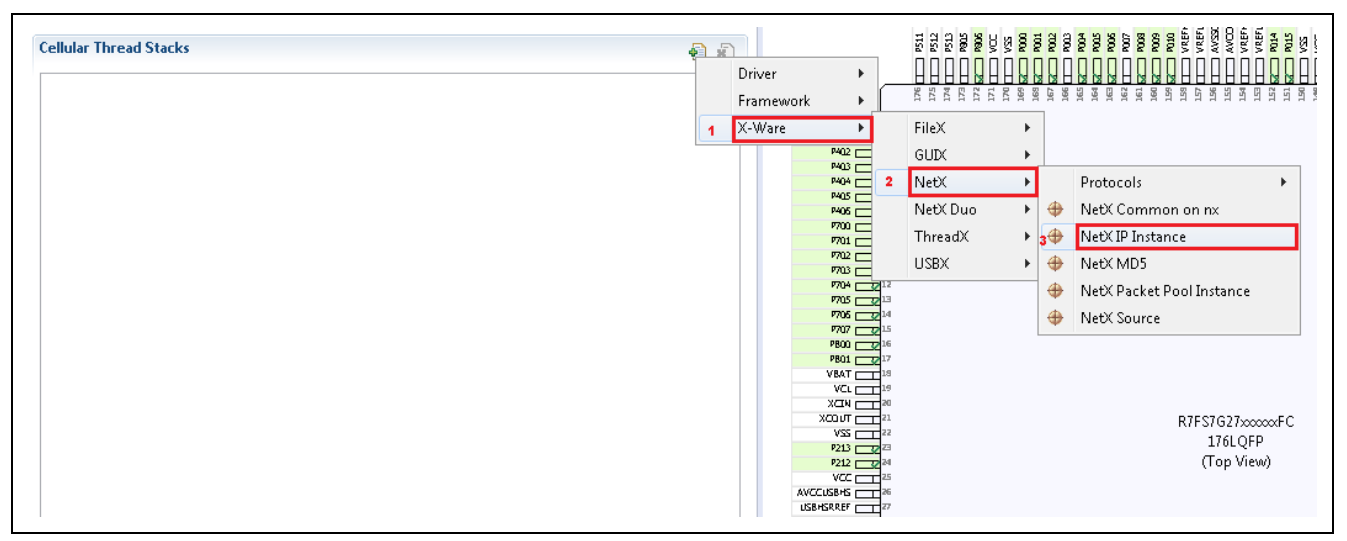

Figure 7. Including the Cellular Framework Module with NetX IP Instance

## Table 5. Including the Cellular Framework with the NetX IP Instance

| Resource               | ISDE Tab | Stacks Selection Sequence                        |
|------------------------|----------|--------------------------------------------------|
| g_sf_cellular_nx0(NetX | Threads  | From the included (IP instance) Add NetX Network |
| framework)             |          | sf_cellular_nsal_nx                              |

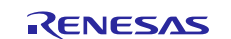

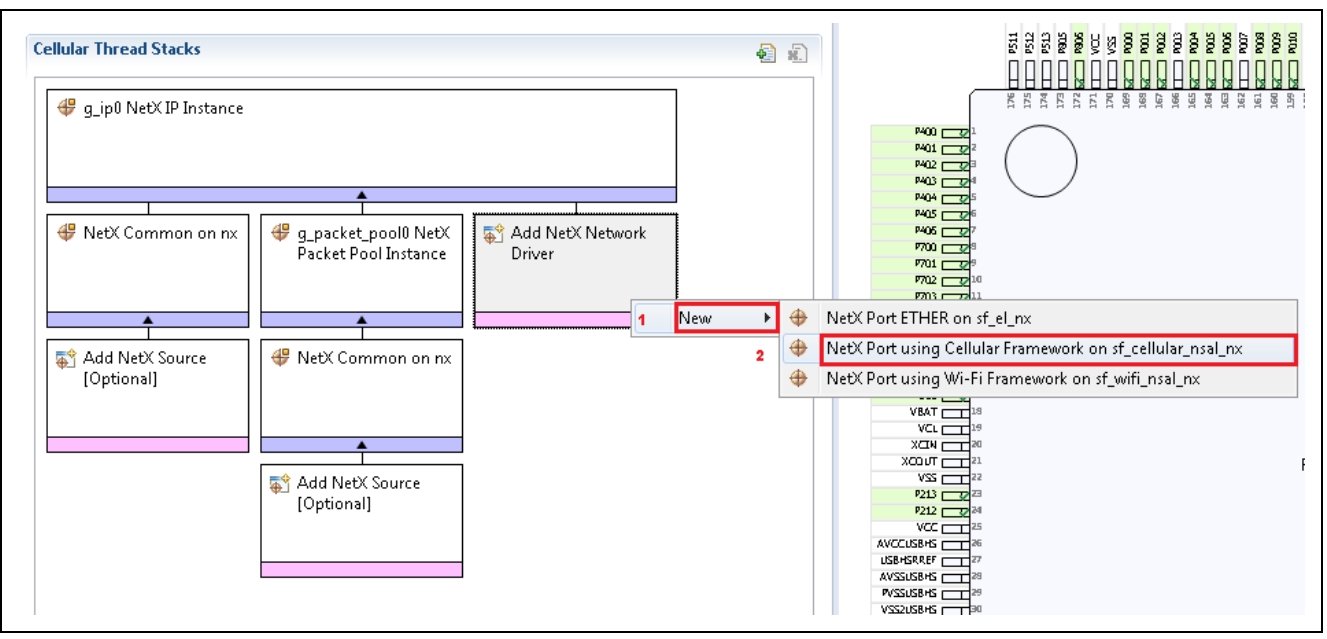

Figure 8. Including Cellular Framework NSAL Layer

In some applications, it is required to include the Cellular framework along with NetX application layer or with an IP instance like (Synergy Wi-Fi and Ethernet applications). The sequence and sample snapshot of including HTTP client sequence is shown as follows.

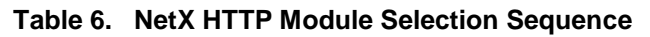

| Resource                         | ISDE Tab | Stacks Selection Sequence           |
|----------------------------------|----------|-------------------------------------|
| g_http_client0(NetX http Client) | Threads  | X-ware->Protocols->NetX HTTP Client |

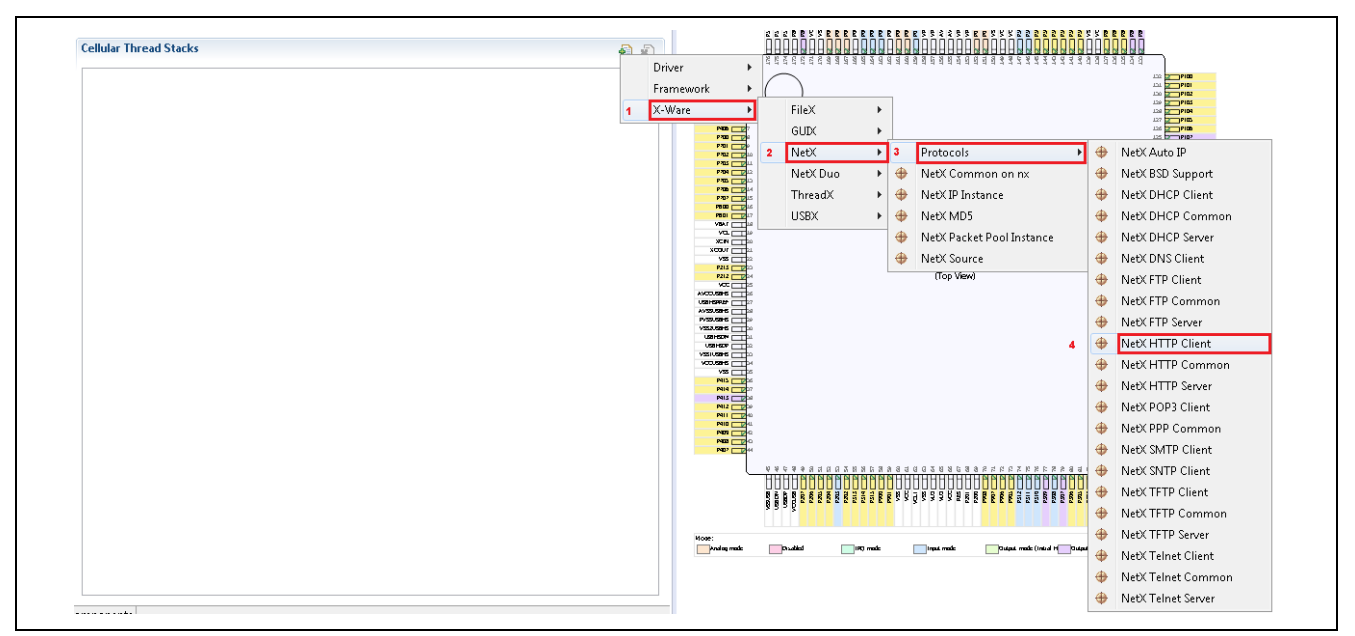

Figure 9. NetX Application HTTP Client Inclusion

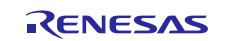

#### Table 7. Cellular Framework Module Selection Sequence with NetX Stack

| Resource               | ISDE Tab | Stacks Selection Sequence                            |
|------------------------|----------|------------------------------------------------------|
| g_sf_cellular_nx0(NetX | Threads  | From the included NetX application (HTTP Client) Add |
| Port using Cellular    |          | NetX Network Driver->New->NetX Port using Cellular   |
| framework)             |          | Framework on sf_cellular_nsal_nx                     |

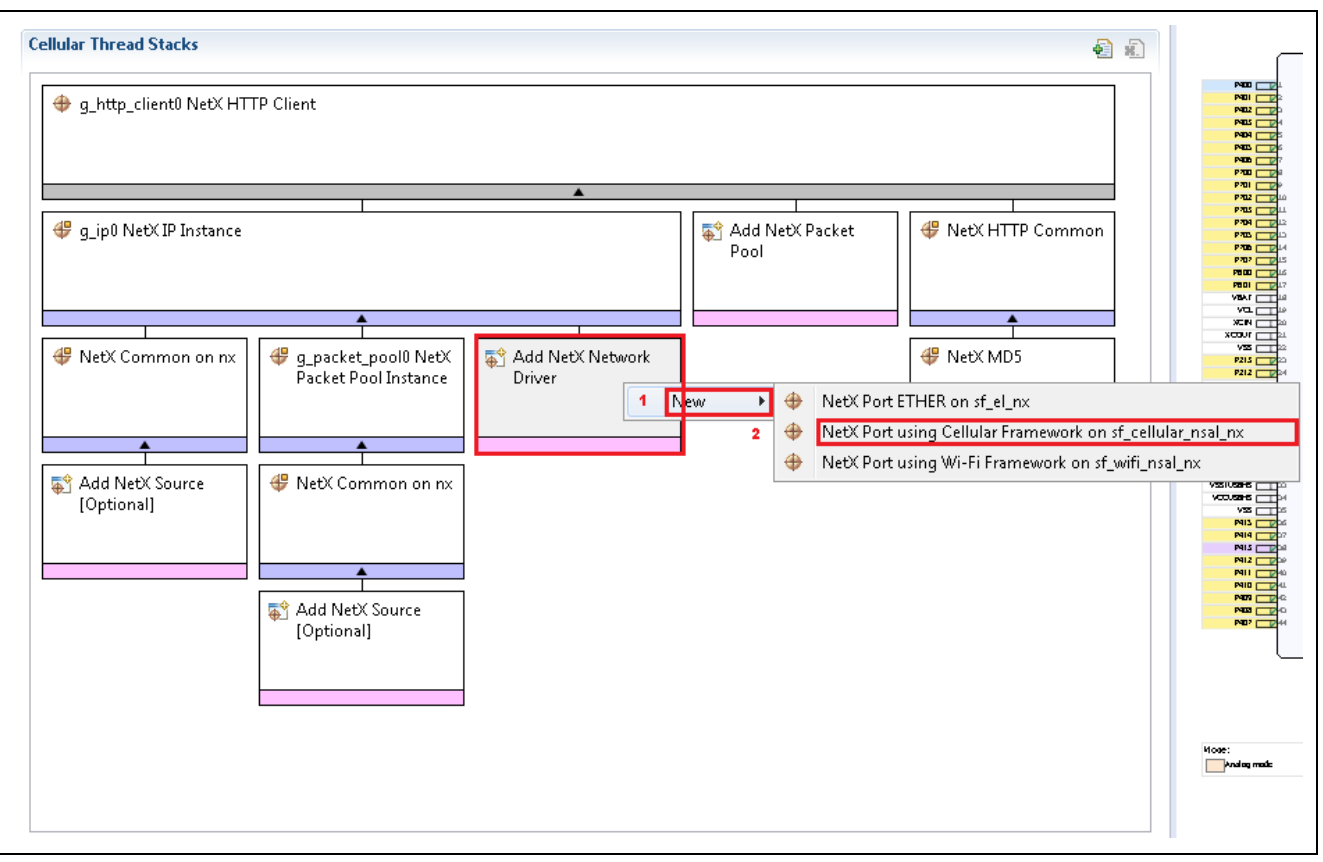

Figure 10. NSAL Layer Included with NetX Application Layer

## 4.2 Including the Cellular Framework Module with On-chip Stack for TCP/IP

In some applications, it is required to include the Cellular framework with On-chip TCP/IP stack, which is present on the cellular hardware module itself. When the stack running on the Cellular hardware module is used, the NetX stack will not be used on the Synergy host. The sequence and sample snapshot of including Cellular framework along with On-Chip stack support sequence is shown as follows.

#### Table 8. Cellular Framework Module Selection Sequence for CAT3 with On-chip Stack

| Resource                                                                                  | ISDE Tab | Stacks Selection Sequence                                                                     |
|-------------------------------------------------------------------------------------------|----------|-----------------------------------------------------------------------------------------------|
| g_sf_cellular_socket0(BSD Socket<br>using On-chip stack using CAT3<br>Cellular framework) | Threads  | Framework->Networking->Cellular->BSD Socket<br>using On-Chip Stack on CAT3 Cellular Framework |

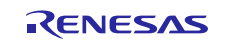

# **Cellular Framework**

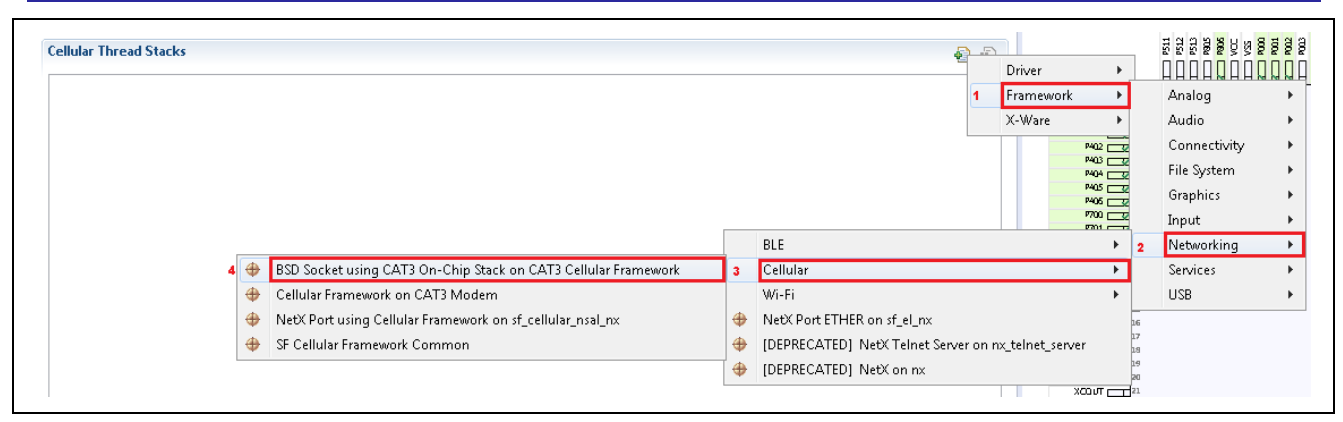

Figure 11. Cellular Framework Module using On-chip Stack for CAT3

#### Table 9. Cellular Framework Module Selection Sequence for CAT1 with On-chip Stack

| Resource                                                                                  | ISDE Tab | Stacks Selection Sequence                                                                     |
|-------------------------------------------------------------------------------------------|----------|-----------------------------------------------------------------------------------------------|
| g_sf_cellular_socket0(BSD Socket<br>using On-chip stack using CAT1<br>Cellular framework) | Threads  | Framework->Networking->Cellular->BSD Socket<br>using On-Chip Stack on CAT1 Cellular Framework |

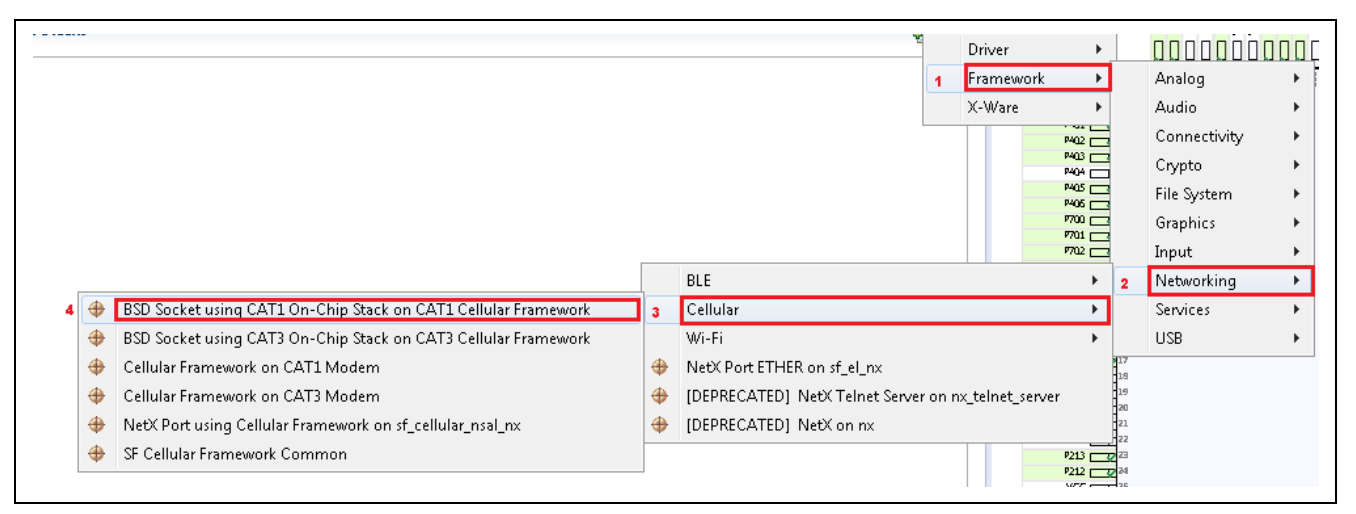

Figure 12. Cellular Framework Module using On-chip Stack for CAT1

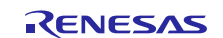

# 5. Configuring the Cellular Framework Module

In the previous section, different ways to include the Cellular framework to the application is described. In this section configuring the framework modules and its dependency modules are explained. The details of individual configuration parameter, its recommended value, default value along with the descriptions are given so that the user can use them as applicable in their applications.

# 5.1 Configuring Cellular Framework with NetX as TCP/IP Stack

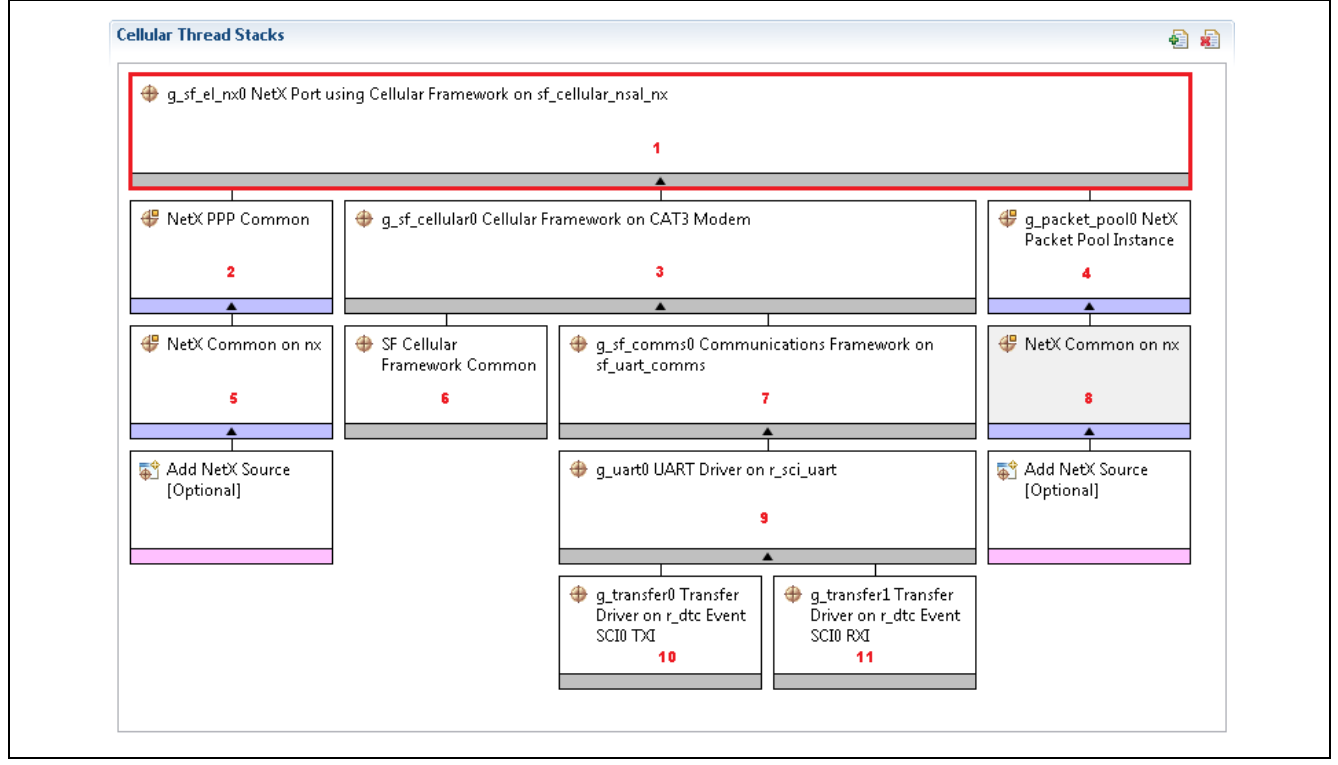

## Figure 13. Cellular Framework Module using NetX as TCP/IP Stack

The configuration property for  $g_sf_el_nx0$  NetX Port using Cellular framework on  $sf_cellular_nsal_nx$  is described as follows.

| ISDE Property                                                                                                    | Default Value                          | Description                                                                                                    |
|----------------------------------------------------------------------------------------------------|----------------------------------------|----------------------------------------------------------------------------------------------------|
| Common                                                                                                    |                                        |                                                                                                    |
| Parameter Checking                                                                                                    | BSP, Enabled, Disabled<br>Default: BSP | These are the optional SSP feature<br>which checks for the parameter passed<br>from API in the SSP code. User can<br>disable this if application does not need<br>additional checking in the SSP code.                           |
| g_sf_el_nx0 NetX Port using Cellu                                                                                                    | ar Framework on sf_cellu               | ular_nsal_nx                                                                                                    |
| Name                                                                                                    | g_sf_el_nx0                            | Name of the NetX Port instance                                                                                                    |
| PPP Stack Size in Bytes                                                                                                    | 2048                                   | This is the stack size for the PPP. By<br>default, it is set to 2048. User needs to<br>keep this value for optimal operation.<br>User need to keep the minimal stack<br>size as 2048.                                            |
| Name                                                                                                    | g_nx_ppp0                              | Name of the PPP instance                                                                                                    |
| Numerical priority of PPP Thread<br>(Priority must be lower than IP<br>Helper thread). Legal values range<br>from 0 through<br>(TX_MAX_PRIORITES-1), where a | 3                                      | This is the priority of the internal PPP<br>thread used in the framework. Users are<br>advised to keep the application thread at<br>the same level as this priority. Or the<br>application thread can be in the low<br>priority. |

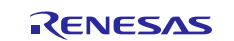

| ISDE Property                                  | Default Value          | Description                                                                                                    |
|------------------------------------------------|------------------------|----------------------------------------------------------------------------------------------------|
| Common                                         |                        |                                                                                                    |
| value of 0 represents the highest priority.    |                        |                                                                                                    |
| Authentication Method                          | None                   | This is the field for selecting the<br>Authentication for the PPP. PPP works<br>with PAP or CHAP or None<br>authentication.                                                                                                    |
| Invalid Packet Handler Callback                | NULL                   | This is the Callback for the Invalid<br>Packet handling. User can have the<br>Callback to handle the Invalid Packet.                                                                                                    |
| PAP Login Callback                             | ppp_link_down_callback | This is the Callback provided by<br>Framework, User can customize the<br>callback to handle the PPP link down<br>event in their respective applications.<br>For example, when the PPP link goes<br>down, application can switchover to<br>available network communication<br>interface. Or take appropriate action. |
| PAP Verify Login Callback                      | ppp_link_up_callback   | This is the Callback provided by<br>Framework, User can customize the<br>callback to handle the PPP link up event.<br>User can customize the callback handle<br>as per the application requirement                                                                                                    |
| Get Challenge Values Callback                  | NULL                   | This is the callback for the<br>Authentication CHAP. If the user wishes<br>to use the CHAP authentication, the<br>callback needs to code to handle the<br>Challenge values.                                                                                                    |
| Get Responder Values Callback                  | NULL                   | This is the callback for the<br>Authentication CHAP. If the user wishes<br>to use the CHAP authentication, the<br>callback needs to code to handle the<br>Responder values.                                                                                                    |
| Get Verification Callback                      | NULL                   | This is the callback for the<br>Authentication CHAP. If the user wishes<br>to use the CHAP authentication, the<br>callback needs to code to handle the<br>Verification.                                                                                                    |
| Local IPv4 Address (use commas for separation) | 0,0,0,0                | PPP is point to point protocol, this is the<br>place where the Local IP address is<br>configured. But PPP also gives the<br>option where peer side (assigns the IPv4<br>address) if 0,0,0,0 is chosen in this field.                                                                                                |
| Peer IPv4 Address (use commas for separation)  | 0,0,0,0                | This is the placeholder for the user to<br>assign the IP address of the peer. In the<br>case, Cellular framework if the pre-<br>defined IP address is given from the<br>service provider to use for the PPP link,<br>then it can be assigned here.                                                                  |

The configuration property for NetX PPP Common is described as follows. This module gets added and user is not required to make any changes to the configuration.

| ISDE Property          | Default Value    | Description                   |
|------------------------|------------------|-------------------------------|
| Module NetX PPP Common |                  |                               |
| Name                   | g_nx_ppp_common0 | Name of the PPP Common Module |

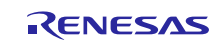

# 5.1.1 Cellular Framework Module CAT3 / CAT1 and CATM1 Modem Device Driver Configuration

The configuration property for g\_sf\_cellular0 Cellular Framework on CAT3 Modem is described as follows. In this module, the configuration specific to the modem and its interface to the Framework.

| ISDE Property                                | Default Value                                      | Description                                                                                                    |  |  |
|----------------------------------------------|----------------------------------------------------|----------------------------------------------------------------------------------------------------|--|--|
| Common                                       |                                                    |                                                                                                    |  |  |
| Parameter Checking                           | BSP, Enabled, Disabled<br>Default: BSP             | These are the optional SSP feature<br>which checks for the parameter<br>passed from API in the SSP code.<br>User can disable this if application<br>does not need additional checking in<br>the SSP code.                                         |  |  |
| On-Chip Stack Support                        | Enabled, Disabled<br>Default: Disabled             | These options are used for the selection of the On-Chip stack. When NetX Stack is used this should be disabled                                                                                                    |  |  |
| Modem                                        | For CAT3 - TVSG, TEUG<br>For CAT1 - GELS3,<br>WM14 | These are the Modem Selections<br>based on the CAT3 and CAT1<br>Modules used in the Applications. For<br>different regions (Such as North<br>America, Europe) based on the LTE<br>band, different flavors of the CAT1 or<br>CAT3 modems are used. |  |  |
| g_sf_cellular0 Cellular Framework            | on CAT3 / CAT1 Modem                               |                                                                                                    |  |  |
| Name                                         | g_sf_cellular0                                     | Instance name for the Cellular Modem                                                                                                    |  |  |
| SIM Pin (Used to Unlock SIM)                 | 1111                                               | SIM Pin for unlocking the SIM, If the SIM needs unlocking this can be configured here.                                                                                                    |  |  |
| SIM PUK Pin (Used to Unlock SIM)             | 12345678                                           | Sim Personal Unlocking Key to unlock<br>the SIM. If the SIM needs unlocking<br>this can be configured here.                                                                                                    |  |  |
| Number of Preferred Operator                 | 0                                                  | Total Number of preferred operators. If<br>non-zero, the modem will try Operator<br>based the sequence from 1 to 5                                                                                                    |  |  |
| Preferred Operator 1 Name                    | 40422                                              | Numerical Name for the Operator 1                                                                                                    |  |  |
| Preferred Operator 1 Name Format             | Numeric                                            | Name format of the Operator                                                                                                    |  |  |
| Preferred Operator 2 Name                    | 40422                                              | Numerical Name for the Operator 2                                                                                                    |  |  |
| Preferred Operator 2 Name Format             | Numeric                                            | Name format of the Operator                                                                                                    |  |  |
| Preferred Operator 3 Name                    | 40424                                              | Numerical Name for the Operator 3                                                                                                    |  |  |
| Preferred Operator 3 Name Format             | Numeric                                            | Name format of the Operator                                                                                                    |  |  |
| Preferred Operator 4 Name                    | 40422                                              | Numerical Name for the Operator 4                                                                                                    |  |  |
| Preferred Operator 4 Name Format             | Numeric                                            | Name format of the Operator                                                                                                    |  |  |
| Preferred Operator 5 Name                    | 40424                                              | Numerical Name for the Operator 5                                                                                                    |  |  |
| Preferred Operator 5 Name Format             | Numeric                                            | Name format of the Operator                                                                                                    |  |  |
| Operator Select Mode                         | Auto                                               | Operator selection mode Auto or<br>Manual                                                                                                    |  |  |
| Operator Name (Manual Mode Selection)        | 40422                                              | Operator name in Numerical for the manual mode                                                                                                    |  |  |
| Operator Name Format (Manual Mode Selection) | Numeric                                            | Operator Name format for the Manual Mode                                                                                                    |  |  |
| Time Zone Update Policy                      | Enabled                                            | Time synchronization from the Network                                                                                                    |  |  |
| Receive Data Callback                        | sf_cellular_nsal_recv_cal<br>lback                 | Callback function the receiver                                                                                                    |  |  |

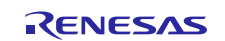

| ISDE Property                                                                                                    | Default Value             | Description                                                                                                    |
|----------------------------------------------------------------------------------------------------|---------------------------|----------------------------------------------------------------------------------------------------|
| Provisioning Callback                                                                                                    | celr_prov_callback        | Callback function for the provisioning the Cellular hardware module                                                                                                    |
| Circular Queue Size in Bytes                                                                                                    | 256                       | Data Queue size in bytes for the<br>received data. This is the data buffer<br>size for the reception of the data<br>coming from cellular modem. 256<br>bytes is default and minimal required.             |
| SF Communication Framework<br>Thread Stack Size                                                                                                    | 512                       | Stack size for the internal<br>communication framework thread.<br>Cellular framework uses the<br>Communication framework for the<br>serial communication. The minimum<br>stack size required is 512 Bytes |
| Numerical priority of SF<br>Communication Framework Thread.<br>Legal values range from 0 through<br>(TX_MAX_PRIORITES-1), where a<br>value of 0 represents the highest<br>priority. | 5                         | Priority of the Communication framework thread.                                                                                                    |
| Cellular Hardware Module Reset IO<br>Pin                                                                                                    | IOPORT_PORT_10_PIN<br>_05 | GPIO Pin which is used as Reset Pin                                                                                                    |

The configuration property for g\_sf\_cellular0 Cellular Framework on CATM1 Modem is described as follows. In this module, the configuration specific to the modem and its interface to the Framework.

| ISDE Property                       | Default Value                          | Description                                                                                                    |  |
|-------------------------------------|----------------------------------------|----------------------------------------------------------------------------------------------------|--|
| Common                              |                                        |                                                                                                    |  |
| Parameter Checking                  | BSP, Enabled, Disabled<br>Default: BSP | These are the optional SSP feature<br>which checks for the parameter passed<br>from API in the SSP code. User can<br>disable this if application doesn't need<br>additional checking in the SSP code. |  |
| On-Chip Stack Support               | Enabled, Disabled<br>Default: Disabled | These options are used for the selection<br>of the On-Chip stack. When NetX Stack<br>is used this should be disabled                                                                                  |  |
| AT Command Retry Count              | 5                                      | No of times to retry with AT Command                                                                                                    |  |
| g_sf_cellular0 Cellular Framewo     | rk on CATM1 Modem                      |                                                                                                    |  |
| Name                                | g_sf_cellular0                         | Instance name for the Cellular Modem                                                                                                    |  |
| SIM Pin (Used to Unlock SIM)        | 1111                                   | SIM Pin for unlocking the SIM, If the SIM needs unlocking this can be configured here.                                                                                                    |  |
| SIM PUK Pin (Used to Unlock<br>SIM) | 12345678                               | Sim Personal Unlocking Key to unlock<br>the SIM. If the SIM needs unlocking this<br>can be configured here.                                                                                           |  |
| Number of Preferred Operator        | 0                                      | Total Number of preferred operators. If<br>non-zero, the modem will try Operator<br>based the sequence from 1 to 5                                                                                    |  |
| Preferred Operator 1 Name           | 40422                                  | Numerical Name for the Operator 1                                                                                                    |  |
| Preferred Operator 1 Name<br>Format | Numeric                                | Name format of the Operator                                                                                                    |  |
| Preferred Operator 2 Name           | 40422                                  | Numerical Name for the Operator 2                                                                                                    |  |
| Preferred Operator 2 Name<br>Format | Numeric                                | Name format of the Operator                                                                                                    |  |
| Preferred Operator 3 Name           | 40424                                  | Numerical Name for the Operator 3                                                                                                    |  |

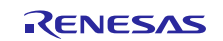

| Spread Operator 3 Name                                                                                                    | Default Value                                                                                                    | Description                                                                                                    |  |
|----------------------------------------------------------------------------------------------------|----------------------------------------------------------------------------------------------------|----------------------------------------------------------------------------------------------------|--|
| Confinition Operator 4 Name                                                                                                    | 40422                                                                                                    | Numerical Name for the Operator 4                                                                                                    |  |
| Perferrice Operation of Name                                                                                                    | ₿ <b>₿₽</b> ,₽ <u>E</u> iĤabled, Disabled                                                                                                    | Naese farenate of phile ap or 3 Por leature                                                                                                    |  |
| Format                                                                                                    | Default: BSP                                                                                                    | which checks for the parameter passed                                                                                                    |  |
| Preferred Operator 5 Name                                                                                                    | 40424                                                                                                    | Momm&RainNameSSP troel@pt#setocam                                                                                                    |  |
| Preferred Operator 5 Name                                                                                                    | Numeric                                                                                                    | Nandershisat application of the second second secon |  |
| Beerlahopuschurgungolize (4-Byte<br>Words)                                                                                                    | Asito                                                                                                    | Openatorioseeschongenouesafreenoework                                                                                                    |  |
| Module gNath comms@ Qommunica                                                                                                    | ations/Framework on sf ua                                                                                                    | arD commons name in Numerical for the                                                                                                    |  |
| Slakenetion)                                                                                                    | g_sf_comms0                                                                                                    | In a traunadem matthee of the comms framework                                                                                                    |  |
| National Mathematical Antional Monotecone (National Monotecone)                                                                                                    | stuccericns_init0                                                                                                    | <b>Operator thercenfigurat</b> forgeteel kated al <b>Mondens</b> init function                                                                                                    |  |
| Aintoe LZitiraeizatoiobate Policy                                                                                                    | Enabled                                                                                                    | AintoeisytriadizzatrioizatiothfromontmesNieitwork                                                                                                    |  |
| Receive Data Callback                                                                                                    | sf_cellular_nsal_recv_call                                                                                                    | Candiack function the receiver                                                                                                    |  |
|                                                                                                    | back                                                                                                    |                                                                                                    |  |
| Provisioning Callback                                                                                                    | celr_prov_callback                                                                                                    | Callback function for the provisioning the Cellular hardware module                                                                                                    |  |
| Circular Queue Size in Bytes                                                                                                    | 256                                                                                                    | Data Queue size in bytes for the<br>received data. This is the data buffer<br>size for the reception of the data coming<br>from cellular modem. 256 bytes is<br>default and minimal required.                                                                                                    |  |
| SF Communication Framework<br>Thread Stack Size                                                                                                    | 512                                                                                                    | Stack size for the internal<br>communication framework thread.<br>Cellular framework uses the<br>Communication framework for the serial<br>communication. The minimum stack<br>size required is 512 Bytes                                                                                                    |  |
| Numerical priority of SF<br>Communication Framework<br>Thread. Legal values range from 0<br>through (TX_MAX_PRIORITES-1),<br>where a value of 0 represents the<br>highest priority. | 5                                                                                                    | Priority of the Communication framework thread.                                                                                                    |  |
| Cellular Hardware Module Reset                                                                                                    | IOPORT_PORT_06_PIN                                                                                                    | GPIO Pin which is used as Reset Pin                                                                                                    |  |
| IO Pin                                                                                                    | _08                                                                                                    |                                                                                                    |  |
| Cellular Module Reset Pin State                                                                                                    | Active High                                                                                                    | Reset Pin State                                                                                                    |  |
| Network Scan Sequence                                                                                                    | LTE cat.M1-> LTE<br>Cat.NB1-> GSM, LTE<br>Cat.M1-> GSM-> LTE<br>Cat.NB1, GSM-> LTE<br>Cat.NB1-> LTE<br>Cat.M1, GSM-> LTE<br>Cat.M1-> LTE<br>Cat.NB1, LTE<br>Cat.NB1 -> LTE<br>Cat.NB1 -> GSM, LTE<br>Cat.NB1 -> GSM -><br>LTE Cat.M1<br>Default: LTE cat.M1-> | Network scan sequence selection                                                                                                    |  |

## 5.1.2 Cellular Framework Module Packet Pool Configuration

| ISDE Property                                               | Default Value     | Description                                                     |  |
|-------------------------------------------------------------|-------------------|-----------------------------------------------------------------|--|
| Module g_packet_pool0 NetX Packet Pool Instance             |                   |                                                                 |  |
| Name                                                        | g_packet_pool0    | Instance name of the Packet Pool                                |  |
| Packet Size in Bytes                                        | 128               | Size of the Packet in Bytes. This is the size of the PPP packet |  |
| Number of Packets in Pool                                   | 64                | Total number of Packets in the Pool                             |  |
| Name of generated initialization function packet_pool_init0 | packet_pool_init0 | Name of the Packet Pool initialization function                 |  |
| Auto Initialization                                         | Enable            | Auto initialization of the Packet init                          |  |

| ISDE Property                    | Default Value   | Description                            |
|----------------------------------|-----------------|----------------------------------------|
| Module NetX Common on nx         |                 |                                        |
| Name of generated initialization | nx_common_init0 | NetX Common initialization function.   |
|                                  |                 |                                        |
| Auto Initialization              | Enable          | Auto initialization of the NetX common |

## 5.1.3 Cellular Framework Module UART Configuration

This section details the UART configuration for the Cellular framework to communicate with the Cellular Hardware Module.

Note: For details on the configuration of these modules (r\_sci\_uart, r\_dtc), see the modules guides in the reference section of this document.

| ISDE Property                     | Default Value  | Description                                |
|-----------------------------------|----------------|--------------------------------------------|
| Common                            |                |                                            |
| External RTS Operation            | Disable        | Enable/Disable RTS Operation               |
| Reception                         | Enable         | Enable/Disable the UART reception          |
| Transmission                      | Enable         | Enable/Disable the UART Transmission       |
| Parameter Checking                | BSP, Enabled,  | These are the optional SSP feature which   |
|                                   | Disabled       | checks for the parameter passed from API   |
|                                   | Default: BSP   | in the SSP code. User can disable this if  |
|                                   |                | application does not need additional       |
|                                   |                | checking in the SSP code.                  |
| Module g_uart0 UART Driver on r_  | _sci_uart      |                                            |
| Name                              | g_uart0        | Name of the UART Drive instance            |
| Channel                           | 0              | Channel number of the SCI UART             |
|                                   |                | connected to Cellular modem                |
| Baud Rate                         | 115200         | Baud rate for the UART communication       |
|                                   |                | with Cellular Modem.                       |
| Data Bits                         | 8 bits         | Number of Data bits for the UART selection |
| Parity                            | None           | Parity bit selection Odd/Even or None      |
| Stop Bits                         | 1 bit          | Number of Stop bits                        |
| CTS/RTS Selection                 | RTS (CTS is    | RTS/CTS Selection                          |
|                                   | disabled)      |                                            |
| Name of UART callback function to | NULL           | UART callback function defined by user     |
| be defined by user                |                |                                            |
| Clock Source                      | Internal Clock | Clock source selection                     |
| Baud rate Clock Output from SCK   | Disable        | Baud rate clock selection from SCK Pin     |
| pin                               |                |                                            |
| Start bit detection Falling       | Falling Edge   | Start bit detection Edge                   |
| Edge                              |                |                                            |

Table 10. Configuration settings for the cellular framework module

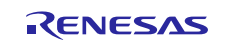

# Renesas Synergy™ Platform

| ISDE Property                               | Default Value                       | Description                                                                                                    |
|---------------------------------------------|-------------------------------------|----------------------------------------------------------------------------------------------------|
| Noise Cancel                                | Disable                             | Jitter Noise Cancel enable/Disable                                                                                                    |
| Bit Rate Modulation Enable                  | Enable                              | Bit Rate Modulation Enable/Disable                                                                                                    |
| Receive Interrupt Priority                  | Priority 2                          | Data Receive Interrupt Priority                                                                                                    |
| Transmit Interrupt Priority                 | Priority 2                          | Data Transmit Interrupt Priority                                                                                                    |
| Transmit End Interrupt Priority             | Priority 2                          | Transmit End Interrupt Priority                                                                                                    |
| Error Interrupt Priority                    | Priority 2                          | Error Interrupt Priority                                                                                                    |
| ISDE Property                               | Default Value                       | Description                                                                                                    |
| Common                                      | •                                   |                                                                                                    |
| Parameter Checking                          | Default(BSP)                        | These are the optional SSP feature which<br>checks for the parameter passed from API<br>in the SSP code. User can disable this if<br>application doesn't need additional<br>checking in the SSP code. |
| Software Start                              | Disabled                            | Transfer function start (Software start)<br>Enable/Disable                                                                                                    |
| Linker section to keep DTC vector table     | .ssp_dtc_vector_table               | Vector table for the DTC                                                                                                    |
| Module g_transfer0 Transfer Drive           | r on r_dtc Event SCI0 1             | TXI                                                                                                    |
| Name                                        | g_transfer0                         | Instance name of the Transfer function                                                                                                    |
| Mode                                        | Normal                              | Mode of the DTC data transfer                                                                                                    |
| Transfer Size                               | 1 Byte                              | Transfer size                                                                                                    |
| Destination Address Mode                    | Fixed                               | Address mode of the destination                                                                                                    |
| Source Address Mode                         | Incremented                         | Source Address Mode selection                                                                                                    |
| Repeat Area (Unused in Normal Mode)         | Source                              |                                                                                                    |
| Interrupt Frequency                         | After all transfers, have completed |                                                                                                    |
| Destination Pointer                         | NULL                                | Destination Pointer                                                                                                    |
| Source Pointer                              | NULL                                | Source pointer                                                                                                    |
| Number of Transfers                         | 0                                   | Number of transfers                                                                                                    |
| Number of Blocks (valid only in Block Mode) | 0                                   | Number of                                                                                                    |
| Activation Source (Must enable IRQ)         | Event SCI0 TXI                      | Activation Source                                                                                                    |
| Auto Enable                                 | False                               | Auto Enable                                                                                                    |
| Callback (Only valid with Software start)   | NULL                                | Callback function                                                                                                    |
| ELC Software Event Interrupt<br>Priority    | Disabled                            | ELC Event Interrupt Priority.                                                                                                    |

Note: For other details on module configuration, see the modules guides noted in the reference section.

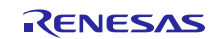

## 5.2 Configuring Cellular Framework with BSD Socket

## 5.2.1 Cellular Framework Module On-chip Stack Configuration

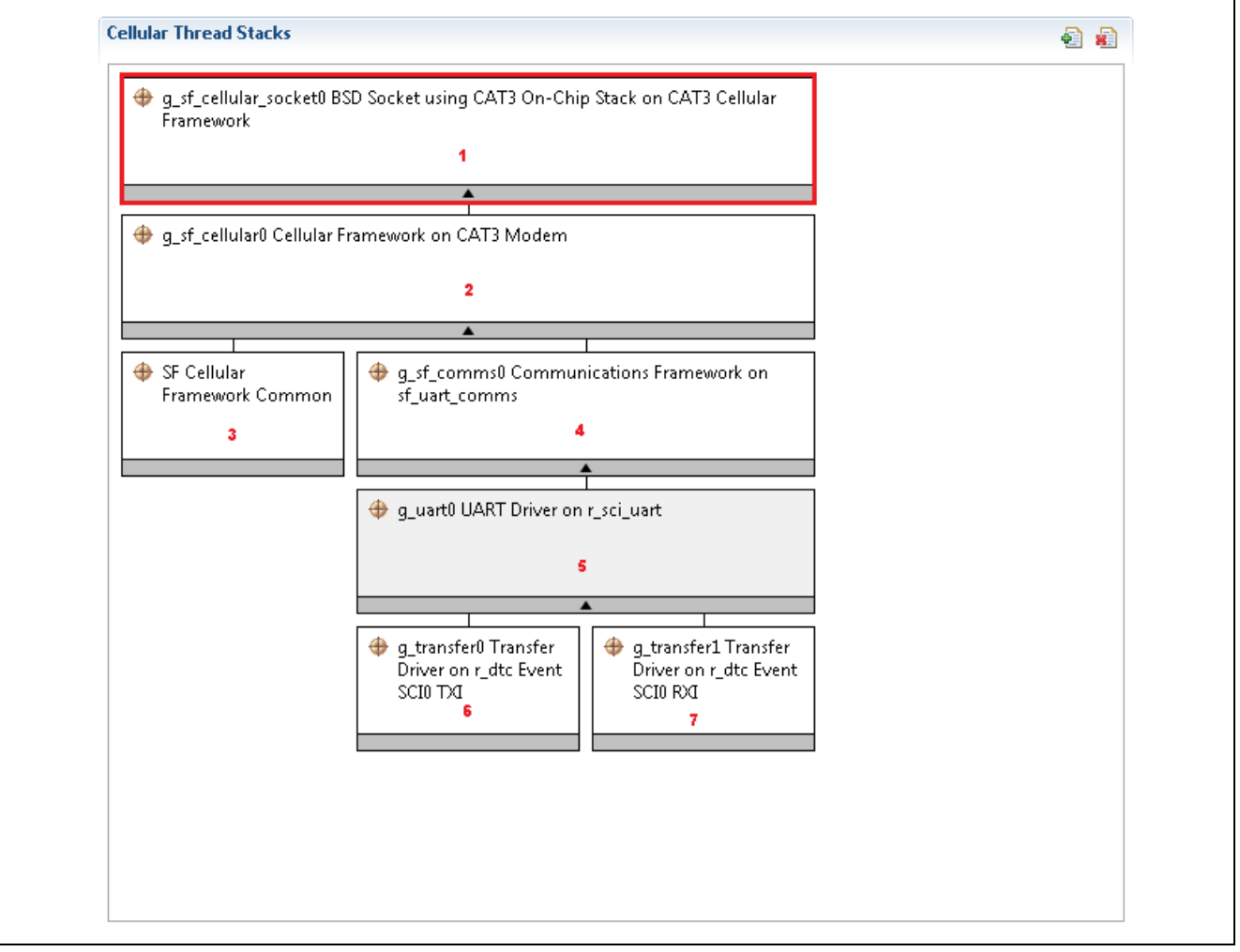

Figure 14. Configuring Cellular Framework Module Using On-chip Stack

## 5.2.2 Cellular Framework Module CAT3 / CAT1 Modem Device Configuration

The Cellular modem configuration using the on-chip stack is the same as the configuration detailed for the Cellular modem configuration using the NetX stack. See the Configuration section 5.1.1. for more details

## 5.2.3 Cellular Framework Module UART Configuration

The UART configuration for the Cellular framework using on-chip stack is the same as the UART configuration for the cellular framework using NetX. See the Configuration section 5.1.3 for more details.

## 5.2.4 Cellular Framework Module Dependency Layer Configuration

The configuration for SF Cellular Framework Common (3), g\_sf\_comms0 (4), g\_uart0 (5), g\_transfer0 (6), g\_transfer1(7) are also like the configuration listed for cellular framework using NetX. The details of the configuration and its descriptions can be referred to in the section 5.1

# 6. Using the Cellular Framework Module in an Application

From the previous sections, you have noticed that the Cellular Hardware Module can be configured in two different ways depending on the capability available in the module as follows:

- Using the NetX stack as the TCP/IP stack for network communication
- Using the on-chip stack the TCP/IP stack for network communication.

When the Cellular modem is used along with the NetX application protocols, the configurator gives the option of choosing the Network Port using Cellular framework. The configurator snapshot and its details for these are described in section 4.

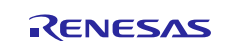

# 7. Cellular Framework Module Application Project

In this section, the application project associated with this application guide will be explained. Also, details of the architectural overview, its components, configuration details, code organization and user application code will be explained.

In the following diagram, the architectural overview of the application and its data flow is depicted. On the right-side, connectivity to the service provider's network is shown with PPP connectivity via the Cellular Base station. As part of the application is demonstration of how the ping packet traverses over the service provider's network to the internet and comes back with a ping reply from the server. In this application, when the users ping to the server IP address, the response will be received at the Synergy end. A successful ping response (echo) shows that the cellular connection is provisioned for the Network IP communication.

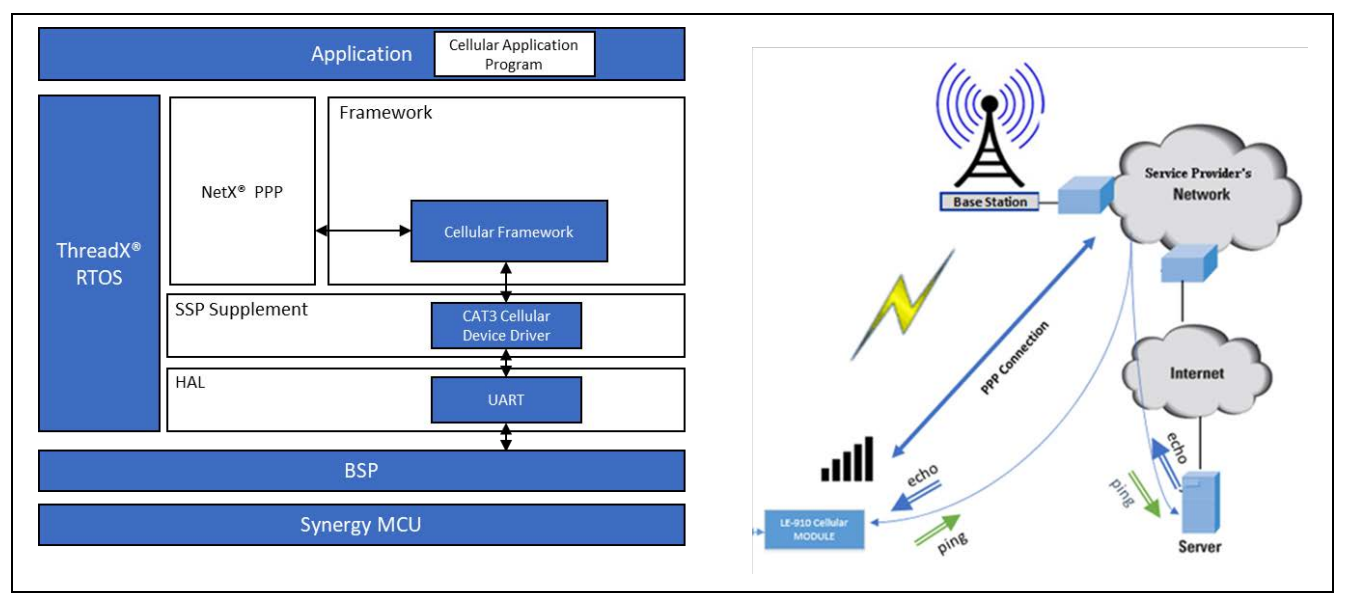

Figure 15. Cellular Framework Application Overview

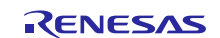

# 7.1 Cellular Application Software Architecture Overview

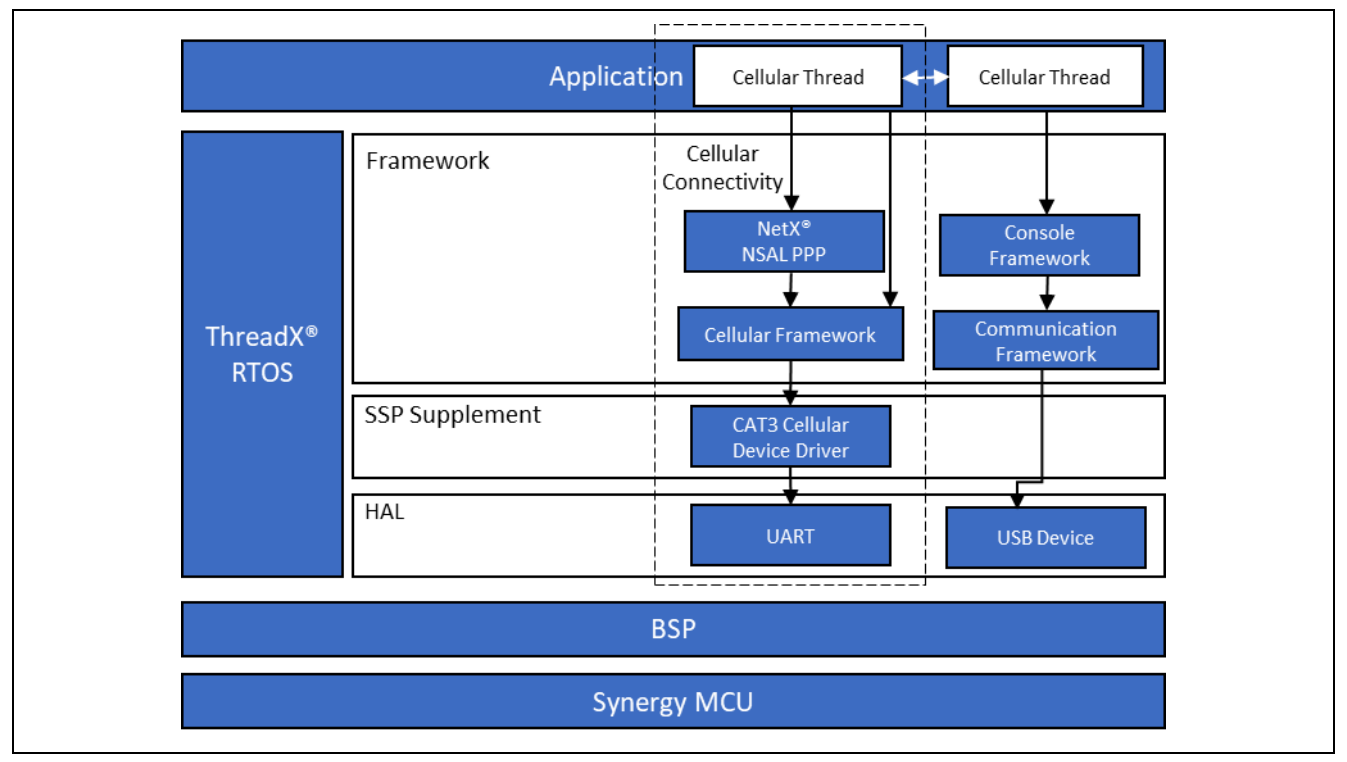

## Figure 16. Cellular Application Software Architecture

The application consists of two user defined threads:

- 1. Console thread.
- 2. Cellular thread. The details of the thread and its functionality is explained in the individual thread sections.

# 7.1.1 Console Thread

The Console thread handles the user interface part of the application where you can interact with the application via Tera term or any equivalent console application to run the application. Console thread uses the console framework which provides the command line interface (CLI). With the console framework infrastructure CLI Menus and commands for the application are added. Here the CLI is customized to demonstrate the simple Ping application over the Cellular connectivity. Console thread once receives the user entered data for the command, it invokes the callback. The Callback for the respective commands handles the command data. Here in this application when the user enters "ping 8.8.8.8", where ping is the command, 8.8.8.8 is the argument for the ping command. Once the arguments are parsed and processed console thread sends the data to Cellular thread via message queue. The snapshot of the user interface and the command line interface is shown as follows. The communication to the PC is done using the USB CDC. Snapshot of the Console thread along with the Console framework are shown in the Figure 17.

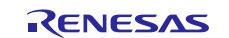

| Threads                        |                                                                                              |                   |                                                        |                                                                     |                               |                  |                            |  |
|--------------------------------|----------------------------------------------------------------------------------------------|-------------------|--------------------------------------------------------|---------------------------------------------------------------------|-------------------------------|------------------|----------------------------|--|
| HAL/<br>g_ioj<br>g_fm<br>g_eli | Common<br>port J/O Port Driver on r_ioport<br>if FMI Driver on r_fmi<br>E LC Driver on r elc | ⊕ g_sf_0          | console Console I                                      | Framework on sf_console                                             |                               |                  |                            |  |
| 🕸 Cellul                       | lar Thread                                                                                   |                   |                                                        |                                                                     |                               |                  |                            |  |
| g_ipi<br>a ce                  | 0 NetX IP Instance<br>Ilular queue Oueue                                                     |                   | g_sf_comms Communications Framework on sf_el_us_comms  |                                                                     |                               |                  |                            |  |
| g_cli                          | _event_flags0 Event Flags                                                                    |                   |                                                        |                                                                     |                               |                  |                            |  |
| Consi<br>g_sf                  | ole Thread<br>_console Console Framework on sf_console                                       |                   |                                                        |                                                                     |                               |                  |                            |  |
|                                |                                                                                              |                   |                                                        |                                                                     | <b>A</b>                      |                  |                            |  |
|                                |                                                                                              | ∉ g_ux_           | I g_ux_device_class_cdc_acm0 US8X Device Class CDC-ACM |                                                                     |                               |                  |                            |  |
|                                |                                                                                              |                   |                                                        |                                                                     |                               |                  |                            |  |
| Console T                      | hread Objects                                                                                |                   | ISBX Denviore                                          | IISBX Davies Conformation                                           |                               |                  | 40 ah interdana            |  |
|                                |                                                                                              | Class             | CDC-ACM                                                | USBX Device Configurat                                              | ion                           |                  |                            |  |
|                                |                                                                                              | Sourc             | e [Optional]                                           |                                                                     |                               |                  | Interface<br>Configuration |  |
|                                |                                                                                              |                   |                                                        |                                                                     | <b>A</b>                      |                  | coningaration              |  |
|                                |                                                                                              |                   |                                                        | 49 a st el ux dad ts 0.11SBX Port DCD on st el ux for 49 USBX on ux |                               | 1                |                            |  |
|                                |                                                                                              |                   |                                                        | USBFS                                                               | XPOREDED ON SI_EL_AXIO        | Gaby on ax       |                            |  |
|                                |                                                                                              |                   |                                                        |                                                                     |                               |                  |                            |  |
|                                |                                                                                              |                   |                                                        |                                                                     |                               | <b>.</b>         |                            |  |
|                                |                                                                                              |                   |                                                        | Add Transfer Module                                                 | Add Transfer Module           | Add LISBX Source | 1                          |  |
|                                |                                                                                              |                   |                                                        | for TX                                                              | for RX                        | [Optional]       |                            |  |
|                                |                                                                                              |                   |                                                        | [Recommended but<br>ontional]                                       | [Recommended but<br>ontional] |                  |                            |  |
|                                |                                                                                              |                   |                                                        | optional                                                            | optional                      |                  | -                          |  |
|                                |                                                                                              |                   |                                                        |                                                                     |                               |                  | _                          |  |
| .mmary                         | BSP Clocks Pins Threads Messaging ICU Components                                             |                   |                                                        |                                                                     |                               |                  |                            |  |
| Problem                        | ns 🧔 Tasks 📃 Console 🔲 Properties 🔀 🔋 Memory Usag                                            | : 👒 Smart Browser |                                                        |                                                                     |                               |                  |                            |  |
| onsole                         | Thread                                                                                       |                   |                                                        |                                                                     |                               |                  |                            |  |
| ettings                        | Property                                                                                     |                   |                                                        | Value                                                               |                               |                  |                            |  |
|                                | ▲ Thread                                                                                     | a Thread          |                                                        |                                                                     |                               |                  |                            |  |
|                                | Symbol                                                                                       |                   |                                                        | console_thread                                                      |                               |                  |                            |  |
|                                | Stack size (bytes)                                                                           |                   |                                                        | 2048                                                                |                               |                  |                            |  |
|                                | Priority                                                                                     |                   |                                                        | 4                                                                   |                               |                  |                            |  |
|                                | Auto start                                                                                   |                   |                                                        | Enabled                                                             |                               |                  |                            |  |
|                                |                                                                                              |                   |                                                        | 1 A 1                                                               |                               |                  |                            |  |

## Figure 17. Snapshot of Console Thread, Console Framework Components for CAT1/CAT3 Module

Note: The details of adding console framework to the application and configuring the parameters and its details can be found in the Module Guide Document *Console Framework Module Guide* as referenced in the reference section this document.

| g_sf_console Console Fr     g_sf_console Console Fr     g_sf_console Console Console Fr     g_sf_console Console Console Fr     g_sf_console Console Fr     g_sf_console Console Console Fr     g_sf_console Console Console Fr     g_sf_console Console Fr     g_sf_console Console Fr     g_sf_console Console Fr     g_sf_console Console Fr     g_sf_console Console Fr     g_sf_console Console Console Console Fr     g_sf_console Console Conso | amework on sf_console                |                                                            |                                             |                                                                      | g_int_storageInst<br>Flash Driver on<br>r_flash_hp |
|----------------------------------------------------------------------------------------------------|--------------------------------------|------------------------------------------------------------|---------------------------------------------|----------------------------------------------------------------------|----------------------------------------------------|
| g_sf_comms Communit                                                                                                    | ations Framework on sf_el_ux_comms_v | <br>/2                                                     |                                             |                                                                      |                                                    |
| g_ux_device_class_cdc_z                                                                                                    | cm0 USBX Device Class CDC-ACM        | 1                                                          |                                             |                                                                      |                                                    |
| Add USBX Device<br>Class CDC-ACM<br>Source [Optional]                                                                                                    | USBX Device Configuration            | Ť                                                          |                                             | g_usb_interface_desc<br>_cdcacm_0 USBX<br>Interface<br>Configuration |                                                    |
|                                                                                                    |                                      | D on sf_el_ux for<br>Transfer Module<br>X<br>pommended but | USBX on ux<br>Add USBX Source<br>[Optional] |                                                                      |                                                    |
|                                                                                                    | optional] optic                      | onal]                                                      |                                             |                                                                      |                                                    |

Figure 18. Snapshot of Console Thread and Console Framework Components for CATM1 Module

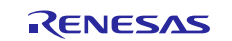

Note: Flash driver needs to be added as shown in Figure 18 for storing at commands to the internal flash.

The configurator generated code for the console thread and console framework specific code can be found under the synergy\_gen/console\_thread.c/h. The user added code is under src/console\_thread\_entry.c. Command line interface commands and its callbacks are code under console\_thread\_entry.c.

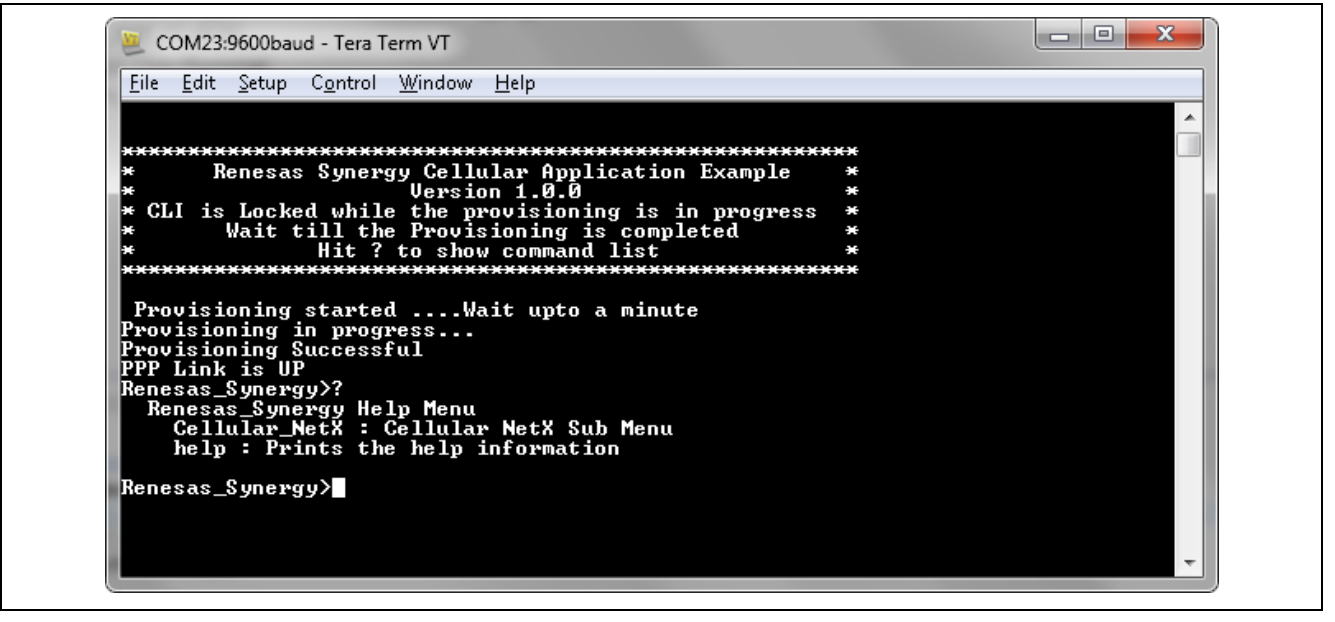

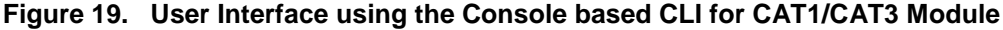

Note: The CLI for the CATM1 module is as shown in Figure 20. The CLI is categorized into 2 main sections. 1)To Run the application with default APN name coded in the project. 2)Debug, Test and Run the AT commands manually and run the application.

The **Cellular\_Netx** command is used for ping application with default provisioning parameters as defined in the code. The **ATSHELL** command is used for testing the AT Commands on the module. The **ATSAVE** and **ATREAD** commands are used to save and read the AT commands from the internal flash. The **ATMANUAL** command is used for using the AT commands stored in internal flash and provisioning the module along with the ping application.

All the above-mentioned commands are only valid for the CATM1 module application project.

|                                   |                                                        |                                       | ^ |
|-----------------------------------|--------------------------------------------------------|---------------------------------------|---|
| ********************              | ******************************                         | <del>x=x=x</del>                      |   |
| * Renesas Synerg                  | y Cellular Application Example                         | *                                     |   |
| *<br>* CLI is Locked while        | the provisioning is in progress                        | ×                                     |   |
| <ul> <li>Wait till the</li> </ul> | Provisioning is completed                              | *                                     |   |
| * Hit ?                           | to show command list                                   | *                                     |   |
| Initializing data fla             | sh: done                                               |                                       |   |
| Renesas_Synergy>?                 |                                                        |                                       |   |
| Renesas_Synergy Hel               | p Menu                                                 |                                       |   |
| ATSHELL : Shell f                 | for testing Cellular AT Command                        |                                       |   |
| ATSAVE : Cellular                 | • AT Commands Saving Procedure                         |                                       |   |
| ATREAD : Cellular                 | • AT Commands Reading Procedure                        | · · · · · · · · · · · · · · · · · · · |   |
| heln : Prints the                 | . HI Command configuration for the<br>beln information | e network carrier                     |   |
| noip - IIInos cho                 |                                                        |                                       |   |
|                                   |                                                        |                                       |   |

Figure 20. User Interface using the Console based CLI for CATM1 Module

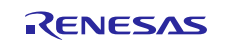

| Threads               |                                                                         | 🛃 New Thread                                                     | 🔬 Remove       |
|-----------------------|-------------------------------------------------------------------------|------------------------------------------------------------------|----------------|
| <pre></pre>           | ole Thread<br>console Console<br>_storageInst Flasl<br>_storage_evt_grp | Framework on sf_console<br>h Driver on r_flash_hp<br>Event Flags | •              |
| Console T             | hread Objects                                                           | 🛃 New Object >                                                   | 📓 Remove       |
| ● g_int_<br>Summary [ | storage_evt_grp  <br>3SP   Clocks   Pins                                | Event Flags                                                      | omponents      |
| Problem               | s 🙇 Tasks 📃                                                             | Console Properties                                               | 🔀 🔋 Memo       |
| g_int_sto             | rage_evt_grp                                                            | Event Flags                                                      |                |
| Settings              | Property<br>Name<br>Symbol                                              | Value<br>Internal Storage Eve<br>g_int_storage_evt_g             | nt Flags<br>rp |
|                       |                                                                         |                                                                  |                |

## Figure 21. Console Thread Event Flag and its Configurations for CATM1 Module Project

The g\_int\_storage\_evt\_grp Event flag is created for the read and write events to the internal flash.

## 7.1.2 Cellular Application Thread

The Cellular Application Thread (cellular\_thread\_entry.c) along with code created using the configurator (cellular\_thread.c/h, common\_data.c/h and framework code), are responsible for the Cellular Application. When the IP instance along with Cellular framework is added using the configurator it includes the PPP stack as part of the framework. In addition, it also includes the NSAL and Cellular device driver code. The auto generated code from this thread is responsible Cellular initialization. The User added code under (cellular\_thread\_entry.c) is mainly responsible for the Data connections and for the ICMP ping and there by sending the Ping request to the user entered Public IP address and verifying the Ping response. The inter thread communication with the Console thread is via the message queue. Once the message is received Cellular App Thread process the message and accordingly calls the function to run the user desired functionality.

As part of the cellular thread, message queue (g\_cellular\_queue) and CLI event flags (g\_cli\_event\_flags) are created. The configuration of the individual modules under the thread stack is explained in detail under the section 5. The user can recreate the application by referring to the configuration. Some of the configurator modules are optional and it is left as optional in the created application as well.

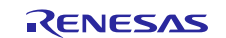

# Renesas Synergy<sup>™</sup> Platform

| nieaus 🍓 🏭                                                                                                   | Centrial Thread Stacks   |                      |                                    |                               |                                      |                               |  |
|----------------------------------------------------------------------------------------------------|--------------------------|----------------------|------------------------------------|-------------------------------|--------------------------------------|-------------------------------|--|
| HAL/Common<br>g_ioport I/O Port Driver on r_ioport<br>g_fmi FMI Driver on r_fmi<br>g_elc ELC Driver on r_elc | ∉ g_ip0 NetX IP Instance |                      |                                    |                               |                                      |                               |  |
| Cellular Thread                                                                                              |                          |                      |                                    | •                             |                                      |                               |  |
| g_ipu NetX IP Instance<br>g_cellular gueue Queue                                                             |                          |                      |                                    |                               |                                      |                               |  |
| g_cli_event_flags0 Event Flags                                                                               | 🖑 NetX Common on nx      | G_packet_pool0 NetX  | 🛛 🕀 g_sf_el_nx0 NetX Port u        | sing Cellular Framework on sf | _cellular_nsal_nx                    |                               |  |
| 🏶 Console Thread                                                                                             |                          | Packet Pool Instance |                                    |                               |                                      |                               |  |
| g_sf_console Console Framework on sf_consc                                                                   |                          |                      |                                    |                               |                                      |                               |  |
|                                                                                                    | <b></b>                  | <b></b>              |                                    |                               | 4                                    |                               |  |
|                                                                                                    |                          |                      | A Net ODD Common                   | 🐥 a of collular Collular F    | menunguh an COTO Madama              | 4 a nachat na all MatX        |  |
|                                                                                                    | [Optional]               | WINECK COmmon on hx  | Weck PPP Common                    | g_si_cellularo Cellular P     | ramework on CATS Wouldrin            | Packet Pool Instance          |  |
| ellular Thread Objects 🛛 🏭 👔                                                                                 | ( - p                    |                      |                                    |                               |                                      |                               |  |
|                                                                                                    |                          |                      |                                    |                               |                                      |                               |  |
| g_centrar_queue Queue                                                                                        |                          | <b></b>              |                                    |                               | •                                    | <b></b>                       |  |
| g_cil_evenc_hagso evenc hags                                                                                 |                          | 😭 Add NetX Source    | I NetX Common on nx                | 🚸 SF Cellular                 | g_sf_comms0                          | 🖑 NetX Common on nx           |  |
|                                                                                                    |                          | [Optional]           |                                    | Framework Common              | Communications                       |                               |  |
|                                                                                                    |                          |                      |                                    |                               | Framework on                         |                               |  |
|                                                                                                    |                          |                      |                                    |                               | sf_uart_comms                        |                               |  |
|                                                                                                    |                          |                      |                                    |                               |                                      | <b></b>                       |  |
|                                                                                                    |                          |                      | 😭 Add NetX Source<br>[Optional]    |                               | g_uart0 UART Driver<br>on r_sci_uart | Add NetX Source<br>[Optional] |  |
|                                                                                                    |                          |                      |                                    |                               |                                      |                               |  |
|                                                                                                    | •                        |                      |                                    |                               |                                      | •                             |  |
| nmary BSP Clocks Pins Threads Messaging IG                                                                   | CU Components            |                      |                                    |                               |                                      |                               |  |
|                                                                                                    |                          |                      |                                    |                               |                                      |                               |  |
| Problems 🖉 Tasks 🔛 Console 🔲 Properties                                                                      | 🕅 🔀 🔰 Memory Usage 👒 Sm  | hart Browser         |                                    |                               |                                      |                               |  |
| llular Thread                                                                                                |                          |                      |                                    |                               |                                      |                               |  |
| Property                                                                                                    |                          |                      | Value                              |                               |                                      |                               |  |
| ttings Thread                                                                                                |                          |                      | value                              |                               |                                      |                               |  |
| Sambol                                                                                                    |                          |                      | cellular three                     | d                             |                                      |                               |  |
| symbol                                                                                                    |                          |                      | cellular_thread<br>Cellular Thread |                               |                                      |                               |  |
| Name                                                                                                    |                          |                      |                                    |                               |                                      |                               |  |
| Name<br>Stack size (butes)                                                                                   |                          |                      | 20.49                              | 2048                          |                                      |                               |  |
| Name<br>Stack size (bytes)<br>Priority                                                                       |                          |                      | 2048                               |                               |                                      |                               |  |
| Name<br>Stack size (bytes)<br>Priority<br>Auto start                                                         |                          |                      | 2048<br>5<br>Enabled               |                               |                                      |                               |  |

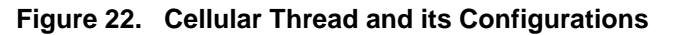

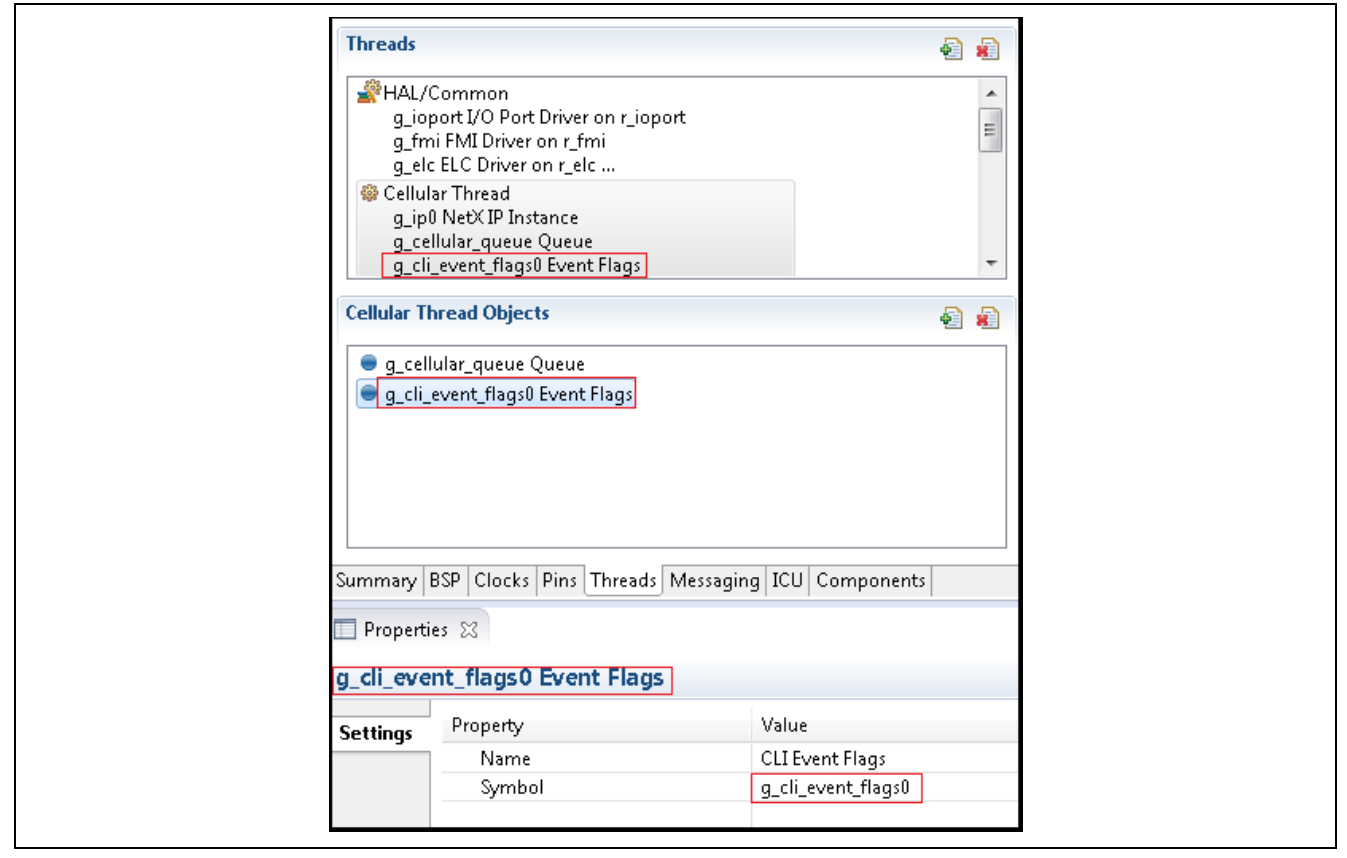

## Figure 23. Cellular Thread Event Flag and its Configurations

Configuration details for the Message queue to communicate between the Console thread and Cellular thread is shown in Figure 24. The message size is chosen as 16 Bytes.

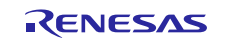

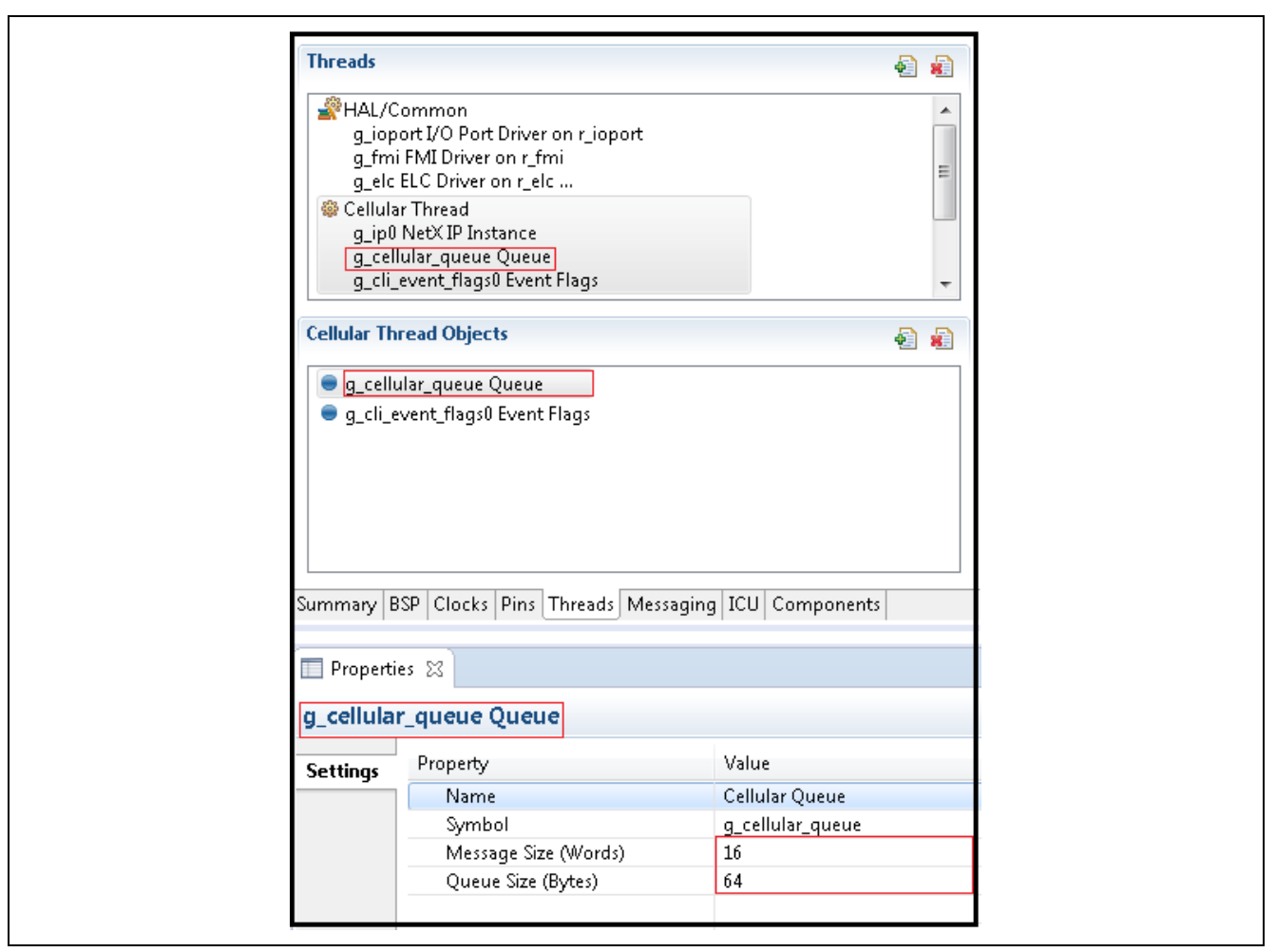

Figure 24. Cellular Thread Message Queue and its Configurations

IP instance is configured to bring the TCP/IP stack to the Project. Even though it brings the TCP/IP suite to the projects, only ICMP is enabled and all other protocols are disabled as they are not required for the attached sample applications. The IP address in the configurator (192.168.0.2) is the default configuration, but this IP address is not used. The PPP connection establishment process will get the IP address for the Peer for the communication. All the data communication will happen over the IP address issued by the peer.

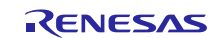

| 9p       |                                                   |               | 1 |
|----------|---------------------------------------------------|---------------|---|
| Settings | <ul> <li>Module g_ip0 NetX IP Instance</li> </ul> |               |   |
|          | Name                                              | g_ip0         | 1 |
|          | IPv4 Address                                      | 192,168,0,2   |   |
|          | Subnet Mask                                       | 255,255,255,0 |   |
|          | Default Gateway Address                           | 0,0,0,0       |   |
|          | IP Helper Thread Stack Size (b                    | 4096          |   |
|          | IP Helper Thread Priority                         | 3             |   |
|          | ARP                                               | Enable        |   |
|          | ARP cache storage units                           | Bytes         |   |
|          | ARP cache size (in storage )                      | 520           |   |
|          | Reverse ARP                                       | Disable       |   |
|          | TCP                                               | Disable       |   |
|          | UDP                                               | Disable       |   |
|          | ICMP                                              | Enable        |   |
|          | IGMP                                              | Disable       |   |
|          | ID fragmentation                                  | Dicable       |   |

Figure 25. IP Instance for Cellular Thread and its Configurations

When the IP instance is configured, it brings few dependency layers such as NetX Common to the project. Users are not required to configure anything for the NetX Common.

|                                  | PetX Common on nx                         |                 |
|----------------------------------|-------------------------------------------|-----------------|
| Properties 2           NetX Comm | ន<br>ion on nx                            |                 |
| Settinas                         | Property                                  | Value           |
| Information                      | Module NetX Common on nx                  |                 |
| THOMAGON                         | Name of generated initialization function | nx common init0 |
|                                  | Name of generated initialization function |                 |
|                                  | Auto Initialization                       | Enable          |

## Figure 26. NetX Common for Cellular and its Configurations

IP instance also brings the dependency Packet pool instance, the packet size and the number of packets are configured here for the application.

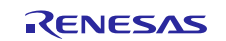

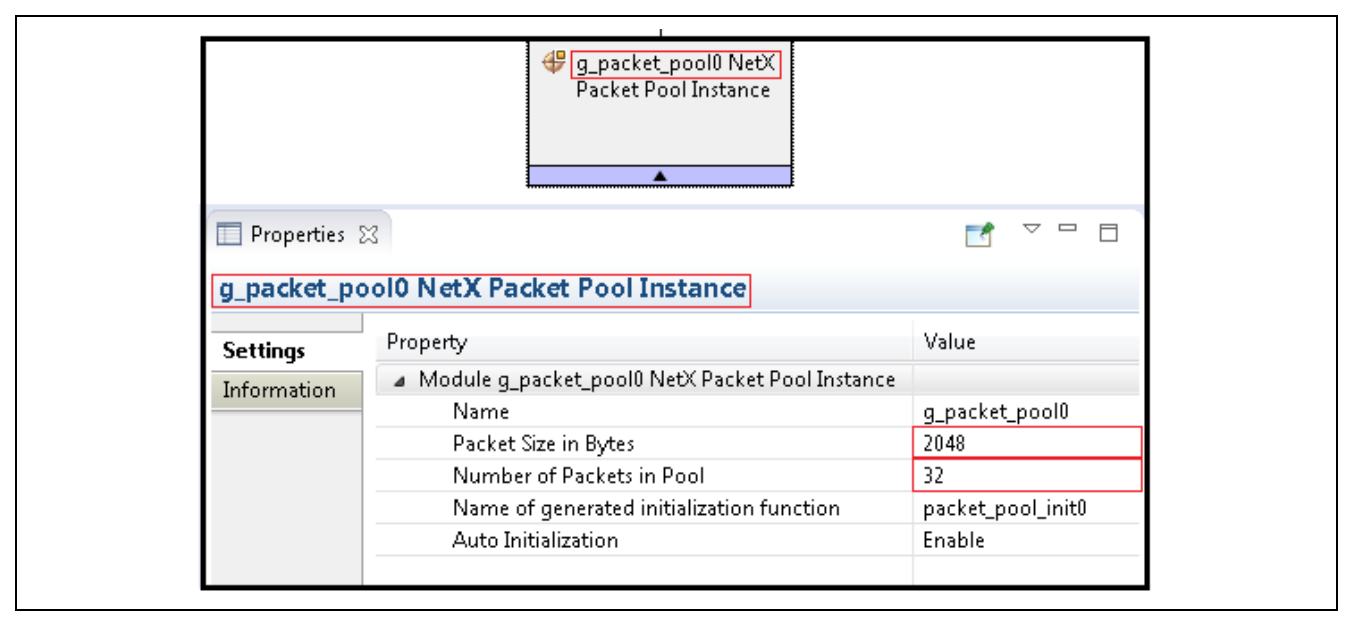

Figure 27. NetX Packet Pool for Cellular and its Configurations

NetX Port using Cellular framework sf\_cellular\_nsal\_nx configuration for the application is as shown in the Figure 28. The stack for the PPP is configured as 2048 Bytes. User has the option to configure the Callback function for the PPP Link Up and Down. These are useful for the application to handle the Link UP or Link Down events in the application level. The IP address for the Local and Peer are left as 0,0,0,0, which means when the LCP and IPCP negotiations are completed successfully, the Peer will assign the IP address for Local end.

|              | g_sf_el_nx0 NetX Port using Cellular Framework on sf_cellular_nsal_nx            |                        |
|--------------|----------------------------------------------------------------------------------|------------------------|
|              |                                                                                  |                        |
| Properties : | 2                                                                                |                        |
| g_sf_el_nx0  | NetX Port using Cellular Framework on sf_cellular_nsal_nx                        |                        |
| Settings     | Property                                                                         | Value                  |
| Information  | ⊿ Common                                                                         |                        |
| Information  | Parameter Checking                                                               | Enabled                |
|              | Module g_sf_el_nx0 NetX Port using Cellular Framework on sf_cellular_nsal_nx     |                        |
|              | Name                                                                             | g_sf_el_nx0            |
|              | PPP Stack Size in Bytes                                                          | 2048                   |
|              | Name                                                                             | g_nx_ppp0              |
|              | Numerical priority of PPP Thread (Priority must be lower than IP Helper thread). | . 3                    |
|              | Authentication Method                                                            | None                   |
|              | Invalid Packet Handler Callback                                                  | NULL                   |
|              | Link Down Callback                                                               | ppp_link_down_callback |
|              | Link UP Callback                                                                 | ppp_link_up_callback   |
|              | PAP Login Callback                                                               | NULL                   |
|              | PAP Verify Login Callback                                                        | NULL                   |
|              | Get Challenge Values Callback                                                    | NULL                   |
|              | Get Responder Values Callback                                                    | NULL                   |
|              | Get Verification Callback                                                        | NULL                   |
|              | Local IPv4 Address (use commas for separation)                                   | 0,0,0,0                |
|              | Peer IPv4 Address (use commas for separation)                                    | 0,0,0,0                |

Figure 28. NetX Port for Cellular and its Configurations

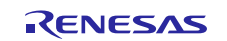

|                                 | Image: NetX PPP Common                     |                           |
|---------------------------------|--------------------------------------------|---------------------------|
| Properties           NetX PPP C | ammon                                      |                           |
| Settings<br>Information         | Property<br>Module NetX PPP Common<br>Name | Value<br>g_nx_ppp_common0 |

Figure 29. NetX PPP Common for Cellular and its Configurations

Cellular Modem specific configurations are configured as shown in the Figure 30 and Figure 31. The Modem used in this application are TSVG (CAT3 North American market, for Verizon network), GELS3(CAT1 North American Verizon network) if different modem is used, it needs to be configured accordingly. In addition, SIM Pin, Preferred Operator Name and its format can also be configured here. They take into effect when the Number of Preferred Operator is greater than one.

Also, the configuration provides Receive Callback and Provisioning callback functions for the Applications to handle the provisioning and Data handling event. Circular Buffer in this application is selected as 512 Bytes. Configuration also provides the Rest Pin (GPIO) for Cellular Modem Reset.

|                                                        | E Contraction of the second second seco |
|--------------------------------------------------------|----------------------------------------------------------------------------------------------------|
| <b>^</b>                                               |                                                                                                    |
| ×                                                      |                                                                                                    |
| r0 Cellular Framework on CAT3 Modem                    |                                                                                                    |
| Property                                               | Value                                                                                                    |
| 🖌 Common                                               |                                                                                                    |
| Parameter Checking                                     | Enabled                                                                                                    |
| On-Chip Stack Support                                  | Disabled                                                                                                    |
| Modem                                                  | TSVG                                                                                                    |
| Module g_sf_cellular0 Cellular Framework on CAT3 Modem |                                                                                                    |
| Name                                                   | g_sf_cellular0                                                                                                    |
| SIM Pin (Used to Unlock SIM)                           | 1111                                                                                                    |
| SIM PUK Pin (Used to Unlock SIM)                       | 12345678                                                                                                    |
| Number of Preferred Operator                           | 0                                                                                                    |
| Preferred Operator 1 Name                              | 40422                                                                                                    |
| Preferred Operator 1 Name Format                       | Numeric                                                                                                    |
| Preferred Operator 2 Name                              | 40424                                                                                                    |
| Preferred Operator 2 Name Format                       | Numeric                                                                                                    |
| Preferred Operator 3 Name                              | 40422                                                                                                    |
| Preferred Operator 3 Name Format                       | Numeric                                                                                                    |
| Preferred Operator 4 Name                              | 40424                                                                                                    |
| Preferred Operator 4 Name Format                       | Numeric                                                                                                    |
| Preferred Operator 5 Name                              | 40422                                                                                                    |
| Preferred Operator 5 Name Format                       | Numeric                                                                                                    |
| Operator Select Mode                                   | Auto                                                                                                    |
| Operator Name(Manual Mode Selection)                   | 40422                                                                                                    |
| Operator Name Format(Manual Mode Selection)            | Numeric                                                                                                    |
| Time Zone Update Policy                                | Enabled                                                                                                    |
| Receive Data Callback                                  | sf_cellular_nsal_recv_callback                                                                                                    |
| Provisioning Callback                                  | celr_prov_callback                                                                                                    |
| Circular Queue Size in Bytes                           | 512                                                                                                    |
| SF Communication Framework Thread Stack Size           | 1024                                                                                                    |
|                                                        |                                                                                                    |
|                                                        | 23         Property <ul> <li>Common</li> <li>Parameter Checking</li> <li>On-Chip Stack Support</li> <li>Modem</li> </ul> <ul> <li>Module g_sf_cellular0 Cellular Framework on CAT3 Modem</li> <li>Name</li> <li>SIM Pin (Used to Unlock SIM)</li> <li>SIM PUK Pin (Used to Unlock SIM)</li> <li>SIM PUK Pin (Used to Unlock SIM)</li> <li>Number of Preferred Operator</li> <li>Preferred Operator 1 Name</li> <li>Preferred Operator 2 Name</li> <li>Preferred Operator 3 Name</li> <li>Preferred Operator 3 Name</li> <li>Preferred Operator 4 Name</li> <li>Preferred Operator 5 Name</li> <li>Preferred Operator 5 Name</li> <li>Preferred Operator 5 Name</li> <li>Preferred Operator 5 Name</li> <li>Preferred Operator 5 Name</li> <li>Operator Select Mode</li> <li>Operator Select Mode</li> <li>Operator Name Format</li> <li>Operator Coll parator 5 Name</li> <li>Preferred Operator 5 Name</li> <li>Preferred Operator 5 Name<!--</td--></li></ul>                                                                                                    |

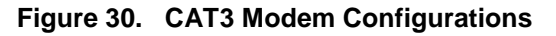

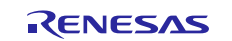

| \ominus g_sf_cellular0 Cellular Framework on CAT1 Modem |                                |
|---------------------------------------------------------|--------------------------------|
|                                                         |                                |
| <b>^</b>                                                |                                |
|                                                         |                                |
| roperty                                                 | Value                          |
| Common                                                  |                                |
| Parameter Checking                                      | Default (BSP)                  |
| On-Chip Stack Support                                   | Disabled                       |
| Modem                                                   | GELS3                          |
| Module g_sf_cellular0 Cellular Framework on CAT1 Modem  |                                |
| Name                                                    | g_sf_cellular0                 |
| SIM Pin (Used to Unlock SIM)                            | 1111                           |
| SIM PUK Pin (Used to Unlock SIM)                        | 12345678                       |
| Number of Preferred Operator                            | 0                              |
| Preferred Operator 1 Name                               | 40422                          |
| Preferred Operator 1 Name Format                        | Numeric                        |
| Preferred Operator 2 Name                               | 40424                          |
| Preferred Operator 2 Name Format                        | Numeric                        |
| Preferred Operator 3 Name                               | 40422                          |
| Preferred Operator 3 Name Format                        | Numeric                        |
| Preferred Operator 4 Name                               | 40424                          |
| Preferred Operator 4 Name Format                        | Numeric                        |
| Preferred Operator 5 Name                               | 40422                          |
| Preferred Operator 5 Name Format                        | Numeric                        |
| Operator Select Mode                                    | Auto                           |
| Operator Name(Manual Mode Selection)                    | 40422                          |
| Operator Name Format(Manual Mode Selection)             | Numeric                        |
| Time Zone Update Policy                                 | Enabled                        |
| Receive Data Callback                                   | sf_cellular_nsal_recv_callback |
| Provisioning Callback                                   | celr_prov_callback             |
| Circular Queue Size in Bytes                            | 512                            |
| SF Communication Framework Thread Stack Size            | 1024                           |
| Numerical priority of SF Communication Framework Thread | 1 5                            |
| Cellular Module Reset IO Pin                            | IOPORT_PORT_06_PIN_03          |

Figure 31. CAT1 Modem Configurations

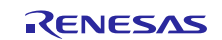

| g_sf_cellular0 Cellular Framework on Quectel CAT                | M1 Modem                               |  |  |  |  |
|-----------------------------------------------------------------|----------------------------------------|--|--|--|--|
|                                                                 |                                        |  |  |  |  |
|                                                                 |                                        |  |  |  |  |
| ✓ Common                                                        | •                                      |  |  |  |  |
| Parameter Checking                                              | Default (BSP)                          |  |  |  |  |
| On-Chip Stack Support                                           | Disabled                               |  |  |  |  |
| AT Command Retry Count                                          | 5                                      |  |  |  |  |
| Module g_sf_cellular0 Cellular Framework on Quectel CATM1 Modem |                                        |  |  |  |  |
| Name                                                            | q_sf_cellular0                         |  |  |  |  |
| SIM Pin (Used to Unlock SIM)                                    | 1111                                   |  |  |  |  |
| SIM PUK Pin (Used to Unlock SIM)                                | 12345678                               |  |  |  |  |
| Number of Preferred Operators                                   | 0                                      |  |  |  |  |
| Preferred operator 1 name                                       | 40422                                  |  |  |  |  |
| Preferred Operator 1 Name Format                                | Numeric                                |  |  |  |  |
| Preferred operator 2 name                                       | 40424                                  |  |  |  |  |
| Preferred Operator 2 Name Format                                | Numeric                                |  |  |  |  |
| Preferred operator 3 name                                       | 40422                                  |  |  |  |  |
| Preferred Operator 3 Name Format                                | Numeric                                |  |  |  |  |
| Preferred operator 4 name                                       | 40424                                  |  |  |  |  |
| Preferred Operator 4 Name Format                                | Numeric                                |  |  |  |  |
| Preferred operator 5 name                                       | 40422                                  |  |  |  |  |
| Preferred Operator 5 Name Format                                | Numeric                                |  |  |  |  |
| Operator Select Mode                                            | Auto                                   |  |  |  |  |
| Operator Name (Manual Mode Selection)                           | 40422                                  |  |  |  |  |
| Operator Name Format (Manual Mode Selection)                    | Numeric                                |  |  |  |  |
| Time Zone Update Policy                                         | Enabled                                |  |  |  |  |
| Provisioning Callback                                           | celr_prov_callback                     |  |  |  |  |
| Circular queue Size (bytes)                                     | 256                                    |  |  |  |  |
| Internal thread priority                                        | 5                                      |  |  |  |  |
| Cellular Module Reset IO Pin                                    | IOPORT_PORT_06_PIN_08                  |  |  |  |  |
| Cellular Module Reset Pin State                                 | Active High                            |  |  |  |  |
| Network Scan Sequence                                           | Default (LTE Cat.M1->LTE Cat.NB1->GSM) |  |  |  |  |
|                                                                 |                                        |  |  |  |  |

Figure 32. CATM1 Modem Configurations

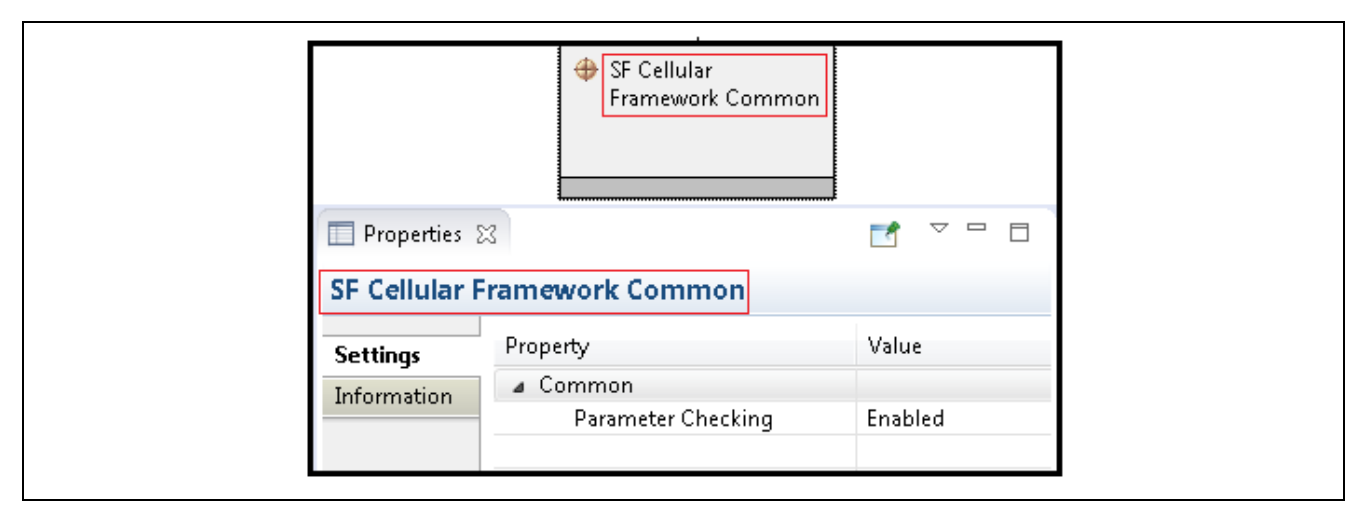

Figure 33. NetX Common for Cellular Thread and its Configurations

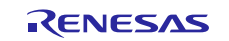

|             | g_sf_comms0 Communications Framework on<br>sf_uart_comms     |                                                                                                    |
|-------------|--------------------------------------------------------------|----------------------------------------------------------------------------------------------------|
|             |                                                              |                                                                                                    |
| Properties  | 2                                                            |                                                                                                    |
| g_sf_comm   | s0 Communications Framework on sf_uart_comms                 |                                                                                                    |
| Settings    | Property                                                     | Value                                                                                                    |
| Information | a Common                                                     |                                                                                                    |
| anomiation  | Parameter Checking                                           | Enabled                                                                                                    |
|             | Read Input Queue Size (4-Byte Words)                         | 15                                                                                                    |
|             | Module g_sf_comms0 Communications Framework on sf_uart_comms |                                                                                                    |
|             | Name                                                         | g_sf_comms0                                                                                                    |
|             |                                                              | - The second second s |
|             | Name of generated initialization function                    | sf_comms_init0                                                                                                    |

Figure 34. Communication Framework for Cellular and its Configurations

The Packet Pool configured as part of the Cellular framework is different than the Packet Pool configured as part of IP instance. The Packet Pool configuration for the Cellular framework is as shown in the Figure 35. The lock symbol symbolizes it default and configured by the system and cannot be configured by the user.

| g_packet_pool1 NetX<br>Packet Pool Instance |                                                             |                   |  |  |
|---------------------------------------------|-------------------------------------------------------------|-------------------|--|--|
| n Properties 🖾 🚽 🗖 🗖                        |                                                             |                   |  |  |
| g_packet_pool1 NetX Packet Pool Instance    |                                                             |                   |  |  |
| Settings                                    | Property                                                    | Value             |  |  |
| Information                                 | Module g_packet_pool1 NetX Packet Pool Instance             |                   |  |  |
| Information                                 | Name g_packet_pool1 Packet Size in Bytes 128                |                   |  |  |
|                                             |                                                             |                   |  |  |
| Number of Packets in Pool 🔒 16              |                                                             | 🔒 16              |  |  |
|                                             | Name of generated initialization function packet_pool_init1 |                   |  |  |
|                                             | Name of generated initialization function                   | packet_pool_init1 |  |  |

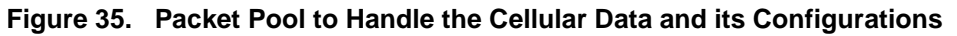

Cellular Framework in this application uses the UART to communicate with the modem. In Figure 36, the configuration details for the Cellular application are shown. Channel 0 is used for PK-S5D9 board. The baud rate defaults to 115200. If the modem has different baud rate, the same can be configured here. For more details of the UART configuration refer the *UART Module Guides* and in the search use  $r_sci_uart$ .

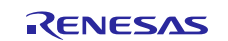

|              | g_uart0 UART Driver on r_sci_uart                       |                                        |  |
|--------------|---------------------------------------------------------|----------------------------------------|--|
| Properties   | 3                                                       |                                        |  |
| g uart0 UA   | RT Driver on r sci uart                                 |                                        |  |
| 2            |                                                         | We have                                |  |
| Settings     | Property                                                | value                                  |  |
| Information  | Common                                                  |                                        |  |
|              | External RTS Operation                                  | Disable                                |  |
|              | Reception                                               | Enable                                 |  |
| Transmission |                                                         | Enable                                 |  |
|              | Parameter Checking                                      | Enabled                                |  |
|              | Module g_uart0 UART Driver on r_sci_uart                |                                        |  |
|              | Name                                                    | g_uart0                                |  |
|              | Channel                                                 | 0                                      |  |
|              | Baud Rate                                               | 115200                                 |  |
|              | Data Bits                                               | 8bits                                  |  |
| Parity       |                                                         | None                                   |  |
|              | Stop Bits                                               | 1bit                                   |  |
|              | CTS/RTS Selection                                       | RTS (CTS is disabled)                  |  |
|              | Name of UART callback function to be defined by user    | 🔒 NULL                                 |  |
|              | Name of UART callback function for the RTS external pin | NULL                                   |  |
|              | Clock Source                                            | Internal Clock                         |  |
|              | Baudrate Clock Output from SCK pin                      | Disable                                |  |
|              | Start bit detection                                     | Falling Edge                           |  |
|              | Noise Cancel                                            | Disable                                |  |
|              | Bit Rate Modulation Enable                              | Enable                                 |  |
|              | Receive FIFO Trigger Level                              | Max                                    |  |
|              | Receive Interrupt Priority                              | Priority 5 (CM4: valid, CM0+: invalid) |  |
|              | Transmit Interrupt Priority                             | Priority 5 (CM4: valid, CM0+: invalid) |  |
|              | Transmit End Interrupt Priority                         | Priority 5 (CM4: valid, CM0+: invalid) |  |
|              | Error Interrupt Priority                                | Priority 5 (CM4: valid, CM0+: invalid) |  |
|              |                                                         | -                                      |  |

Figure 36. UART Driver and its Configurations

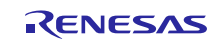

The Transfer driver for Tx and Rx are configured as shown in the Figure 37 and Figure 38. This is configured by the System and you cannot alter these configurations.

|                   | g_transfer0 Transfer<br>Driver on r_dtc Event<br>SCI0 TXI  |                                      |  |
|-------------------|------------------------------------------------------------|--------------------------------------|--|
| 🔲 Properties 🛛    | 3                                                          |                                      |  |
| g_transfer0       | Transfer Driver on r_dtc Event SCI0 TXI                    |                                      |  |
| Settings Property |                                                            | Value                                |  |
| Information       | Common                                                     |                                      |  |
| Inomidian         | Parameter Checking                                         | Default (BSP)                        |  |
|                   | Software Start                                             | Disabled                             |  |
|                   | Linker section to keep DTC vector table                    | .ssp_dtc_vector_table                |  |
|                   | Module g_transfer0 Transfer Driver on r_dtc Event SCI0 TXI |                                      |  |
|                   | Name                                                       | g_transfer0                          |  |
|                   | Mode                                                       | 🔒 Normal                             |  |
|                   | Transfer Size                                              | 🔒 1 Byte                             |  |
|                   | Destination Address Mode                                   | 🔒 Fixed                              |  |
|                   | Source Address Mode                                        | 🔒 Incremented                        |  |
|                   | Repeat Area (Unused in Normal Mode)                        | 🔒 Source                             |  |
|                   | Interrupt Frequency                                        | 🔒 After all transfers have completed |  |
|                   | Destination Pointer                                        | 🔒 NULL                               |  |
|                   | Source Pointer                                             | 🔒 NULL                               |  |
|                   | Number of Transfers                                        | 🔒 0                                  |  |
|                   | Number of Blocks (Valid only in Block Mode)                | 🔒 0                                  |  |
|                   | Activation Source (Must enable IRQ)                        | 🔒 Event SCIO TXI                     |  |
|                   | Auto Enable                                                | 🔒 False                              |  |
|                   | Callback (Only valid with Software start)                  | 🔒 NULL                               |  |
|                   | ELC Software Event Interrupt Priority                      | Disabled                             |  |
|                   |                                                            |                                      |  |

Figure 37. TX Transfer Driver and its Configurations

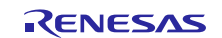

|                                                    | ⊕ <u>g_transfer1 Transfer</u><br>Driver on r_dtc Event<br>SCI0 RXI |                                                                     |  |
|----------------------------------------------------|--------------------------------------------------------------------|---------------------------------------------------------------------|--|
| 🔲 Properties 🛛                                     | 3                                                                  |                                                                     |  |
| g_transfer1                                        | Transfer Driver on r_dtc Event SCI0 RXI                            |                                                                     |  |
| Settings                                           | Property                                                           | Value                                                               |  |
| Sectings                                           | A Common                                                           |                                                                     |  |
| Information                                        | Parameter Checking                                                 | Default (BSP)                                                       |  |
| Software Start                                     |                                                                    | Disabled                                                            |  |
|                                                    | Linker section to keep DTC vector table                            | .ssp dtc vector table                                               |  |
|                                                    | Module q_transfer1 Transfer Driver on r_dtc Event SCI0 RXI         |                                                                     |  |
|                                                    | Name                                                               | g_transfer1                                                         |  |
|                                                    | Mode                                                               | 🔒 Normal                                                            |  |
|                                                    | Transfer Size                                                      | 🔒 1 Byte                                                            |  |
|                                                    | Destination Address Mode                                           | <ul> <li>Incremented</li> <li>Fixed</li> <li>Destination</li> </ul> |  |
|                                                    | Source Address Mode                                                |                                                                     |  |
|                                                    | Repeat Area (Unused in Normal Mode)                                |                                                                     |  |
|                                                    | Interrupt Frequency                                                | 🔒 After all transfers have completed                                |  |
|                                                    | Destination Pointer                                                | 🔒 NULL                                                              |  |
|                                                    | Source Pointer                                                     | 🔒 NULL                                                              |  |
| Number of Transfers                                |                                                                    | 🔒 O                                                                 |  |
|                                                    | Number of Blocks (Valid only in Block Mode)                        | 🔒 O                                                                 |  |
| Activation Source (Must enable IRQ)<br>Auto Enable |                                                                    | 🔒 Event SCI0 RXI                                                    |  |
|                                                    |                                                                    | 🔒 False                                                             |  |
|                                                    | Callback (Only valid with Software start)                          | 🔒 NULL                                                              |  |
|                                                    | ELC Software Event Interrupt Priority                              | Disabled                                                            |  |

Figure 38. RX Transfer Driver and its Configurations

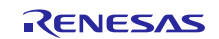

The Reset Pin configuration for the Cellular Modem connected on PMODB is shown in the Figure 39 .

| Pin Selection                                                                              | Pin Configuration                                                          |                                   |
|--------------------------------------------------------------------------------------------|----------------------------------------------------------------------------|-----------------------------------|
| type filter text 🦉                                                                         | Ð                                                                          |                                   |
| <ul> <li>P6</li> <li>P600</li> <li>P601</li> <li>P602</li> </ul>                           | <ul> <li>Module name:</li> <li>Symbolic Name:</li> <li>Comment:</li> </ul> | P603<br>GPIO3                     |
| ✓ P603<br>✓ P604                                                                           | Port Capabilities:                                                         | BUS0: D13_DQ13                    |
| <ul> <li>✓ P605</li> <li>✓ P606</li> <li>✓ P607</li> </ul>                                 | P603 Configuration                                                         | on<br>Output mode (Initial Low) 🗸 |
| <ul> <li>P608</li> <li>P609</li> </ul>                                                     | Pull up:                                                                   | None                              |
| P610<br>P611<br>P612                                                                       | Drive Capacity:<br>Output type:                                            | Low  CMOS                         |
| <ul> <li>✓ P613</li> <li>✓ P614</li> <li>✓ P615</li> </ul>                                 | E<br>Chip input/outpu<br>P603:                                             | it<br>GPIO -                      |
| <ul> <li>▶ ✓ P7</li> <li>▶ ✓ P8</li> <li>▶ ✓ P9</li> <li>▶ ✓ P4</li> <li>▶ ✓ PB</li> </ul> |                                                                            |                                   |

Figure 39. Cellular Hardware Module Reset Pin (PMOD Pin 8) and its Configurations for CAT1/CAT3

| Pin Selection                                                      | Pin Configuration                                                           |
|--------------------------------------------------------------------|-----------------------------------------------------------------------------|
| type filter text                                                   |                                                                             |
| ✓ ✓ P6<br>✓ P600<br>✓ P601                                         | Symbolic Name: Comment:                                                     |
| <ul> <li>P602</li> <li>P603</li> <li>P604</li> <li>P605</li> </ul> | Port Capabilities: BUS0: A00_BC0_DQM1<br>GLCDC0: LCD_DATA07<br>GPT4: GTIOCB |
| ✓ P606 ✓ P607                                                      | P608 Configuration                                                          |
| <ul> <li>✓ P608</li> <li>✓ P609</li> <li>✓ P610</li> </ul>         | Pull up: None ~                                                             |
| ✓ P611<br>P612<br>✓ P613                                           | Drive Capacity: Low ~<br>Output type: CMOS ~                                |
| <ul> <li>✓ P614</li> <li>✓ P615</li> </ul>                         | Chip input/output<br>P608:                                                  |
| > V P7                                                             |                                                                             |

Figure 40. Cellular Hardware Module Reset Pin and its Configurations for CATM1

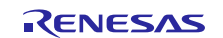

## 7.1.3 Cellular Framework Module Code Overview

In this section the file structure for the Cellular framework and its applications are shown as follows. When the project is imported and project contents are generated, check the code for a more detailed understanding.

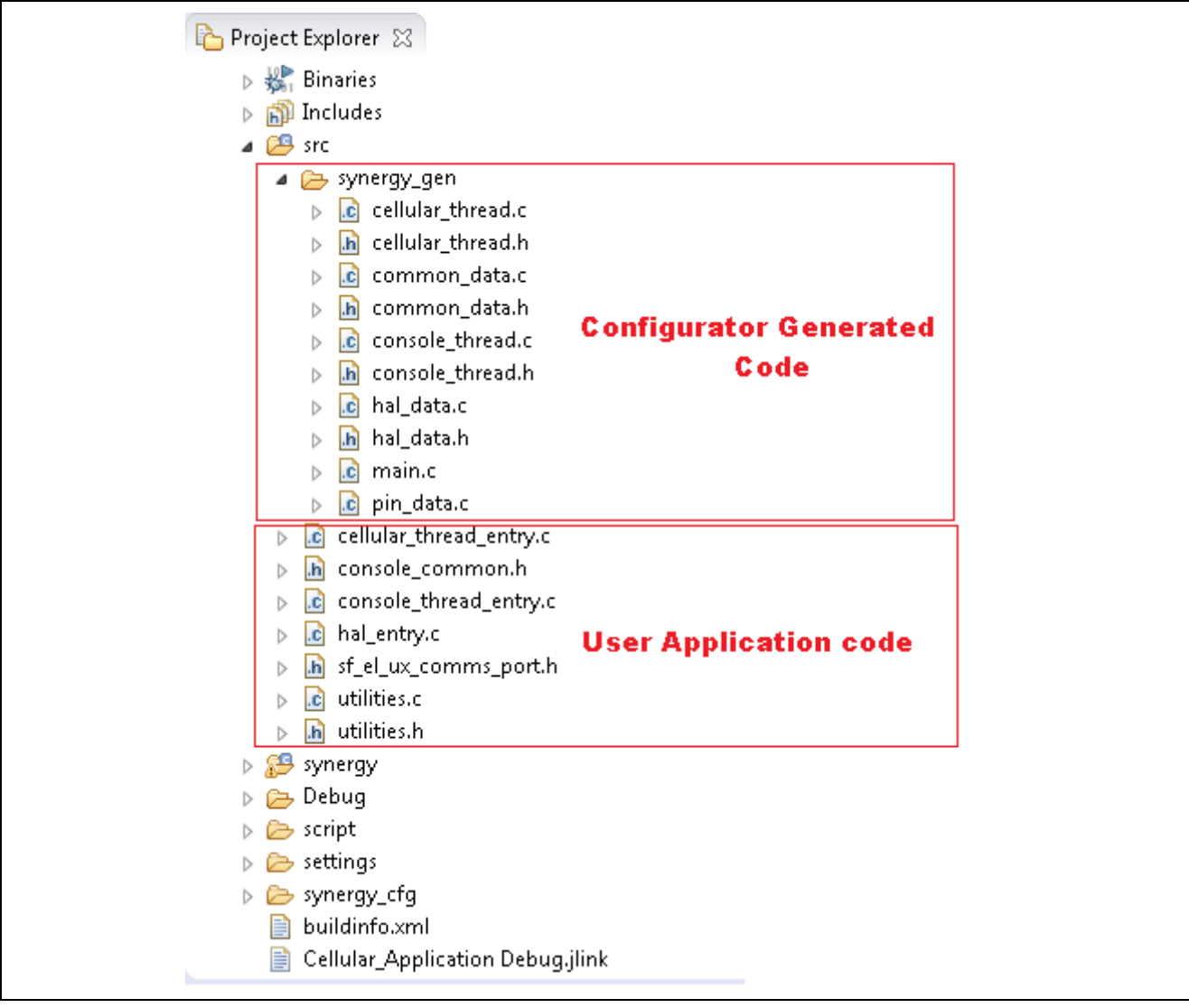

Figure 41. Cellular Application Code Organization Overview for CAT1/CAT3

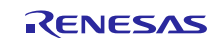

| oject Explorer 🔀                     |                                     |
|--------------------------------------|-------------------------------------|
| Cellular_Application_SKS7_G2 [Debug] |                                     |
| 🖑 Binaries                           |                                     |
| 🔊 Includes                           |                                     |
| 😕 src                                |                                     |
| 🥵 synergy                            |                                     |
| > 🗁 board                            |                                     |
| 🔺 🚌 ssp                              |                                     |
| 👂 🗁 inc                              |                                     |
| 🔺 🚌 src                              |                                     |
| > 🚌 bsp                              |                                     |
| > 📂 driver                           |                                     |
| 🔺 👝 framework                        |                                     |
| > 🔁 el                               |                                     |
| a 🔁 sf_cellular_common               |                                     |
| a 🗁 includes                         |                                     |
| b In cellular_serial.h               |                                     |
| b h sf_cellular_common_private.h     | Collular From smark and a under SSR |
| b sf_cellular_common.h               | Cellular Framework code under 35P   |
| cellular_serial.c                    |                                     |
| sf_cellular_common_private.c         |                                     |
| sf_cellular_common.c                 |                                     |
| a 👝 sf_cellular_nsal_nx              |                                     |
| sf_cellular_nsal_nx.c                |                                     |
| Ist_cellular_nx_ppp_port.c           |                                     |
| Sf_console                           |                                     |
| Sf_el_ux                             |                                     |
| Sf_el_ux_comms_v2                    |                                     |
| b B sf_uart_comms                    |                                     |
| Ssp_supplemental                     |                                     |
| 🔺 🗁 inc                              |                                     |
| Framework                            |                                     |
| Instances                            |                                     |
| b In st_cellular_cat3.h              | Cellular Module specific code       |
| ⊿ 🥭 src                              | Eg. CAT 3 Modue                     |
| A 🗁 framework                        |                                     |
| A B st_cellular_cat3                 |                                     |
| In st_cellular_cat3_private_api.h    |                                     |
| In st_cellular_cat3_private.h        |                                     |
| Ist cellular_cats.c                  |                                     |

Figure 42. Cellular Framework Code Organization Overview for CAT3

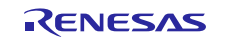

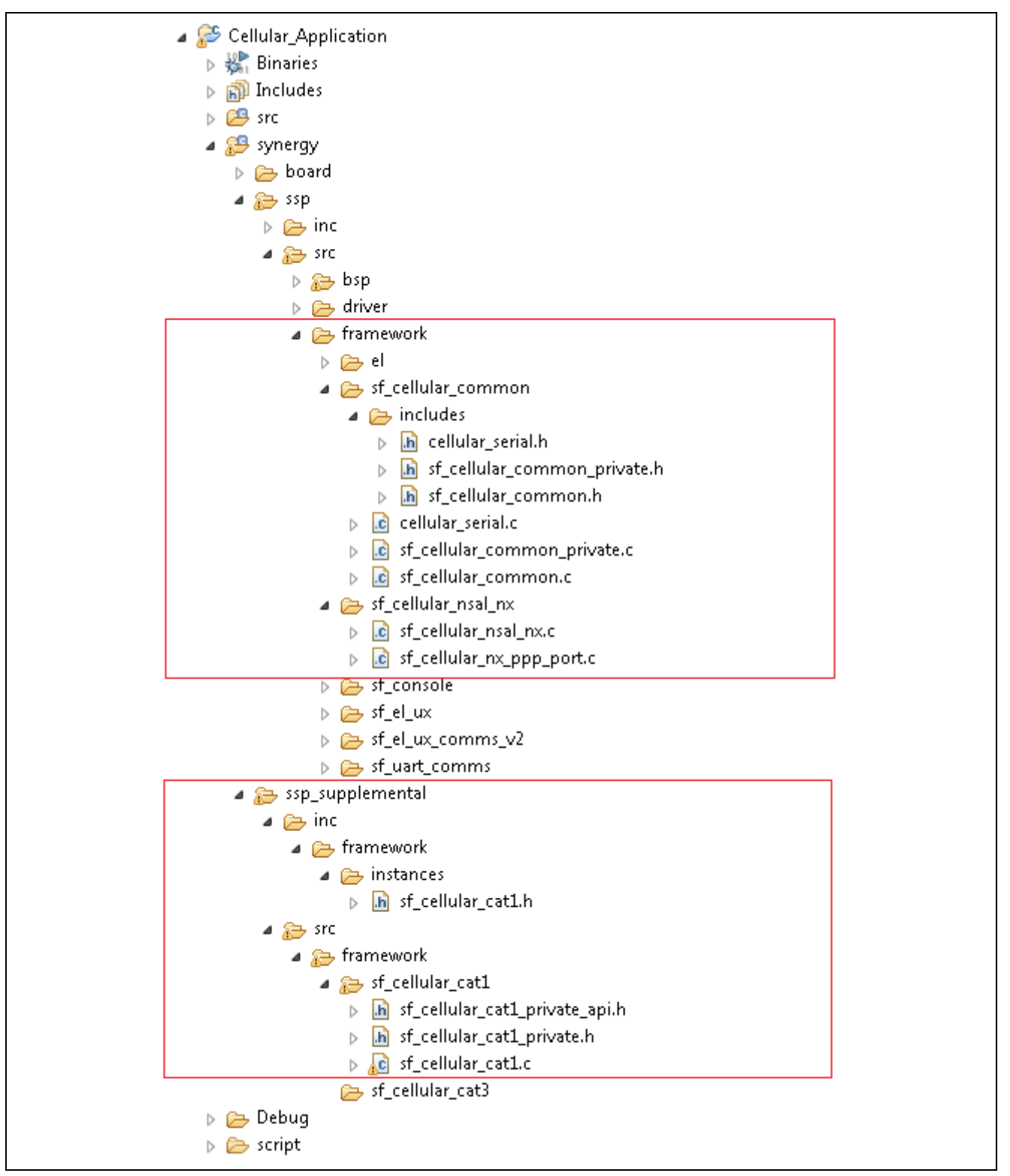

Figure 43. Cellular Framework Code Organization Overview for CAT1

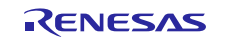

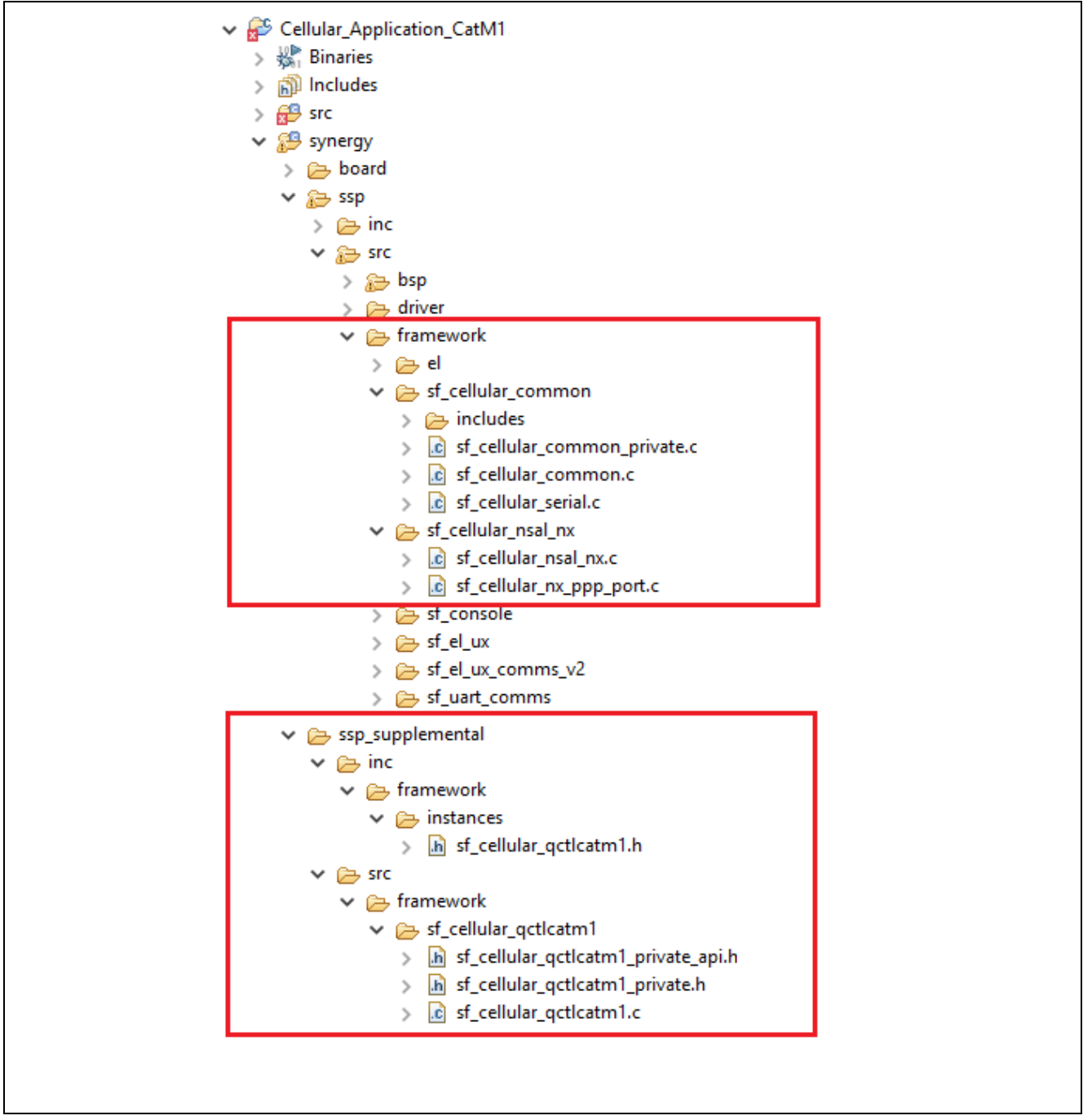

Figure 44. Cellular Framework Code Organization Overview for CATM1

# 8. Running the Cellular Framework Module Application Project

To run the Cellular application project and to see it executed on a target kit, you can simply import the attached application project (based on CAT1/CAT3/CATM1 Modem) into your ISDE. Refer the *SSP Import Guide* (r11an0023eu0121-synergy-ssp-import-guide.pdf) attached as part of the bundle, for instructions on importing the project into e2 studio and building/running the project.

Note: While using the CATM1 Modem, make sure the Scan sequence is selected properly as per the service provider's available network support. For example, when you are using the AT&T make sure you select the scan sequence as LTE cat.M1-> LTE Cat.NB1-> GSM.

This can be changed in the ISDE configurator for "g\_sf\_cellular0 Cellular Framework on CATM1 Mode"

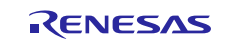

# 8.1 Cellular Hardware Module Activation and Setup Details

For the CAT1/CAT3 Cellular Hardware Module has a slot for a SIM card. If the Cellular Hardware Module is not activated, write down the IMEI number from the Cellular Hardware Module and SIM ID number from the SIM card. These are required for activating the Cellular Hardware Module.

Call the service provider to add your Cellular Modem to add into M2M Network or the same can be done using the Service provider portal account from your end.

Insert the SIM card to the SIM slot. The service provider will activate the Module and add the device to their network. When the Module is added to the network, the service providers assigns a APN (Access point Name) to the module. These credentials are provided once the activations are successfully done.

User can also verify the Modem is activated or not by connecting the Modem using USB – TTL (USB- RS- 232, V 3.3 Serial) to PC. Refer the AT command set Manual for more detailed commands.

Before running the project, you are required to connect the following:

- 1. CAT3 or CAT1 Cellular Hardware Module to PMOD-B of the PK-S5D9 as shown in the Figure 45.
- 2. CATM1 Cellular Hardware Module to Arduino header of the PK-S5D9 as shown in the Figure 46

For CATM1 Cellular Modem Purchase the m2m(IOT) based SIM card from your service provider. As part of the CATM1 application project, user can configure the Modem using the CLI (Command Line Interface). The CLI provides option to enter the AT commands and test the Modem, and manually activate and provision the Modem. More details can be found in the following Knowledge base link for configuring the Quectel CATM1 modem: <a href="https://en.na4.teamsupport.com/knowledgeBase/18027787">https://en.na4.teamsupport.com/knowledgeBase/18027787</a>

The Cellular Hardware Module can be purchased from the refence links provided in the reference section of this document.

Note: The APN name needs to be changed inside the cellular\_thread\_entry.c look for the (DEFAULT\_APN\_NAME) and replace it with APN name of your activated Module. The sample APN name is given as follows:

#define DEFAULT\_APN\_NAME

"VZWINTERNET"

#### Notes

- Users are also required to make a note of the Context ID and the PDP Context for the activated Modem. These are required based on the service providers assignment.
- Sometimes the IMEI and SIM numbers are tied together, interchanging the SIM with different Cellular Hardware Module may not work.
- APN Name changes are based on the Service provider. For example, "VZWINTERNET" is for Verizon North America.
- APN Name changes are based on the Service provider. For example, "m2m.com.attz" is for AT&T North America.
- Users must verify that the Modem from the NimbeLink site is suitable for regions and Service providers.
- Users must ensure that the Cellular Modem is in a place where sufficient signal strength is present in order to properly communicate to the Cellular Tower.

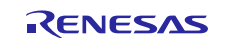

# 8.2 PK-S5D9 Board Setup Details

Make sure that V 3.3 is selected for PMOD B using jumper (J15), as shown in the following figure.

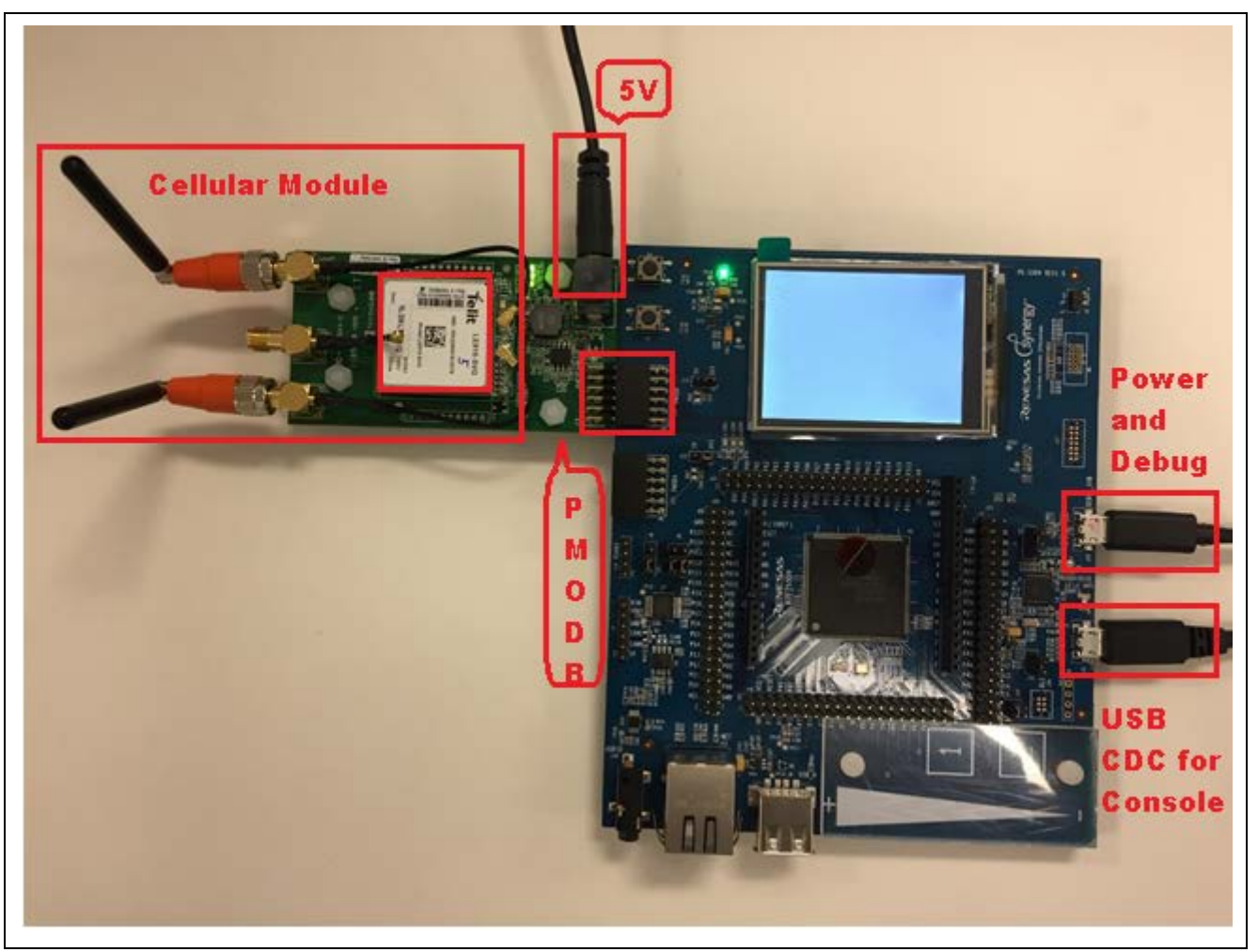

Figure 45. Cellular Hardware Module Hardware Setup for CAT1/CAT3

Note: It is important to select V 3.3 for the modules. Otherwise, the modules might be damaged.

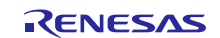

# Renesas Synergy<sup>™</sup> Platform

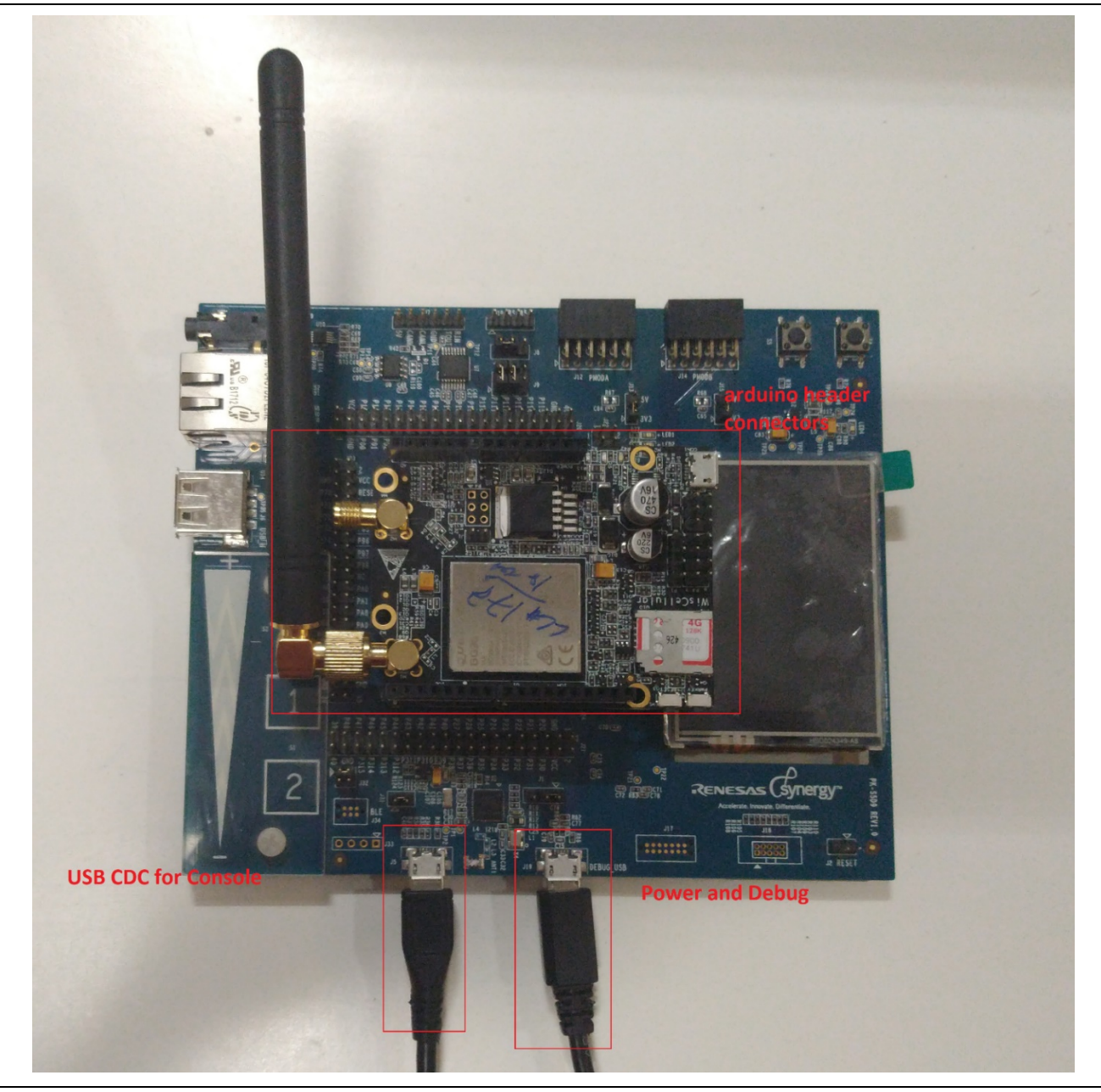

Figure 46. Cellular Hardware Module Hardware Setup for CATM1

After setting the jumper as suggested:

- Connect the Cellular Hardware Module (CAT1- or CAT3) to PMODB connector.
- In case of CATM1 module connect it to the Arduino headers as shown in the Figure 46.
- Connect the micro USB cable to the J19 port to power up the board.
- CAT1 and CAT3 Cellular Hardware Module also requires additional power 5V separately (without this, it will not work).
- Connect the USB device from J5 to the PC.

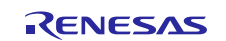

# 8.3 Run the Sample Application

To run the Cellular Framework application project, follow these steps:

- 1. Once the Import building the application and downloading the image is done.
- 2. Start to debug the application.
- 3. Open the Tera Term console. The output can be viewed on the Tera term console, if the PC detects the USB CDC if not proper driver needs to be installed (see section 8.4).

## For CAT1/CAT3 application project:

- 4. User needs to select the command to ping the desired IP address.
- 5. The snapshot of the User interface and running the Ping command is shown in the sample snapshot.

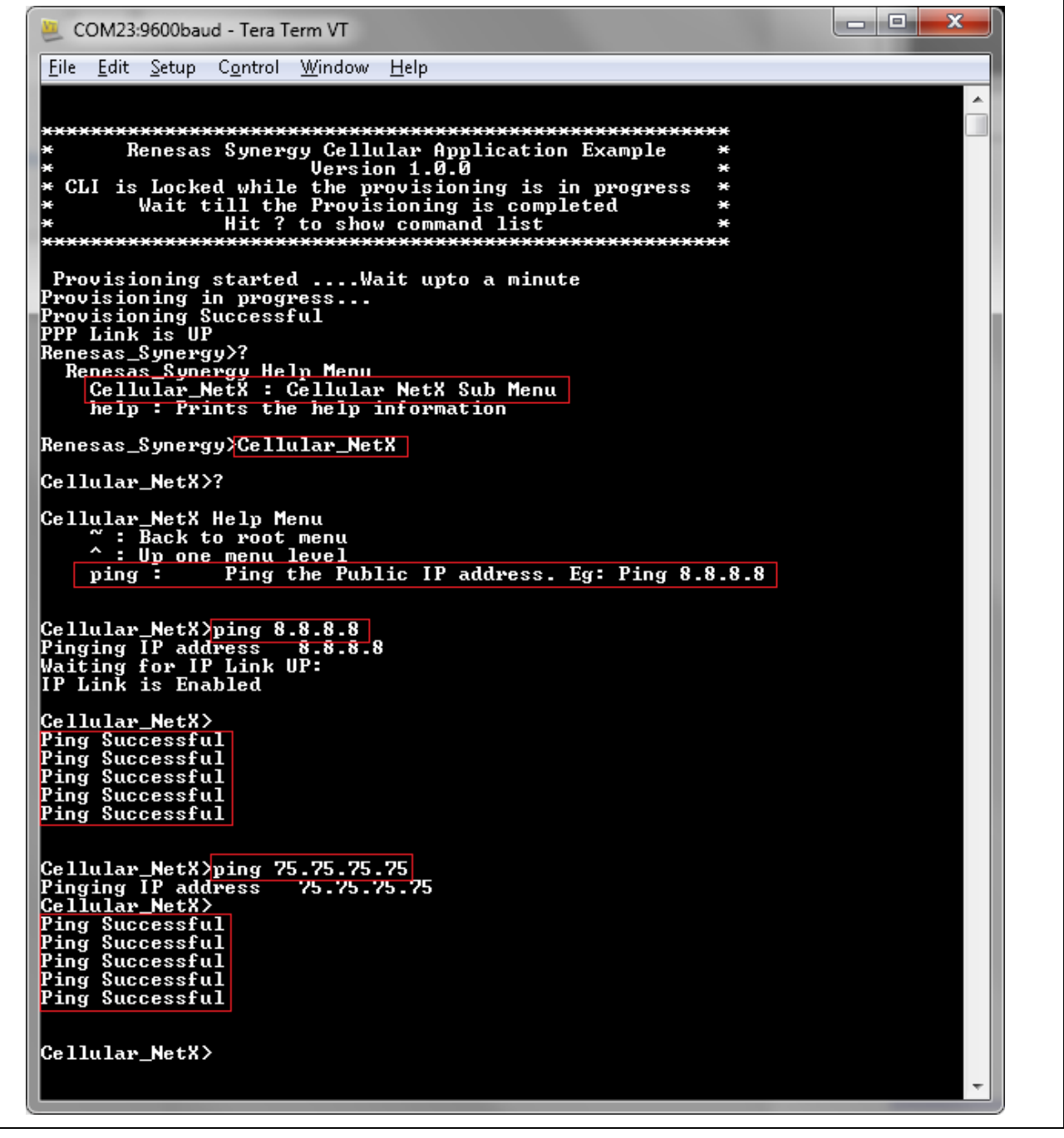

Figure 47. Sample Output from Cellular Framework Application Project

Note: When testing with Windows 10, you must change the USBX Device Configuration Class Code from Communications to Miscellaneous. To do this, go to the Console Thread in the Threads tab and change the Class Code property of the USBX Device Configuration. And rebuild the image.

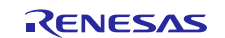

#### For CATM1 application project:

- 4. User need to select the Cellular\_NetX command to ping the desired IP address. (This will use the default APN, Context ID and PDP used in the code (*cellular\_thread\_entry.c*) based on your Service Provider).
- 5. The snapshot of the User interface and running the **Ping** command is shown in the sample snapshot.

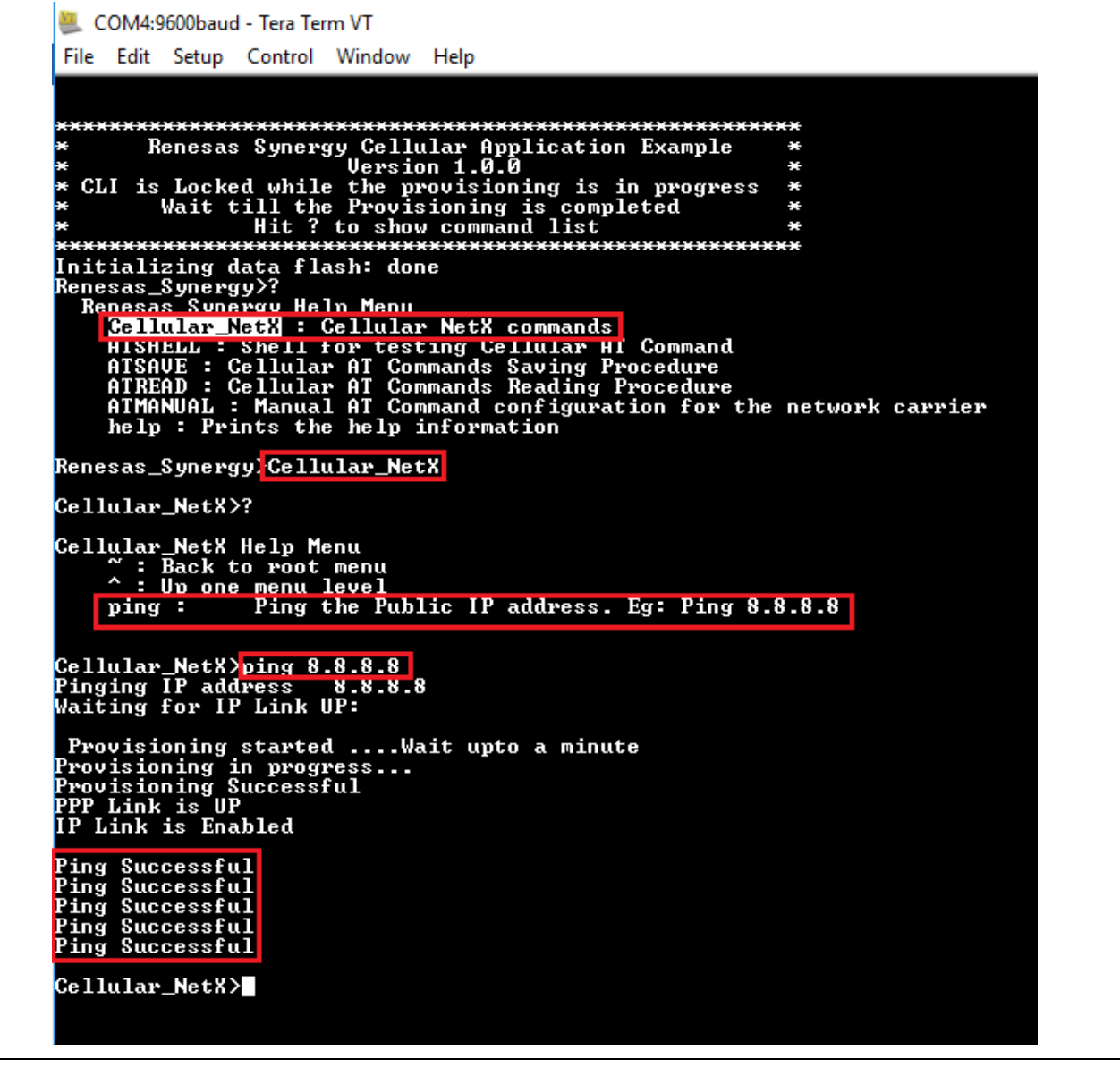

Figure 48. Output for Cellular\_netx Ping Command

- Note: Power cycle the board before using AT commands. Power cycling is done by removing the debug USB cable from the J19 port and reinserting the cable. Then, re-flash the program on the board.
- 6. To test the AT commands, use the following steps. Type 'exit' to exit the Cellular Shell prompt mode (cell\_shell).

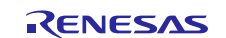

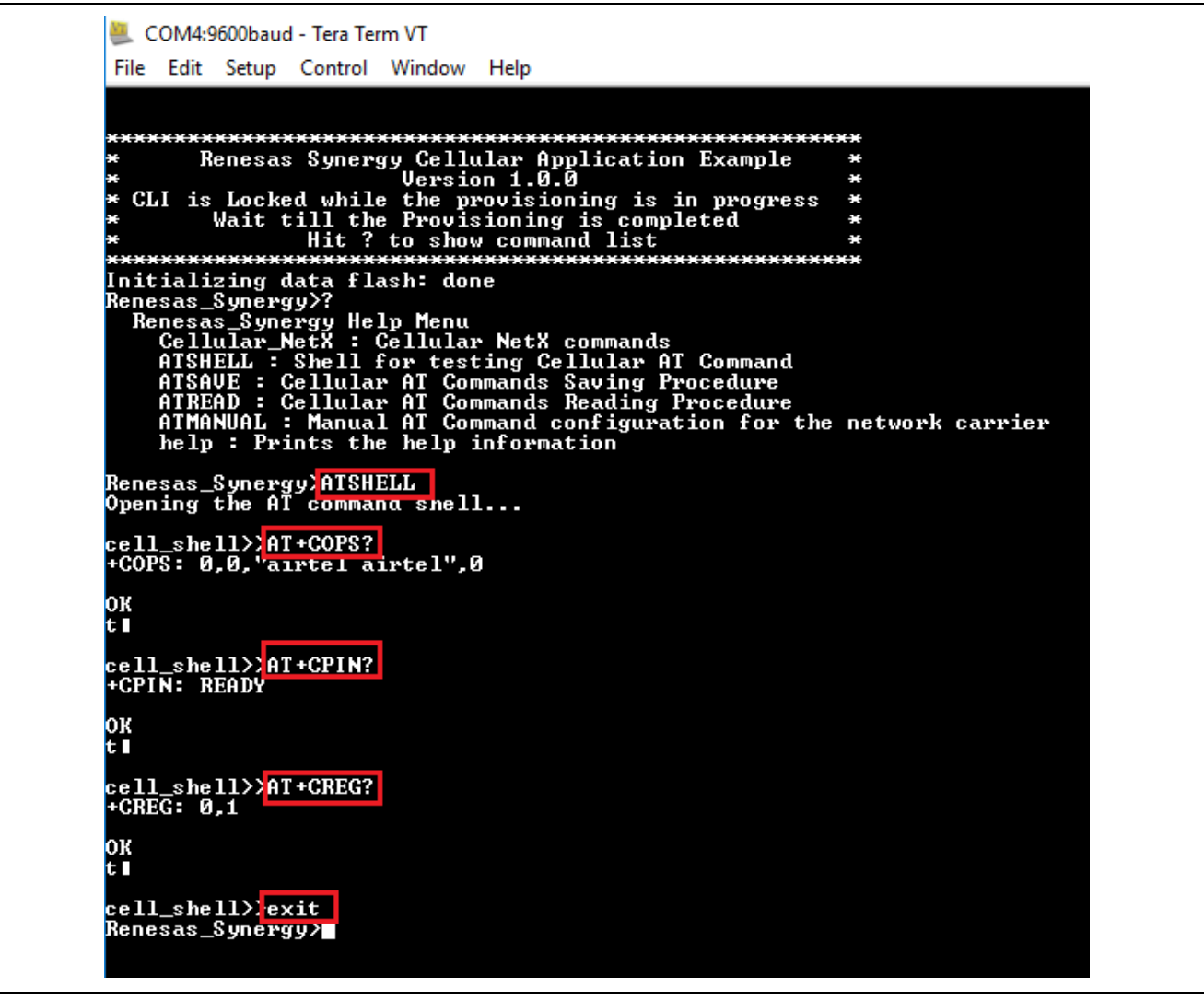

## Figure 49. Output for ATSHELL Command

- Note: Power cycle the board before using any other command. Power cycling is done by removing the debug USB cable from J19 port and reinserting the cable. Then, re flash the program on the board.
- 7. Use the following steps to save the AT commands and read the saved AT commands.

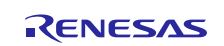

📒 COM4:9600baud - Tera Term VT File Edit Setup Control Window Help \*\*\*\*\*\*\*\*\*\*\*\*\*\*\*\*\*\* \*\*\*\*\*\*\*\*\*\*\*\*\*\*\*\*\* \*\*\*\*\*\*\*\*\*\*\*\*\*\*\*\*\*\*\*\*\*\* Renesas\_Synergy:ATSAVE Start Inserting HI Commands !!!! It will be saved and recalled in the same sequence as inserted !!!! User can save maximum 16 AT commands to device SEQUENCE NO Ø>> Please enter AT Command: AT+COPS? Please enter AT Command Retry Count: 5 Please enter AT Command Retry Delay in milli-seconds : 100 SEQUENCE\_NO\_0>> Following are the entered Cellular AT Command details: Command: AT+COPS? Retry Count: 5 Retry Delay: 100 Do vou Want to save this AT Command ? [y/n] SEQUENCE\_NO\_1>> Please enter HI Gommand: AT+CREG? Please enter AT Command Retry Count: 5 Please enter AT Command Retry Delay in milli-seconds : 100 SEQUENCE\_NO\_1>> Following are the entered Cellular AT Command details: Command: AT+CREG? Retry Count: 5 Retry Delay: 100 Do you Want to save this AT Command ? [y/n] SEQUENCE\_NO\_2>> Please enter AI Command: AT+CPIN? Please enter AT Command Retry Count 5 Please enter AT Command Retry Delay in milli-seconds : 100 SEQUENCE\_NO\_2>> Following are the entered Cellular AT Command details: Command: AT+CPIN? Retry Count: 5 Retry Delay: 100 Do you Want to save this AT Command ? [y/n] У SEQUENCE\_NO\_3>> Please enter AI Command: exit Exiting AI Command Save Procedure !!! Renesas\_Synergy>

Figure 50. Procedure to Save AT commands using ATSAVE Command

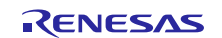

| Renesas_Synergy>?<br>Renesas_Synergy Help Menu<br>Cellular_NetX : Cellular NetX commands<br>ATSHELL : Shell for testing Cellular AT Command<br>ATSAVE : Cellular AT Commands Saving Procedure<br>ATREAD : Cellular AT Commands Reading Procedure<br>ATMANUAL : Manual AT Command configuration for the network carrier<br>help : Prints the help information |
|----------------------------------------------------------------------------------------------------|
| Renesas_Synergy>ATREAD                                                                                                    |
| Sequence Number : 0<br>Command : AT+COPS?<br>Retry Count : 5<br>Retry Delay : 100                                                                                                    |
| Sequence Number : 1<br>Command : AT+CREG?<br>Retry Count : 5<br>Retry Delay : 100                                                                                                    |
| Sequence Number : 2<br>Command : AT+CPIN?<br>Retry Count : 5<br>Retry Delay : 100<br>Renesas_Synergy>                                                                                                    |

Figure 51. Output of ATREAD command

8. To execute the AT commands saved in the internal flash, execute the 'run\_config' command under the ATMANUAL menu as shown in the following figure. The CLI needs APN, Context ID and PDP from the user for the network carrier. After provisioning the module using 'run\_config' command, the user can test the data connection using 'ping' command as shown in the following figure.

Note: Power cycle the board if needing to execute 'run\_config' command after the 'ping' command again.

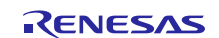

arm VT 2004:9600baud - Tera Term VT File Edit Setup Control Window Help CLI Renesas\_Synergy|ATMANUAL ATMANUAL>? ATMANUAL Help Menu ~ : Back to root menu ^ : Up one menu level run\_config : Configure the Network carrier using AT Commands saved in the internal flash using ATSAVE command ping : Ping the Public IP address. Eg: Ping 8.8.8.8 ATMANUAL.run\_config Initializing, provisioning and setting up a cellular link requires a few minutes. Please wait for the process to complete. AT commands saved to internal flash with "atsave" will be executed sequentially in Manual mode Foter the APN associated with the Cellular Provider Dairtelgprs.com There concert in: Valid range is 1 to 5. **≻1** Entered PDP Type: IP AT+COPS? +COPS: 0,0,"airtel airtel",0 t∎ AT+CREG? +CREG: 0,1 t∎ AT+CPIN? CPIN: READY к Provisioning started ....Wait upto a minute Provisioning in progress... Provisioning Successful "PF Link is UP TMANUAL>? ATMANUAL Help Menu ~ : Back to root menu ^ : Up one menu level run\_config : Configure the Network carrier using AT Commands saved in the internal flash using ATSAVE command ping : Ping the Public IP address. Eg: Ping 8.8.8.8 TMANUAL ping 8.8.8.8 ging ting Link for IP Link UP is Enabled Ping Successful

## Figure 52. Output for ATMANUAL Command

# 8.4 Install the USB CDC Device Driver

The console framework in this application project uses the communication framework on USB CDC Device. This requires the USB CDC device driver being installed on the PC.

For Windows10 PC, it is not necessary to install the USB CDC device driver as the PK-S5D9 can be detected as a USB serial device as shown in the figure that follows.

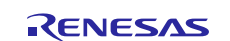

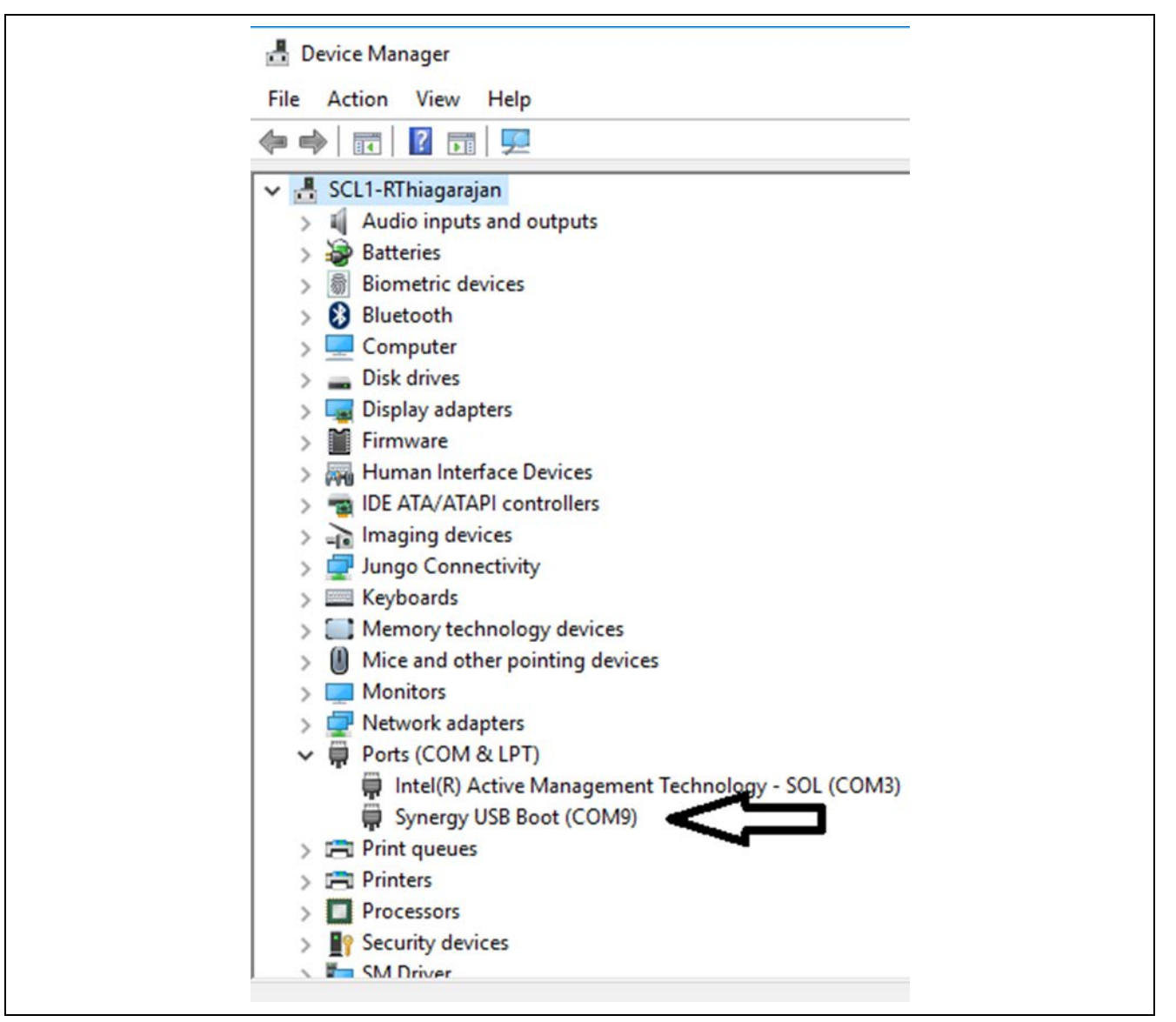

Figure 53. USB CDC Port Enumeration on Windows10

For Windows 7, after the SK-S7G2 USB device port is connected to the PC, it is first detected as **Unknown Device.** You can then right-click on this device and select **Update Driver software**.

When prompted for the location of the drivers, browse to the location of the Windows USB serial driver provided as part of this application project. After the driver is updated, a new COM device is displayed in the Device Manager as in Windows 10.

# 9. Cellular Framework Module Conclusion

This Application note has provided all the background information needed to select, add, configure, and use the Cellular Framework module in an example project. Many of these steps were time consuming and errorprone activities in previous generations of embedded systems. The Renesas Synergy<sup>™</sup> Platform makes these steps much less time consuming and removes the common errors, like conflicting configuration settings or incorrect selection of lower-level drivers. The use of high-level APIs as demonstrated in this Application Note illustrates additional development time savings, by allowing work to begin at a high level, and avoiding the time required in previous generation embedded of development environments to use or, in some cases, create lower-level drivers.

# **10. Cellular Framework Module Next Steps**

After you have mastered a simple Cellular Framework project, you may want to review a more complex example. Visit the Renesas Synergy<sup>™</sup> Solutions Gallery at <u>www.renesas.com/synergy/solutionsgallery</u> for other Cellular-based applications.

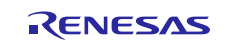

# **11. Reference Information**

*SSP User's Manual:* Available in html format in the SSP distribution package and as a pdf format from the Renesas Synergy Gallery. To find the most up-to-date reference materials and their locations, visit the Synergy Knowledge Base and enter a search for the module name + **Module Guide Resources**.

For example, if you are looking for sf\_cellular, enter sf\_cellular + Module Guide Resources in the search field or simply visit <a href="https://en-support.renesas.com/knowledgeBase/16977531">https://en-support.renesas.com/knowledgeBase/16977531</a>.

- A reader who wishes to use this guide as a hands-on method for implementing the application example (as opposed to just a learning reference) needs to have an ISDE (e<sup>2</sup> studio ISDE or IAR Embedded Workbench<sup>®</sup> for Renesas Synergy<sup>™</sup> with the appropriate version of SSP) installed and running on a computer. The SSP User's Manual for the Renesas Synergy Platform can be helpful.
- In addition to the ISDE and SSP, a hardware target is needed to see the example project running on a Synergy MCU. For this prerequisite, a kit can be purchased from any Renesas authorized distributor and you can find a kit on a distributor's website by simply searching for the kit name in the distributor's search window. The kit targeted by this application example project is PK-S5D9

In addition to the Synergy MCU kit, for the North American market Verizon service provider, the user needs to purchase the NimbeLink PMOD adaptor, Cellular Hardware Module, and SIM card that is supported for the module. These can be purchased from the following links:

https://www.digikey.com/product-detail/en/NL-SW-LTE-TSVG/1477-1011-ND/4977073

https://www.digikey.com/product-detail/en/nimbelink-IIc/NL-AB-PMOD-SYN/1477-1038-ND/5825469

https://www.digikey.com/products/en?keywords=ANT%20EXT%20GPS%2FLTE%20SMAM%20HINGED%2 072MM

https://www.digikey.com/products/en?keywords=SIM%204G%20VERIZON%203FF

For CATM1 Modules Visit <u>https://www.rakwireless.com/en/beta</u> or Contact the Renesas Sales Representative.

Note: You can also visit the <u>http://nimbelink.com/</u> for more details on the supported Modems for different regions.

This guide assumes the reader is familiar with using a Synergy ISDE and the SSP for creating projects, adding threads, creating stacks, configuring modules, running, and debugging. Reading the *Getting Started Guides*, (for e<sup>2</sup> studio ISDE, IAR Embedded Workbench<sup>®</sup> for Renesas Synergy<sup>™</sup>, and SSP) viewing introductory videos, and taking tutorial labs can all be used for this prerequisite.

## Synergy Knowledge Base:

www.renesas.com/synergy/knowledgebase

## BG96 modem Cellular Connectivity Knowledge Base:

https://en.na4.teamsupport.com/knowledgeBase/18027787

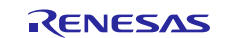

# Website and Support

Visit the following vanity URLs to learn about key elements of the Synergy Platform, download components and related documentation, and get support.

| Synergy Software                | www.renesas.com/synergy/software            |
|---------------------------------|---------------------------------------------|
| Synergy Software Package        | www.renesas.com/synergy/ssp                 |
| Software add-ons                | www.renesas.com/synergy/addons              |
| Software glossary               | www.renesas.com/synergy/softwareglossary    |
| Development tools               | www.renesas.com/synergy/tools               |
| Synergy Hardware                | www.renesas.com/synergy/hardware            |
| Microcontrollers                | www.renesas.com/synergy/mcus                |
| MCU glossary                    | www.renesas.com/synergy/mcuglossary         |
| Parametric search               | www.renesas.com/synergy/parametric          |
| Kits                            | www.renesas.com/synergy/kits                |
| Synergy Solutions Gallery       | www.renesas.com/synergy/solutionsgallery    |
| Partner projects                | www.renesas.com/synergy/partnerprojects     |
| Application projects            | www.renesas.com/synergy/applicationprojects |
| Self-service support resources: |                                             |
| Documentation                   | www.renesas.com/synergy/docs                |
| Knowledgebase                   | www.renesas.com/synergy/knowledgebase       |
| Forums                          | www.renesas.com/synergy/forum               |
| Training                        | www.renesas.com/synergy/training            |
| Videos                          | www.renesas.com/synergy/videos              |
| Chat and web ticket             | www.renesas.com/synergy/resourcelibrary     |
|                                 |                                             |

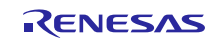

# **Revision History**

|      |           | Description |                                       |
|------|-----------|-------------|---------------------------------------|
| Rev. | Date      | Page        | Summary                               |
| 1.00 | Aug.30.17 | —           | Initial release                       |
| 1.01 | Oct.11.17 | —           | Added Support for CAT1 and SSP v1.3.2 |
| 1.02 | Oct.26.17 | —           | Updated for SSP v1.3.2                |
| 1.03 | Mar.23.18 | —           | Updated for SSP v1.4.0                |
| 1.04 | Oct.09.18 | —           | Updated for SSP v1.5.0                |
| 1.05 | Apr.26.19 | —           | Updated for SSP v1.6.0                |

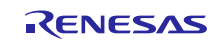

## Notice

- Descriptions of circuits, software and other related information in this document are provided only to illustrate the operation of semiconductor products and application examples. You are fully responsible for the incorporation or any other use of the circuits, software, and information in the design of your product or system. Renesas Electronics disclaims any and all liability for any losses and damages incurred by you or third parties arising from the use of these circuits, software, or information.
- 2. Renesas Electronics hereby expressly disclaims any warranties against and liability for infringement or any other claims involving patents, copyrights, or other intellectual property rights of third parties, by or arising from the use of Renesas Electronics products or technical information described in this document, including but not limited to, the product data, drawings, charts, programs, algorithms, and application examples.
- 3. No license, express, implied or otherwise, is granted hereby under any patents, copyrights or other intellectual property rights of Renesas Electronics or others.
- 4. You shall not alter, modify, copy, or reverse engineer any Renesas Electronics product, whether in whole or in part. Renesas Electronics disclaims any and all liability for any losses or damages incurred by you or third parties arising from such alteration, modification, copying or reverse engineering.
- Renesas Electronics products are classified according to the following two quality grades: "Standard" and "High Quality". The intended applications for each Renesas Electronics product depends on the product's quality grade, as indicated below.
  - "Standard": Computers; office equipment; communications equipment; test and measurement equipment; audio and visual equipment; home electronic appliances; machine tools; personal electronic equipment; industrial robots; etc.

"High Quality": Transportation equipment (automobiles, trains, ships, etc.); traffic control (traffic lights); large-scale communication equipment; key financial terminal systems; safety control equipment; etc.

Unless expressly designated as a high reliability product or a product for harsh environments in a Renesas Electronics data sheet or other Renesas Electronics document, Renesas Electronics products are not intended or authorized for use in products or systems that may pose a direct threat to human life or bodily injury (artificial life support devices or systems; surgical implantations; etc.), or may cause serious property damage (space system; undersea repeaters; nuclear power control systems; aircraft control systems; key plant systems; military equipment; etc.). Renesas Electronics disclaims any and all liability for any damages or losses incurred by you or any third parties arising from the use of any Renesas Electronics product that is inconsistent with any Renesas Electronics data sheet, user's manual or other Renesas Electronics document.

- 6. When using Renesas Electronics products, refer to the latest product information (data sheets, user's manuals, application notes, "General Notes for Handling and Using Semiconductor Devices" in the reliability handbook, etc.), and ensure that usage conditions are within the ranges specified by Renesas Electronics with respect to maximum ratings, operating power supply voltage range, heat dissipation characteristics, installation, etc. Renesas Electronics disclaims any and all liability for any malfunctions, failure or accident arising out of the use of Renesas Electronics products outside of such specified ranges.
- 7. Although Renesas Electronics endeavors to improve the quality and reliability of Renesas Electronics products, semiconductor products have specific characteristics, such as the occurrence of failure at a certain rate and malfunctions under certain use conditions. Unless designated as a high reliability product or a product for harsh environments in a Renesas Electronics data sheet or other Renesas Electronics document, Renesas Electronics products are not subject to radiation resistance design. You are responsible for implementing safety measures to guard against the possibility of bodily injury, injury or damage caused by fire, and/or danger to the public in the event of a failure or malfunction of Renesas Electronics products, such as safety design for hardware and software, including but not limited to redundancy, fire control and malfunction prevention, appropriate treatment for aging degradation or any other appropriate measures. Because the evaluation of microcomputer software alone is very difficult and impractical, you are responsible for evaluating the safety of the final products or systems manufactured by you.
- 8. Please contact a Renesas Electronics sales office for details as to environmental matters such as the environmental compatibility of each Renesas Electronics product. You are responsible for carefully and sufficiently investigating applicable laws and regulations that regulate the inclusion or use of controlled substances, including without limitation, the EU RoHS Directive, and using Renesas Electronics products in compliance with all these applicable laws and regulations. Renesas Electronics disclaims any and all liability for damages or losses occurring as a result of your noncompliance with applicable laws and regulations.
- 9. Renesas Electronics products and technologies shall not be used for or incorporated into any products or systems whose manufacture, use, or sale is prohibited under any applicable domestic or foreign laws or regulations. You shall comply with any applicable export control laws and regulations promulgated and administered by the governments of any countries asserting jurisdiction over the parties or transactions.
- 10. It is the responsibility of the buyer or distributor of Renesas Electronics products, or any other party who distributes, disposes of, or otherwise sells or transfers the product to a third party, to notify such third party in advance of the contents and conditions set forth in this document.
- This document shall not be reprinted, reproduced or duplicated in any form, in whole or in part, without prior written consent of Renesas Electronics.
   Please contact a Renesas Electronics sales office if you have any questions regarding the information contained in this document or Renesas
- Electronics products.
- (Note1) "Renesas Electronics" as used in this document means Renesas Electronics Corporation and also includes its directly or indirectly controlled subsidiaries.
- (Note2) "Renesas Electronics product(s)" means any product developed or manufactured by or for Renesas Electronics.

(Rev.4.0-1 November 2017)

# **Corporate Headquarters**

TOYOSU FORESIA, 3-2-24 Toyosu, Koto-ku, Tokyo 135-0061, Japan www.renesas.com

## **Trademarks**

Renesas and the Renesas logo are trademarks of Renesas Electronics Corporation. All trademarks and registered trademarks are the property of their respective owners.

## Contact information

For further information on a product, technology, the most up-to-date version of a document, or your nearest sales office, please visit: <a href="http://www.renesas.com/contact/">www.renesas.com/contact/</a>.